# บทที่ 1

# พื้นฐานของโปรแกรม Visual Studio 2010

## Basic of Visual Studio .NET 2010

Microsoft Visual Studio .NET 2010 เป็นเครื่องมือสำหรับการพัฒนาโปรแกรมและเว็บไซต์ที่มี ประสิทธิภาพมาก มีเครื่องมืออำนวยความสะดวกมากมายรวมทั้งสถาปัตยกรรมที่ทาง Microsoft ได้ ออกแบบมานั้นถือว่า เพื่อความมีเสถียรภาพและความยืดหยุ่นสูงมาก

ใน Visual Studio .NET 2010 ประกอบด้วยเครื่องมือต่างๆ ดังนี้

- Visual Basic .NET
- Visual C++ .NET
- Visual VB .NET
- Visual J# .NET
- ASP .NET

ทั้งหมดเป็นเครื่องมือการพัฒนาภายใต้สถาปัตยกรรม .NET Framework ซึ่งก็คือกรอบการทำงาน ของการเขียนโปรแกรมที่ Microsoft คิดขึ้น เพื่อรองรับการติดต่อสื่อสาร เพื่อแลกเปลี่ยนข้อมูลระหว่างกัน หรือแลกเปลี่ยนข้อมูลระหว่าง Platform ให้มีความสมบูรณ์ยิ่งขึ้นโดยอาศัยภาษา XML (Extensible Markup Language) ที่ทำหน้าที่เป็นตัวกลางในการแลกเปลี่ยนข้อมูลระหว่าง Platform ที่ต่างกันได้

# สภาพแวดล้อมในการทำงานของ Visual Studio 2010

| WindowsApplication1 - Microsoft File Edit View Telerik Project                                                                                                    | Visuel Studio<br>Build Debug Team Data Tools Architecture Test Analyze Window Help |                                                                                                    |
|----------------------------------------------------------------------------------------------------|------------------------------------------------------------------------------------|----------------------------------------------------------------------------------------------------|
| DOBL-BOX                                                                                                    |                                                                                    |                                                                                                    |
| Crostore<br>All Windows Forms<br>Common Controls<br>Button<br>CheckBox<br>CheckBox<br>CheckBo |                                                                                    | Solution Septem • • •                                                                                         |
| MasketTextBox<br>MasketTextBox<br>MonthCalendar<br>MotifyIcon<br>NumericUpDown                                                                                                    |                                                                                    | Gill Schution Se<br>Properties + ↓<br>FormLub File Properties                                                 |
| ProgressBar     RadioButton     RichTextBox     TextBox     TextBox     TextBox     TextMax                                                                                                    |                                                                                    | Statistics Compile<br>Registration Compile<br>Copy to Outp Do not copy<br>Custom Tool<br>File Name<br>FormSub |
| WebBrowser Containers Pointer RowLayoutPanel GroupBox Panel Panel                                                                                                    |                                                                                    | 4<br>Build Action<br>How the File relates to the build any<br>deployment processes.                           |

้ส่วนสภาพแวดล้อมจะแบ่งออกเป็นส่วนหลักๆ 4 ส่วนดังนี้

- **ส่วนที่ 1 ToolBox** สำหรับแสดงคอนโทรลต่างๆ ที่ลากมาวางในตัว Document Window ได้ และ Server Explorer สำหรับแสดงบริการต่างๆ ที่มีบนเซิร์ฟเวอร์

- ส่วนที่ 2 Document Window เป็นส่วนหลักในการออกแบบและส่วนแสดงโค้ด
- ส่วนที่ 3 Solution Explorer แสดงไฟล์และโฟลเดอร์ต่างๆ ที่มีในโปรเจค

- **ส่วนที่ 4 Properties window** เป็นหน้าต่างสำหรับบรรจุคุณสมบัติของ Control ต่างๆ ที่เรา ใช้ออกแบบโปรแกรม

## Getting Start using VB.NET 2010

ภาษา VB เป็นภาษาที่ถูกออกแบบมาเพื่อรองรับการทำงานในยุค .NET โดยมีแนวคิดของภาษาที่ เป็นแบบการเขียนโปรแกรมเชิงวัตถุสมัยใหม่ ซึ่งทุกภาษาที่อยู่ภายใต้เทคโนโลยี .NET นั้นจะใช้ตัวแปลภาษา ตัวเดียวกันคือ Common Language Runtime ดังภาพ

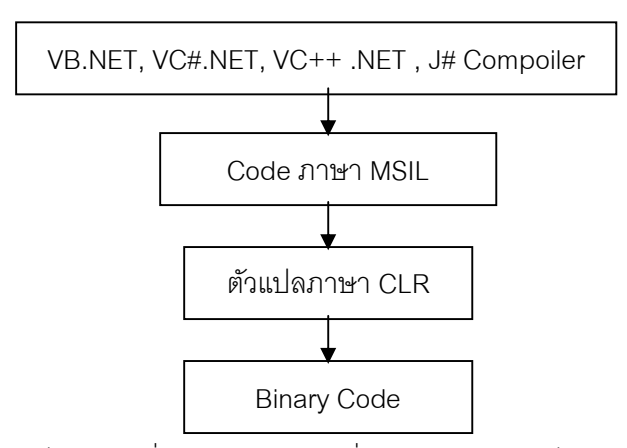

จากรูป จะเห็นได้ว่า เมื่อเกิดการแปลโค้ดที่มาจากภาษาใดๆ ก็ตามใน .NET จะอาศัย CLR ทำ หน้าที่แปลออกมาเป็นภาษากลางที่เรียกว่า IL (Intermediate Language) ก่อน เมื่อได้โค้ดของ IL มาแล้ว ถ้าต้องการแปลออกมาเป็นภาษาเครื่อง ก็จะอาศัยหลักการทำงานของเครื่องจักรเสมือน (Virtual Machine) แปลภาษา IL อีกครั้งหนึ่ง โดยอาศัย Compiler JIT (Just-In-Time)

จะเห็นว่าด้วยหลักการทำงานของตัวแปรภาษา CLR ดังกล่าว สามารถตีความได้ว่า ในยุค .NET Microsoft ได้พัฒนาให้ทุกๆ ภาษาเข้าสู่จุดศูนย์กลาง กล่าวคือ ไม่ว่าจะพัฒนา Application ด้วยภาษาใดก็ ตาม ท้ายที่สุดแล้ว ก็จะได้โค้ด IL ชุดเดียวกันที่พร้อมจะแปลเป็นภาษาเครื่องได้ทันที ซึ่งข้อดีก็คือ สามารถ จะใช้ภาษาใดก็ได้ภายใต้เทคโนโลยี .NET ในการพัฒนา ก็จะได้ผลลัพธ์เหมือนกัน หรืออาจจะสร้าง Application เดียวด้วยหลายๆ ภาษาก็ได้ ทำให้ยืดหยุ่นต่อการพัฒนา Application เป็นทีม

# เริ่มต้นการใช้ VB .NET 2010

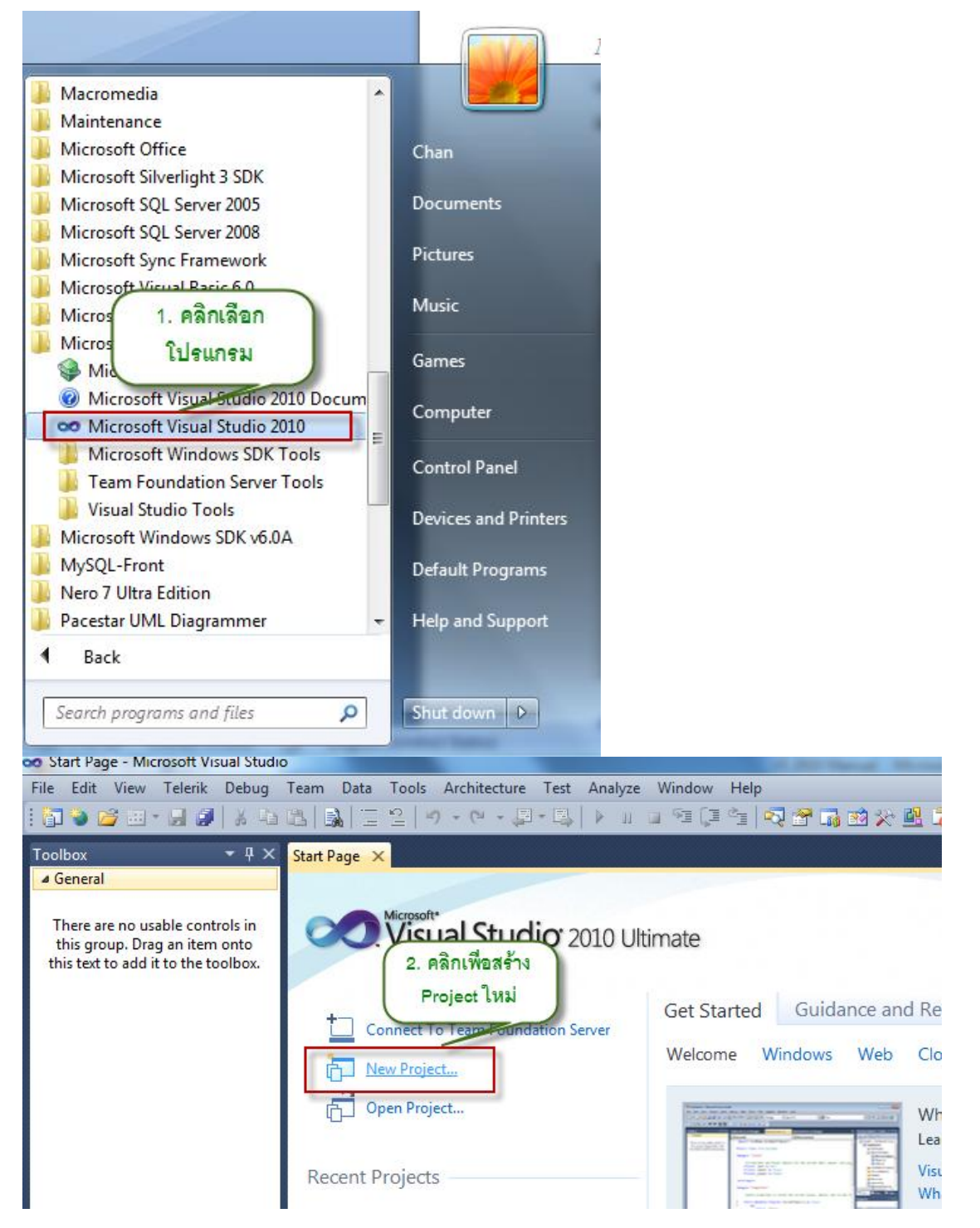

| Recent Templates                                          | .NET Framework 4    Sort by Defaut      | • •          | Search Installed Templates                                             |
|-----------------------------------------------------------|-----------------------------------------|--------------|------------------------------------------------------------------------|
| Installed Templates                                       | Windows Forms Application               | Visual Basic | Type: Visual Basic                                                     |
| Windows                                                   | RadControls Windor Forms Application    | Visual Basic | A project for creating an application with a<br>Windows user interface |
| Office<br>3. เลือกภาษาและ                                 | 4. เสียก Windows Forms<br>Application   | Visual Basic |                                                                        |
| Windows                                                   | Corsole Application                     | Visual Basic |                                                                        |
| Test                                                      | Class Library                           | Visual Basic |                                                                        |
| Workflow<br>Telerik                                       | WPF Browser Application                 | Visual Basic |                                                                        |
| <ul> <li>Other Project Types</li> <li>Database</li> </ul> | B Empty Project                         | Visual Basic |                                                                        |
| Modeling Projects <ul> <li>Test Projects</li> </ul>       | Va Windows Service                      | Visual Basic |                                                                        |
| Online Templates                                          | WPF Custom Control Library              | Visual Basic |                                                                        |
|                                                           | 5. ตั้งชื่อ Project ser Control Library | Visual Basic |                                                                        |
| `                                                         | Windows Forms Control Library           | Visual Basic | 6. คลกปุ่ม OK                                                          |
| Name: Window:                                             | Application1                            |              |                                                                        |

หลังจากได้สร้าง Application (ใน Visual Studio เรียกว่า Project) ก็จะได้หน้าจอดังรูป

| e Eulii Ve | w Teerk Project Eurild Debug Teern Dete Tuch Architecture Test A                                                                                                    | Window. Help             |
|------------|----------------------------------------------------------------------------------------------------|--------------------------|
| Tocibox    | + 9 × Horm1./b (Jec.gn) ×                                                                                                    | - Solution Explorer + 9  |
| > All Wind | lous Forms A                                                                                                    |                          |
| a Comme    | n Controls                                                                                                    | 🐷 WindowsApplication1    |
| Pt ₽0      | sintar tarta tarta | Sa My Project            |
| (a) 8(     | /ton                                                                                                    | TownLyb                  |
| P          | heckBox                                                                                                    | Solution                 |
| E 0        | hackedListBox                                                                                                    | Solution                 |
| 1 C        | embeBax Form                                                                                                    | Capitor                  |
| TH D       | ToolBox                                                                                                    |                          |
| Ala        |                                                                                                    |                          |
| A 11       | Viana View                                                                                                    |                          |
| 22 L       | teos                                                                                                    |                          |
| 11 14      | RView                                                                                                    |                          |
| [*-] [M    | askedTexibox                                                                                                    |                          |
|            | orthic elender                                                                                                    |                          |
| 100 PA     | oblyscon                                                                                                    | Froperties = 4 2         |
| 128 14     | amencubucwn                                                                                                    | Form1.vb File Properties |
|            | LLuieDox                                                                                                    | 24 24                    |
|            | ogressbar                                                                                                    | Build Action Comple      |
| 1          | -T-R-                                                                                                    | Cepy to Cutp De not copy |
|            | chieceer                                                                                                    | Custom Tool              |
| ALL 1      | arbox                                                                                                    | Custom Tool              |
| 24         | adfan                                                                                                    | FleName FormLvb          |
|            | ables and                                                                                                    |                          |
| a Curr ain |                                                                                                    | Window                   |
| h Pr       | pinter                                                                                                    | - Millow                 |
| H FI       | oxt avoi tPanel                                                                                                    |                          |
| ["] G      | roupBox                                                                                                    | Build Action             |
| ET P       | inel .                                                                                                    | deployment processes     |

- Toolbox ใช้สำหรับให้ผู้พัฒนานำ Control ต่างๆ ที่อยู่บน Toolbox มาวาดลงบน Form เพื่อสร้างหน้าตาโปรแกรม
- Form ใช้สำหรับเป็นพื้นที่ให้ Control มาวางลง เพื่อสร้างหน้าตาโปรแกรม
- Solution Explorer window มีไว้สำหรับแสดงว่า Project เรามีไฟล์อะไรบ้าง ซึ่ง VB นั้นจะ มีไฟล์นามสกุลเป็น "vb"
- Properties window มีไว้สำหรับกำหนดคุณสมบัติต่างๆ ของ Control รวมทั้ง Form

#### Standard Control

Standard Control คือ Control มาตรฐานที่ Visual Studio จัดมาให้ ซึ่งเป็น Control พื้นฐานที่ ผู้ออกแบบสามารถเลือก Control ตัวใด ๆ วาดลงฟอร์มได้ ซึ่งจัดไว้อยู่ใน Tool Box นั่นเอง

#### การวาด Control ลงบน Form

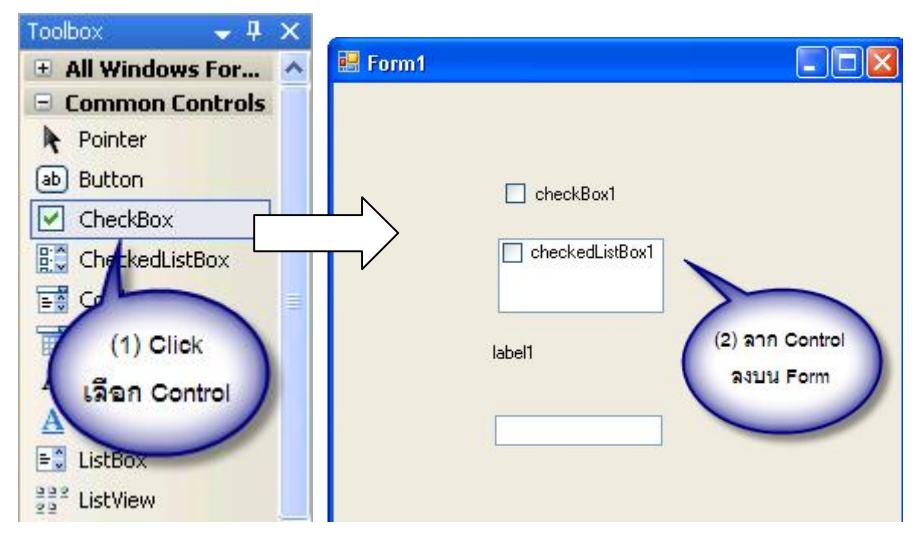

## การกำหนดคุณสมบัติให้กับ Control หรือ Form

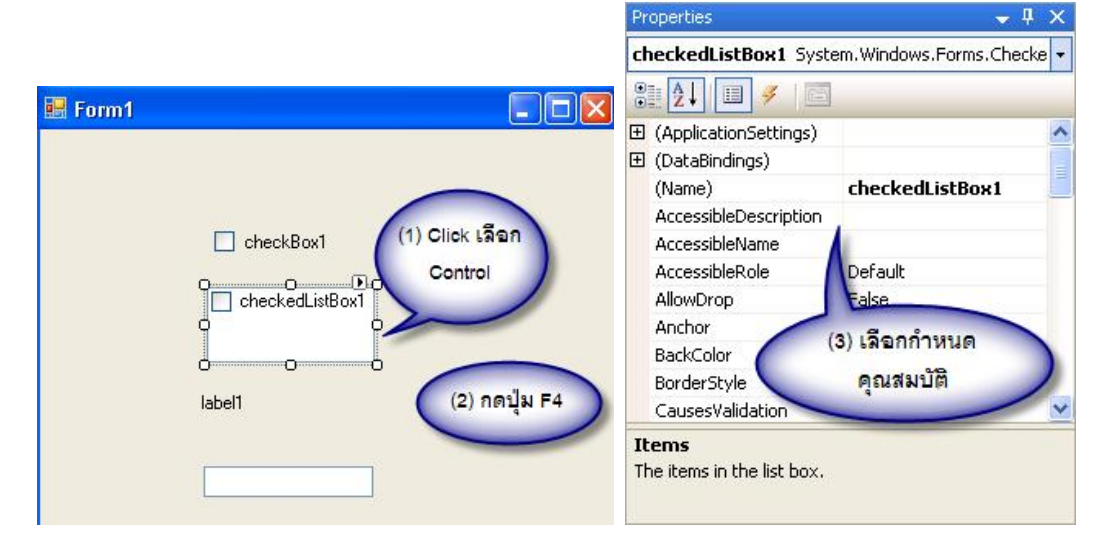

#### ส่วนประกอบของ Properties window

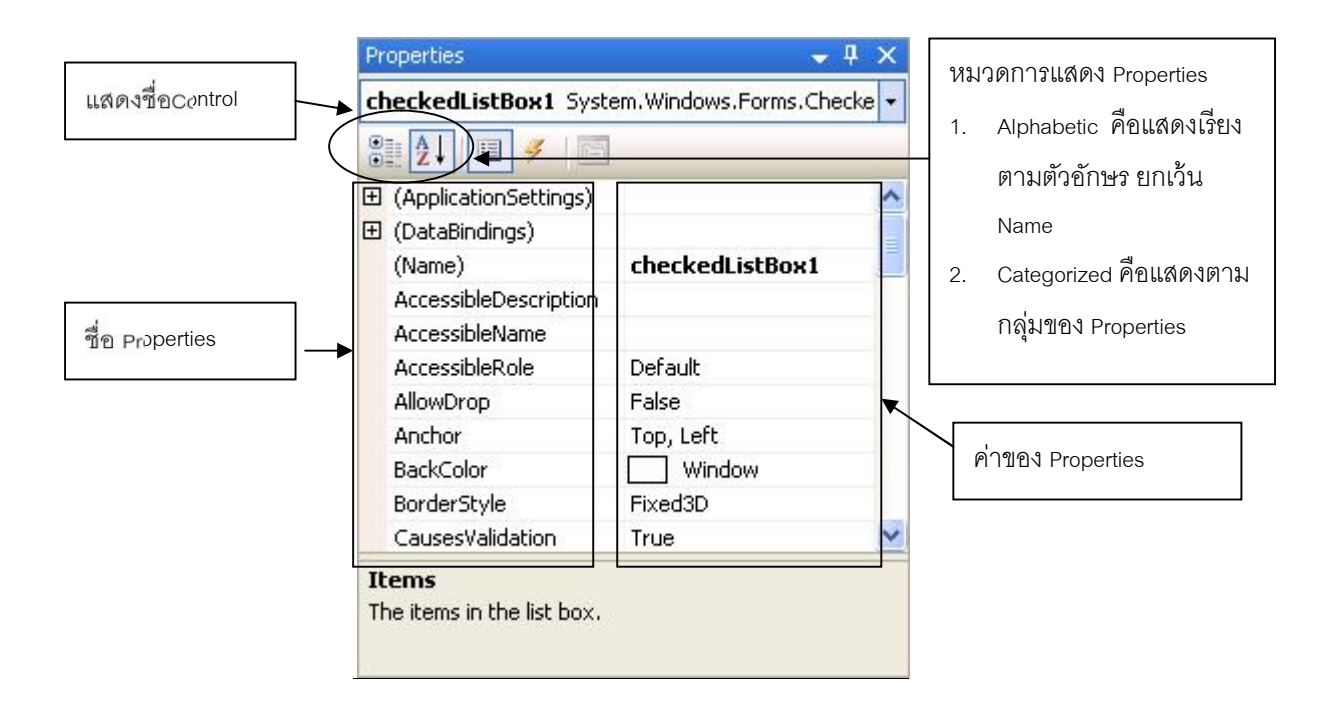

## Properties สำหรับ Standard Control

้ความเข้าใจก่อนการกำหนด Properties ในคู่มือเล่มนี้

- Properties บางตัวของ Control แต่ละตัว จะเห็นการเปลี่ยนแปลงทันที เมื่อผู้ใช้เปลี่ยน Properties แต่ Properties บางตัวจะเห็นก็ต่อเมื่อรันโปรแกรมเท่านั้น เพราะฉะนั้น ก็ให้ ลองทั้งสองแบบนะครับ
- ผู้แต่งไม่ได้จัดหามาให้ทุก Properties และของทุก Control ซึ่งหากนักศึกษาที่ต้องการศึกษา เพิ่มเติมก็สามารถไปลองตามกระบวนการข้อ 1 ได้ ในบาง Standard Control ผู้แต่งก็ไม่ได้ นำมายกตัวอย่างหรืออธิบายให้ทราบ ซึ่งหากต้องการรายละเอียดจริง ๆ ก็ติดต่อกับผู้แต่งได้ โดยตรงนะครับ

ในหัวข้อนี้จะเป็นการกล่าวถึง Properties ของ Control ที่สำคัญ ๆ แต่ขอย้ำว่าอธิบาย Properties ไม่ครบทุกตัวนะครับ เอาแต่เพียงส่วนที่สำคัญ ๆ เท่านั้น มีดังนี้ครับ

#### Form

Form เป็น Control ที่สำคัญของ Visual Studio และจะมีลักษณะพิเศษกว่า Control ตัวอื่น ๆ เนื่องจากว่า Form จะเป็นพื้นที่สำหรับรองรับการวาง Control เพื่อจะสื่อให้กับผู้ใช้งานได้ใช้งานโปรแกรม ได้อย่างง่ายดาย สำหรับ Form ใน Visual Studio นั้น จะมีอยู่ 2 ชนิด คือ SDI และ MDI

SDI ฟอร์ม คือ ฟอร์มที่เป็นเสมือนโปรแกรมหนึ่ง หากเราออกแบบและรันโปรแกรม เมื่อฟอร์มใด ๆ ถูกเปิดขึ้นมา จะทำให้ใช้เนื้อที่ Taskbar ของ Windows 1 ส่วน ถ้าหากโปรเจค 1 มี หลายฟอร์ม และถ้า เปิดหลาย ๆ ฟอร์ม ก็จะทำให้เสียพื้นที่ Taskbar อย่างมาก ซึ่งถ้าพิจารณาแล้วจะไม่ค่อยเหมาะสมซักเท่าใด นัก MDI ฟอร์ม คือ ฟอร์มที่มีใช้บรรจุฟอร์มลูกได้ โดย MDI ฟอร์ม นั้นโดยส่วนใหญ่จะใช้เป็นการ เขียนโปรแกรมที่เป็นมาตรฐาน ซึ่งฟอร์มแบบนี้จะใช้พื้นที่ Taskbar เพียง 1 ส่วนเท่านั้น โดยฟอร์มย่อยที่ เปิดขึ้นนั้นจะทำงานอยู่ภายใต้ฟอร์ม MDI ตัวอย่างของฟอร์มประเภทนี้จะเห็นได้อย่างมากมาย เช่น โปรแกรมตระกูล Office ซึ่งถ้าลองเปิดใช้งานดูแล้วจะสังเกตเห็นว่าจะมี ปุ่ม 3 ปุ่ม ที่เป็นมาตรฐานของ Windows คือ Minimize, Resize, Close อยู่จำนวน 2 ชุดนั่นเอง

สำหรับในหัวข้อนี้จะขอยกตัวอย่างเฉพาะ SDI เท่านั้น

| ชื่อ Properties                                                            | ค่าของ Properties                                                               |
|----------------------------------------------------------------------------|---------------------------------------------------------------------------------|
| Name                                                                       | ใช้กำหนดชื่อของ Form ซึ่งต้องให้เป็นไปตามกฎในการตั้งชื่อตัวแปร มีความยาวได้ไม่  |
|                                                                            | เกิน 255 ตัวอักษร ข้อแนะนำคือ ควรตั้งชื่อให้เหมาะสมกับลักษณะการทำงานของ         |
|                                                                            | ฟอร์ม                                                                           |
| BorderStyle                                                                | คือการกำหนดลักษณะของฟอร์ม ว่าจะให้มีปุ่ม 3 ปุ่มมาตรฐานของ Windows               |
|                                                                            | หรือไม่ คือ Minimize,Resize,Close รวมทั้ง Icon บน Title Bar ด้ยย ซึ่ง Visual    |
|                                                                            | Basic บางเวอร์ชั่นจะแสดงให้เห็นเมื่อกำหนดค่า Properties ได้เลย แต่บางเวอร์ชั่น  |
|                                                                            | จะเห็นก็ต่อเมื่อรันโปรแกรมเท่านั้น                                              |
| Caption                                                                    | เป็นการกำหนดข้อความให้แสดงบน Title Bar                                          |
| Icon เป็นการกำหนดรูปภาพให้แสดงบนมุมซ้ายของ Title Bar ซึ่งไฟล์รูเ           |                                                                                 |
|                                                                            | ไฟล์ที่มีนามสกุล .ico หรือ .cur เท่านั้น                                        |
| KeyPreview เป็นการกำหนดให้มีการตรวจสอบการกดแป้นคีย์บอร์ด ซึ่งจะกำหนดให้เง่ |                                                                                 |
|                                                                            | ต่อเมื่อเราจะทำให้มีการกดแป้น Enter แล้ว เคอร์เซอร์จะเลื่อนไปยัง Control อื่น ๆ |
|                                                                            | ได้                                                                             |
| StartupPosition                                                            | เป็นการกำหนดตำแหน่งฟอร์มเมื่อรันโปรแกรม หรือเมื่อเปิดฟอร์ม ซึ่งส่วนใหญ่ก็       |
|                                                                            | กำหนดให้เป็น Center Screen คือจะอยู่ตรงกลางหน้าจอทุกครั้งเมื่อเปิดฟอร์มนี้      |
|                                                                            | ขึ้นมา                                                                          |
| WindowsState                                                               | เป็นการกำหนดขนาดของฟอร์มเมื่อทำการเปิดฟอร์มขึ้นมาทำงาน ซึ่งก็จะมี               |
|                                                                            | Normal = จะมีขนาดเท่ากับที่ได้ออกแบบไว้                                         |
|                                                                            | Minimize = จะมีขนาดเล็กหรือจะทำการย่อไว้ที่ Task Bar                            |
|                                                                            | Maximize = จะขยายฟอร์มให้เต็มหน้าจอ                                             |

#### Properties ของ Form

#### <u>Label</u>

Label เป็น Control ที่ใช้สำหรับแสดงผลข้อความต่าง ๆ เพื่อสื่อกับผู้ใช้งานโปรแกรมได้ง่ายขึ้น จะมี Properties ที่คล้าย ๆ กันกับ Control ตัวอื่น ๆ ในกลุ่มของการแสดงลักษณะของ Control ซึ่งได้แก่ Appearance , Backcolor

| ชื่อ Properties | ค่าของ Properties        |
|-----------------|--------------------------|
| Name            | ใช้กำหนดชื่อให้กับ Label |

| Autosize  | เป็นการกำหนดกรอบของ Label ให้มีขนาดพอดีกับจำนวนตัวอักษร โดยจะปรับ |  |
|-----------|-------------------------------------------------------------------|--|
|           | ขนาดได้เองอัตโนมัติ                                               |  |
| BackStyle | คือการกำหนดรูปแบบของพื้นหลัง มีค่า 2 ค่าคือ                       |  |
|           | 0 - Transparent ทำให้เสมือนข้อความลอยอยู่ไม่มีพื้นหลัง            |  |
|           | 1 – Opaque  ทำให้ข้อความมีพื้นหลัง ซึ่งจะสามารถกำหนดสีต่าง ๆ ได้  |  |
| Text      | ใช้กำหนดข้อความ                                                   |  |

<u>TextBox</u> เป็น Control ที่อนุญาตให้ผู้ใช้โปรแกรมสามารถระบุข้อมูลต่าง ๆ เพื่อบันทึกค่า หรือส่งค่าลงไป ยังโปรแกรม และก็สามารถแสดงข้อมูลที่มีอยู่ในโปรแกรมได้ ซึ่งมี Properties ที่น่าสนใจดังนี้

| ชื่อ Properties                                                             | ค่าของ Properties                                                              |
|-----------------------------------------------------------------------------|--------------------------------------------------------------------------------|
| Name                                                                        | ใช้กำหนดชื่อของ TextBox ซึ่งต้องให้เป็นไปตามกฎในการตั้งชื่อตัวแปร มีความยาว    |
|                                                                             | ได้ไม่เกิน 255 ตัวอักษร ข้อแนะนำคือ ควรตั้งชื่อให้เหมาะสมกับลักษณะการทำงาน     |
|                                                                             | ของ TextBox เอง                                                                |
| Appearance                                                                  | 0-Flat หมายถึง การแสดงฟอร์มแบบปกติ โดยไม่ใช้ Visual Effect                     |
|                                                                             | 1-3D หมายถึง การแสดงในรูป 3 มิติ ซึ่งโดยปกจะใช้แบบนี้                          |
| Backcolor                                                                   | คือการกำหนดสีพื้นหลังของฟอร์ม                                                  |
| BorderStyle                                                                 | คือการกำหนดรูปแบบของกรอบ ซึ่งจะมี 2 ค่าคือ                                     |
|                                                                             | 0 – None  คือไม่ให้มีกรอบ                                                      |
|                                                                             | 1 – Fixe Single คือให้มีกรอบ                                                   |
| Locked                                                                      | เป็นการกำหนดให้ TextBox ไม่สามารถระบุข้อมูลใด ๆ ได้                            |
| MaxLength คือการกำหนดให้ TextBox สามารถรับข้อมูลได้กี่ตัวอักษร โดยผู้ออกแบง |                                                                                |
|                                                                             | ระบุตัวเลขลงไปได้เลย แต่ถ้าหากต้องการแบบไม่จำกัด ก็ให้ระบุตัวเลข 0             |
| MultiLine                                                                   | ใช้กำหนดให้ TextBox สามารถรับข้อมูลได้หลายบรรทัด ซึ่งโดยปกติแล้ว TextBox       |
|                                                                             | จะสามารถรับข้อมูลได้เพียงบรรทัดเดียวเท่านั้น ซึ่งจะมี 2 ค่า คือ True คือสามารถ |
|                                                                             | รับได้หลายบรรทัด และ False รับได้บรรทัดเดียว                                   |
| PasswordChar                                                                | ใช้กำหนดอักษรแสดงแทนข้อมูลที่ผู้ใช้ระบุ โดย Properties นี้จะใช้ในกรณีผู้ออกแบบ |
|                                                                             | จะใช้ TextBox ตัวนี้ระบุ Password                                              |
| Text                                                                        | เป็น Properties ประจำตัวของ TextBox ที่เก็บค่าหรือแสดงค่าข้อมูลต่าง ๆ ที่      |
|                                                                             | ปรากฏใน TextBox ทั้งหมด                                                        |

# <u>CommandButton</u>

เป็น Control ที่กำหนดให้ผู้ใช้คลิกเลือกเพื่อจะให้โปรแกรมทำงานตามที่ต้องการ หรือเพื่อ ดำเนินการอย่างใดอย่างหนึ่ง Command Button เป็นมาตรฐานของการเขียนโปรแกรมบน Windows

| สื่อ Properties   | ด่าของ Properties                                                                      |  |
|-------------------|----------------------------------------------------------------------------------------|--|
|                   |                                                                                        |  |
| Default           | เป็นการกำหนดให้ปุ่มพร้อมที่จะให้ผู้ใช้กดแป้น Enter หรือคลิกได้ เสมือนกับว่า            |  |
|                   | Cursor ไปกระพริบอยู่ ณ ปุ่มนั้นเลยก็ว่าได้                                             |  |
| Caption           | ใช้กำหนดข้อความให้กับปุ่ม เพื่อให้ผู้ใช้รู้ว่าปุ่มนี้ใช้ทำอะไร ซึ่งในการกำหนด          |  |
|                   | Caption นี้ ถ้าต้องการให้มีขีดเส้นใต้ที่ตัวอักษรใด ก็เพียงแต่ใส่สัญลักษณ์ & ไว้ที่หน้า |  |
|                   | ตัวอักษรตัวนั้น แต่ต้องไม่เป็นตัวอักษรตัวเดียวกันบนฟอร์มเดียวกัน เนื่องจากว่า          |  |
|                   | Windows จะอนุญาตให้ผู้ใช้กดแป้น Alt+ตัวอักษรตัวที่ขีดเส้นใต้เช่น <u>O</u> K ถ้า        |  |
|                   | หากไม่ต้องการคลิ๊กที่ปุ่มนี้ ก็สามารถกดแป้น Alt+O ได้ เป็นต้น                          |  |
| Backcolor,Picture | เป็นส่วนของการแสดงแบบสีสัน หรือรูปภาพ แทนข้อความหรือรวมกับข้อความบนปุ่ม                |  |
|                   | ก็ได้ แต่ต้องใช้ควบคู่กับ Properties Style                                             |  |
| Style             | tyle ใช้เลือกรูปแบบการแสดง ซึ่งมี 2 แบบคือ                                             |  |
|                   | 0 – Standard เป็นลักษณะปุ่มทั่ว ๆ ไป                                                   |  |
|                   | 1 – Graphic สามารถกำหนดสีพื้นหลัง และ ใส่รูปภาพได้                                     |  |
| Text              | ใช้กำหนดข้อความให้กับปุ่ม                                                              |  |

เป็น Control ที่จะต้องมีในทุก Form ที่ได้ทำการออกแบบไว้ในส่วนของการออกแบบโปรแกรม Properties ที่น่าสนใจมีดังนี้

## Option Button

เป็น Control ที่ใช้สำหรับให้ผู้ใช้สามารถเลือกได้เพียงอย่างเดียว ไม่ว่าจะมีกี่ทางเลือกก็ตาม โดยมี Properties ที่น่าสนใจดังนี้

| ชื่อ Properties | ค่าของ Properties                                                     |
|-----------------|-----------------------------------------------------------------------|
| Caption         | ใช้กำหนดข้อความ เพื่อให้ผู้ใช้ได้ทราบ                                 |
| Style           | ใช้เลือกรูปแบบการแสดง ซึ่งมี 2 แบบคือ                                 |
|                 | 0 – Standard เป็นลักษณะปุ่มทั่ว ๆ ไป                                  |
|                 | 1 – Graphic สามารถกำหนดสีพื้นหลัง และ ใส่รูปภาพได้และจะมีลักษณะเหมือน |
|                 | CommandButton แต่โดยส่วนใหญ่ไม่แนะนำให้ใช้นะ มันไม่เป็นมาตรฐาน        |
| Value           | เป็น Properties ที่ใช้ทดสอบการเลือก ซึ่งมีอยู่ 2 ค่า คือ              |
|                 | True เมื่อโดยคลิ๊กเลือก                                               |
|                 | False เมื่อไม่ได้เลือก                                                |

## <u>Check Box</u>

เป็น Control ที่ใช้สำหรับให้ผู้ใช้เลือกเหมือนกับ OptionButton แต่จะสามารถเลือกได้หลายทางเลือก Properties ที่น่าสนใจมีดังนี้

| ชื่อ Properties | ค่าของ Properties |
|-----------------|-------------------|
|-----------------|-------------------|

| Caption | ใช้กำหนดข้อความ เพื่อให้ผู้ใช้ได้ทราบ                                  |
|---------|------------------------------------------------------------------------|
| Style   | ใช้เลือกรูปแบบการแสดง ซึ่งมี 2 แบบคือ                                  |
|         | 0 – Standard เป็นลักษณะปุ่มทั่ว ๆ ไป                                   |
|         | 1 – Graphic สามารถกำหนดสีพื้นหลัง และ ใส่รูปภาพได้และจะมีลักษณะเหมือน  |
|         | CommandButton แต่โดยส่วนใหญ่ไม่แนะนำให้ใช้นะ มันไม่เป็นมาตรฐาน         |
| Value   | เป็น Properties ที่ใช้ทดสอบว่าผู้ใช้เลือกหรือยัง ซึ่งมีอยู่ 3 ค่า คือ  |
|         | 0 - UnChecked เมื่อไม่ได้เลือก คือ ช่องสี่เหลี่ยมจะไม่มีเครื่องหมายถูก |
|         | 1 - Checked เมื่อผู้ใช้เลือก                                           |
|         | 2 – Gray จะเป็นลักษณะ Disable ไม่อนุญาตให้คลิ๊กเลือกได้                |

# <u>Combo Box</u>

เป็น Control ที่จะสามารถบรรจุรายการเพื่อให้ผู้ใช้เลือกรายการที่บรรจุอยู่ใน Combo Box ได้ ซึ่งจะสามารถแสดงรายการได้เพียงหนึ่งบรรทัดเท่านั้น ซึ่งจะมีลักษณะเหมือน Text Box ในบางส่วน ใน กระบวนการออกแบบนั้น จะสามารถขยายได้เพียงด้านกว้างเท่านั้น ด้านสูงจะไม่สามารถขยายได้ Properties ที่น่าสนใจมีดังนี้

| ชื่อ Properties | ค่าของ Properties                                                               |
|-----------------|---------------------------------------------------------------------------------|
| items           | ใช้บรรจุรายการที่ต้องการให้ผู้ใช้เลือก ซึ่งลักษณะการบรรจุรายการนั้นก็สามารถ     |
|                 | คลิ๊กที่ Properties List จากนั้นก็จะมีกรอบเล็ก ๆ เพื่อที่จะให้เราพิมพ์รายการที่ |
|                 | ต้องการบรรจุเข้าไป ซึ่งจะมองเป็น 1 บรรทัด / 1 รายการ                            |
| Lock            | ไม่อนุญาตให้ผู้ใช้คลิ๊กเลือกรายการได้                                           |
| Sort            | อนุญาตให้มีการเรียงลำดับรายการหรือไม่ ซึ่งจะเรียงจากน้อยไปมากเสมอ               |
| Text            | ใช้แสดงข้อความ เมื่อทำการเปิดฟอร์มและ Control พร้อมที่จะทำงาน                   |

# <u>List Box</u>

เป็น Control ที่มีจุดประสงค์เดียวกันกับ Combo Box เพียงแต่ต่างกันแค่ รูปแบบการแสดงผลต่อ ผู้ใช้ ซึ่ง List Box จะสามารถแสดงได้หลายบรรทัด แต่จะสามารถเลือกได้เพียง 1 รายการเช่นกัน ซึ่งถ้า หากมีรายการข้อความที่มีความยาวหรือจำนวนมาก List Box นี้จะสร้าง Scroll Bar มาให้โดยอัตโนมัติ Properties ที่น่าสนใจมีดังนี้

| ชื่อ Properties | ค่าของ Properties                                                                                                    |
|-----------------|----------------------------------------------------------------------------------------------------|
| Columns         | ใช้กำหนดจำนวน Column เพื่อแสดงใน List Box โดยถ้าหากเป็น Column เดียวก็<br>จะกำหนดตัวเลขให้มีค่า 0 ถ้าต้องการ 2 Column ก็กำหนดเป็นเลข 1 เช่นนี้ไปเรื่อย |
|                 | ្យ                                                                                                    |
| items           | ใช้บรรจุรายการที่ต้องการให้ผู้ใช้เลือก ซึ่งลักษณะการบรรจุรายการนั้นก็สามารถ                                                                            |

|       | คลิ๊กที่ Properties List จากนั้นก็จะมีกรอบเล็ก ๆ เพื่อที่จะให้เราพิมพ์รายการที่ |
|-------|---------------------------------------------------------------------------------|
|       | ต้องการบรรจุเข้าไป ซึ่งจะมองเป็น 1 บรรทัด / 1 รายการ                            |
| Style | ใช้เลือกรูปแบบการแสดง ซึ่งมี 2 แบบคือ                                           |
|       | 0 – Standard รายการที่บรรจุอยู่จะแสดงเป็นบรรทัดธรรมดา สามารถเลือกรายการ         |
|       | ได้เพียง 1 รายการ                                                               |
|       | 1 – Checkbox จะแสดงแต่ละรายการเหมือนกับ Check Box และสามารถเลือก                |
|       | รายการได้มากกว่า 1 รายการ                                                       |

# <u>Properties ร่วม</u>

สำหรับหัวข้อนี้ได้แยกมา เนื่องจากว่ามี Properties บางจำพวก ที่มีในทุก ๆ Control ผู้แต่งก็เลย เอามาอธิบายไว้ส่วนท้ายเลย เพื่อให้ดูง่ายมากขึ้นนั่นเองนะครับ ดังนี้ครับผม

| ชื่อ Properties | ค่าของ Properties                                                                 |
|-----------------|-----------------------------------------------------------------------------------|
| Name            | ใช้กำหนดชื่อให้กับ Control ซึ่งเป็นส่วนสำคัญและจำเป็นอย่างยิ่ง เหมือนกับการ       |
|                 | ประกาศตัวแปรนั่นแหละ ซึ่งจะต้องเป็นไปตามกฎการตั้งชื่อ และมีความยาวได้ไม่เกิน      |
|                 | 255 ตัวอักษร <u>หลักสำคัญ</u> ต้องตั้งชื่อ Control ให้ตรงกับงาน เนื่องจากว่า ชื่อ |
|                 | Control เหล่านี้ เราจะนำไปสู่การเขียนโปรแกรม                                      |
| Appearance      | เป็นโหมดของการแสดงผลหน้าตาของ Control ตัวนั้น ซึ่งแต่ละ Control ก็จะมีไม่         |
|                 | เท่ากัน ให้ทดสอบดูได้ เนื่องจากว่าเราจะเห็นผลการเปลี่ยนแปลงในขณะที่เรา            |
|                 | เปลี่ยนค่าในหน้าต่าง Properties เลย                                               |
| Backcolor       | ใช้กำหนดสีพื้นหลัง โดยก็ขึ้นอยู่กับชนิดของ Control นั้น ๆ                         |
| DataField,      | เป็นกลุ่มของ Properties ที่ใช้เชื่อมกับฐานข้อมูล ซึ่งจะมีรายละเอียดใน หลักสูตร    |
| DataMember,     | Visual Basic with Database (มีในบาง Control เท่านั้นนะครับ)                       |
| DataSource,     |                                                                                   |
| DataFormat      |                                                                                   |
| Enabled         | ใช้กำหนดให้ Control นั้นสามารถใช้งานได้หรือไม่                                    |
|                 | True - ใช้งานตามปกติ                                                              |
|                 | False – ใช้งานไม่ได้ แต่แสดงที่ฟอร์ม                                              |
| Font            | ใช้กำหนดชนิดและขนาดของตัวอักษร                                                    |
| ForeColor       | ใช้กำหนดสีของตัวอักษร                                                             |
| Height , Width  | กำหนดความกว้างและความสูงของ Control ตัวนั้น ซึ่งตัวเลขจะเปลี่ยนตามที่เราวาด       |
|                 | Control ลงบนฟอร์ม หรือ สามารถระบุตัวเลขได้เลย                                     |
| Mouselcon       | คือการแสดงรูปเมาส์ เมื่อเลื่อนเมาส์ไปส่วนใดส่วนหนึ่งของฟอร์ม โดยจะใช้คู่กันกับ    |
|                 | Properties MousePointer                                                           |
| MousePointer    | คือการแสดงรูปเมาส์ ที่ Visual Basic จัดมาให้ โดยจะมีอยู่ 16 ค่า (0-15) และ ค่า99  |

|             | หากผู้ใช้ต้องการแสดงรูปอื่น ๆ ที่นอกเหนือจากที่ Visual Basic กำหนดมาให้ โดย      |
|-------------|----------------------------------------------------------------------------------|
|             | เมื่อกำหนดค่าเป็น 99 – Custom แล้ว ก็สามารถไปเลือกรูปที่ Properties              |
|             | Mouselcon ได้ โดยไฟล์จะต้องเป็นนามสกุล .ico หรือ .cur เท่านั้น                   |
| Index       | ใช้สำหรับ Control Array (รายละเอียดในหัวข้อต่อไป)                                |
| TabIndex    | เป็นลำดับของ Control ที่วาดลงบนฟอร์ม ทั้งนี้หากเขียนโปรแกรมเพื่อการกดแป้น        |
|             | Enter ลำดับการเลื่อนของ Cursor จะไปตาม Properties ตัวนี้แหละครับ                 |
|             | เพราะฉะนั้น หากต้องการลำดับที่เป็นขั้นตอน ก็สามารถเปลี่ยนค่าได้ โดยจะเริ่มต้นที่ |
|             | ค่า 0                                                                            |
| ToolTipText | เป็นการแสดงข้อความ เมื่อเอาเมาส์ไปชี้บน Control ตัวนั้น ๆ                        |
| Visible     | กำหนดให้ซ่อนหรือแสดง Control                                                     |

# บทที่ 2 การเขียนคำสั่งภาษา VB.NET

# โครงสร้างของคำสั่งภาษา VB.NET 2010

# กฎของการตั้งชื่อ

การตั้งชื่อในภาษา VB ใช้สำหรับการตั้งชื่อใด เช่น ชื่อตัวแปร ชื่อคลาส ชื่อ Method โดยจะต้องมี กฎเกณฑ์ดังต่อไปนี้

- 1. ไม่ขึ้นต้นด้วยตัวเลขหรืออักขระพิเศษ
- 2. ไม่มีอักขระพิเศษ
- 3. ไม่มีช่องว่าง
- 4. สามารถใช้ตัวอักษรดังต่อไปนี้ (a z, A Z , 0-9 \_ (ขีดล่าง) ) เท่านั้น
- 5. อักษรตัวพิมพ์เล็ก และ ตัวพิมพ์ใหญ่ VB ถือว่าเป็นตัวเดียวกัน เช่น a, A
- 6. ไม่ซ้ำกับคำสงวน (Reserve word )ของภาษา VB
- 7. สามารถใช้อักขระได้ 255 ตัวอักษรต่อการตั้งชื่อ 1 ชื่อ

ตัวอย่างที่ถูกต้อง

Hello, Test, Exam, Total, Net, SPC, V1, V3, Balance\_score, MidtermScore ตัวอย่างที่ไม่ถูกต้อง

1Hello, Test%, E\*xam, Balance score, MidtermScore"]

ตัวอย่างคำสงวนของ VB

| abstract | else       | interface | super        |
|----------|------------|-----------|--------------|
| boolean  | extends    | long      | switch       |
| break    | false      | native    | synchronized |
| byte     | final      | new       | this         |
| case     | finally    | null      | throw        |
| catch    | float      | package   | throws       |
| char     | for        | private   | transient    |
| class    | goto       | protected | true         |
| const    | if         | public    | try          |
| continue | implements | return    | void         |
| default  | import     | short     | volatile     |
| do       | instanceof | static    | while        |
| double   | int        | strictfp  |              |

คำเหล่านี้จะไม่สามารถนำไปตั้งชื่อได้

# ตัวแปร ( Variable)

ตัวแปรคือพื้นที่ในหน่วยความจำหลักที่ผู้เขียนโปรแกรมสามารถจองไว้สำหรับเก็บผลลัพธ์ที่เกิดจาก โปรแกรม ทุกภาษาที่ใช้เขียนโปรแกรมจะต้องมีการใช้ตัวแปรนะครับ ซึ่งใน VB มีรูปแบบการประกาศตัว แปรดังนี้

ตัวแปรตั<u>วเดียว</u>

Dim ชื่อตัวแปร As ชนิดตัวแปร

ตัวแปรหลายตัวที่เป็นชนิดเดียวกัน

Dim ชื่อตัวแปร1, ชื่อตัวแปร2, ชื่อตัวแปร3, ... As ชนิดตัวแปร

เมื่อเราได้กำหนดระบบปฏิบัติการจะทำการเก็บพื้นที่ในหน่วยความจำหลักไว้สำหรับตัวแปรที่เรา กำหนดขึ้น ไม่มีใครที่จะสามารถเข้าไปใช้งานพื้นที่หน่วยความจำในส่วนของเราได้ ซึ่งระบบปฏิบัติการจะจอง พื้นที่หน่วยความจำไว้เท่าใดนั้นก็ขึ้นอยู่กับชนิดของตัวแปรนั้น โดยชนิดตัวแปรและขนาดของชนิดนั้นมีดังนี้

- 1. ตัวเลขจำนวนเต็ม ได้แก่ byte, short, int ,long
- 2. เลขจำนวนจริง ได้แก่ float , double
- 3. ตัวอักษร ได้แก่ char, String
- 4. ค่าตรรกะ ได้แก่ boolean

สำหรับชนิดต่าง ๆ นั้นจะมีขนาดของข้อมูลที่ต่างกันดังรูป

| Type Name | Kind of Value              | Memory Used | Size Range                                                         |
|-----------|----------------------------|-------------|--------------------------------------------------------------------|
| byte      | integer                    | 1 byte      | -128 to 127                                                        |
| short     | integer                    | 2 bytes     | -32768 to 32767                                                    |
| int       | integer                    | 4 bytes     | -2,147,483,648 to 2,147,483,647                                    |
| long      | integer                    | 8 bytes     | -9,223,372,036,854,775,808 to 9,223,374,036,854,775,808            |
| float     | floating point             | 4 bytes     | +/- 3.4028 x 10 <sup>+38</sup> to<br>+/- 1.4023 x 0 <sup>-46</sup> |
| double    | floating point             | 8 bytes     | +/- 1.767 x 10 <sup>+308</sup> to<br>+/- 4.940 x 0 <sup>-324</sup> |
| char      | single character (Unicode) | 2 bytes     | all Unicode characters                                             |
| boolean   | true or false              | 1 bit       | not applicable                                                     |

### การกำหนดตัวแปร มี 2 แบบ

กำหนดตัวแปรแบบว่าง

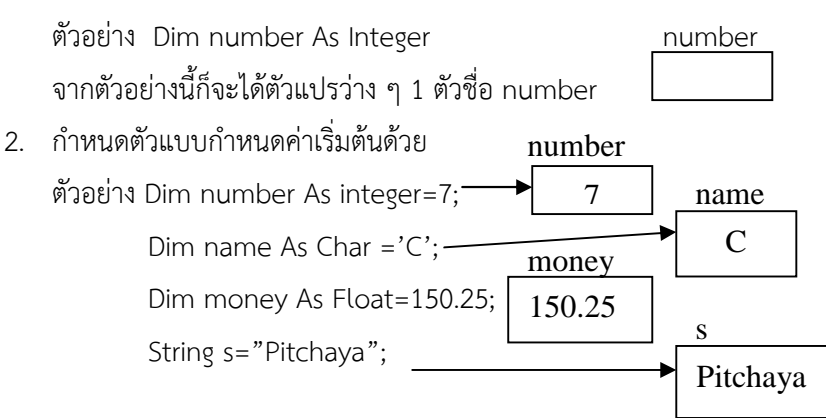

สำหรับตำแหน่งของการกำหนดตัวแปร ในภาษา VB ไม่ได้กำหนดตายตัวแน่นอน แต่จะมีเรื่องของขอบเขต ของตัวแปรมาเกี่ยวข้องซึ่งจะได้อธิบายต่อไป

# เครื่องหมายดำเนินการ

้หมายถึงเครื่องหมายต่าง ๆที่ต้องการประมวลผล ไม่ว่าจะเป็นตัวเลขหรือตัวอักษร มีดังนี้

- บวก (+)
- ลบ(-)
- คูณ (\*)
- หาร (/)
- หารเอาเศษ (%)

## ลำดับความสำคัญของเครื่องหมาย

คอมพิวเตอร์จะให้ลำดับความสำคัญของเครื่องหมายซึ่งถ้าหาก พบเครื่องหมายที่หลาย ๆ เครื่องหมายในบรรทัดเดียวกัน ก็จะเลือกทำกับเครื่องหมายที่สำคัญกว่า ซึ่งเรียงลำดับดังนี้

(),\*,/,%,+,-

เช่น

## การใส่หมายเหตุ

บางครั้งการเขียนโปรแกรม ผู้เขียนเองก็ต้องใส่หมายเหตุไปด้วย ซึ่งหมายเหตุนี้จะไม่ใช่คำสั่งของ ภาษา และ ตัว Compiler เองก็จะไม่นำไป Compile มีรูปแบบดังนี้

|   |            | ' ປ'                | รรทัดหมายเ                              | หตุ                                |           |                |      |
|---|------------|---------------------|-----------------------------------------|------------------------------------|-----------|----------------|------|
|   | Priv       | vate<br>Dim<br>'บระ | Sub Form<br>รู As Cha<br>เท็ดนี้สำหรับใ | 1_Load(ByVal<br>r<br>ไส่หมายเหตุ 🗲 | sender As | System.Object, | ByVa |
|   | End        | Sub                 |                                         |                                    |           |                |      |
| 1 | <b>C</b> 1 |                     |                                         |                                    |           |                |      |

# การเขียนโปรแกรม

การเขียนโปรแกรมภาษา Visual Basic นับได้ว่าเป็นภาษาที่มีความง่ายที่สุดในบรรดาทุกภาษาที่บรรจุอยู่ใน Visual Studio เนื่องจากว่ามีรูปแบบที่ไม่ยาก ไม่มีข้อกำหนดหรือกฎเกณฑ์อะไรมากมายนัก และมีเส้นแบ่งระหว่าง Event เพื่อให้เห็นง่ายอีกด้วย

สำหรับการเขียนโปรแกรม (Code) ให้กับโปรเจ็กของ Visual Basic สามารถแบ่งได้ 2 ประเภท ใหญ่ ๆ คือ 1. การเขียนโปรแกรมกับ Control และ 2. การเขียนโปรแกรมด้วยคำสั่งต่าง ๆ ของ Visual Basic ซึ่งก่อนอื่นก็ต้องมาทำความคุ้นเคยกับหน้าต่าง Code ก่อนนะครับ วิธีการเรียก Code มีหลายวิธีด้วยกันครับ แต่จะขอแนะนำ 2 วิธีดังนี้

าวเวยก Code ทุพยายาวดายกนควก แต่งะงอแนะนา 2 าวองงน

- 1. Double Click ที่ Control ใด ๆ ก็ได้รวมทั้งฟอร์มด้วย
- 2. คลิ๊กขวาเลือกชื่อฟอร์มที่ Project Explorer แล้วเลือกเมนู View Code

| Form1.v | b* Form1.vb [De<br>m1 Events)                               | sign <u>]* Start Fuge</u><br>캡a control                             | Tab                    | 🖌 🎸 Load                                        | ชื่อ Event                    |      |
|---------|-------------------------------------------------------------|---------------------------------------------------------------------|------------------------|-------------------------------------------------|-------------------------------|------|
| E Publ  | Lic Class Fo                                                | ormi                                                                | 5                      | Event                                           |                               |      |
| cont    | trol e Sub<br>บรรทัดนี้<br>Dim net<br>'บรรทัดนี้<br>End Sub | -Form1_Load(ByVa<br>หมายเหตุนะ<br>; As Integer<br>ก็หมายเหตุเช่นกัน | al sender As           | System.Object, ByVal<br>ส่วนการเขียน<br>โปรแกรม | . e As System.EventArgs) Hand | dles |
| ¢<br>-  | Private Suk<br>'ส่วนนี้สำ<br>End Sub                        | อ Button1_Click(E<br>หรับการทำงานของปุ่มด่ว                         | By al sender<br>Müunns | As System.Object, By                            | Val e As System.EventArgs) :  | Hand |
| End     | Class                                                       |                                                                     |                        |                                                 |                               |      |

- ชื่อ Control หมายถึง เป็น Combo Box ที่รวมรายชื่อ Control ทุกตัวที่เราวาดลงบนฟอร์ม โดย จะเอา ชื่อที่มาแสดงจาก Properties Name ของทุก Control ยกเว้น ฟอร์ม อันเดียวเท่านั้นที่ยังคง ใช้คำว่า Form
- ชื่อ Event ก่อนอื่น ต้องมาทำความเข้าใจคำว่า "Event" ก่อนนะครับ
   Event ถ้าแปลเป็นภาษาไทยก็แปลว่า "เหตุการณ์" คือเหตุการณ์หนึ่ง ๆ ที่เกิดขึ้นกับ Control ซึ่ง
   ทุก Control จะต้องมีเหตุการณ์ เช่น เหตุการณ์ Click ของ Command Button หมายถึง เมื่อผู้ใช้
   คลิ๊กที่ปุ่ม หรือ เหตุการณ์ Load ของ Form หมายถึง เมื่อฟอร์มถูกโหลดขึ้นมา เป็นต้น ซึ่งแต่

ละ Control จะมีเหตุการณ์ไม่เหมือนกัน เพราะฉะนั้น นักศึกษาต้องหมั่นฝึกหัดเองนะ โดยวิธีไม่ยาก ครับ เพียงเขียน Code เข้าไปใน Event นั้น ๆ แล้วลองรันโปรแกรมดู ก็จะพบกับสิ่งที่เกิดขึ้น

- ส่วนแสดง Code เป็นส่วนที่แสดงให้เราเห็นว่าเราเขียน Code อะไรไว้ ของ Control พูดง่าย ๆ ว่า Event ใคร Event มัน ว่างั้นเถอะ
- Tab เป็นส่วนที่แสดงหน้า code และส่วนที่ออกแบบ ไว้คนละส่วนกัน ซึ่งผู้ใช้ก็สามารถคลิ๊กสลับไปมา ได้ โดยไม่ต้อง double click ที่ control ทุกครั้งหากต้องการไปแสดงหน้าต่าง code

# การเขียนโปรแกรมควบคุม Control

หมายถึงการเขียนโปรแกรมเพื่อควบคุมความคุณสมบัติของ Control ให้มีคุณสมบัติเป็นแบบไม่ คงที่ได้ในขณะรันโปรแกรม ซึ่งโดยปกติ Control หนึ่งๆ จะมีคุณสมบัติเบื้องต้นและในส่วนที่เรากำหนดใน หน้าต่าง Properties window

# <u>รูปแบบของคำสั่ง</u>

ชื่อ Control.Property = ค่าที่ต้องการกำหนดให้กับ Control

<u>หมายเหตุ</u>

ต้องรู้จักชื่อ Control ซึ่ง VB จะหาชื่อ Control ให้กับเรา เมื่อเราพิมพ์คำสั่งลงไป และเมื่อได้ชื่อ Control แล้วเราก็ต้องพิมพ์ตามด้วย จุด (.) แล้วหน้าต่าง Properties ก็จะปรากฏขึ้นมาให้อัตโนมัติ ดัง ตัวอย่างต่อไปนี้

# <u>ตัวอย่าง</u>

จาก Form1 มี Control Text Box และ Command button อย่างละ 1 อัน จากนั้นเราจะ เขียนโปรแกรมเพื่อกำหนดสีพื้นหลังของ Text Box จากสีขาว ให้เป็นสี น้ำเงิน และให้มีข้อความว่า "สวัสดี" โดยเหตุการณ์ทั้งหมดจะเกิดขึ้นเมื่อเราคลิ๊กที่ปุ่ม สามารถทำได้ดังนี้ครับ

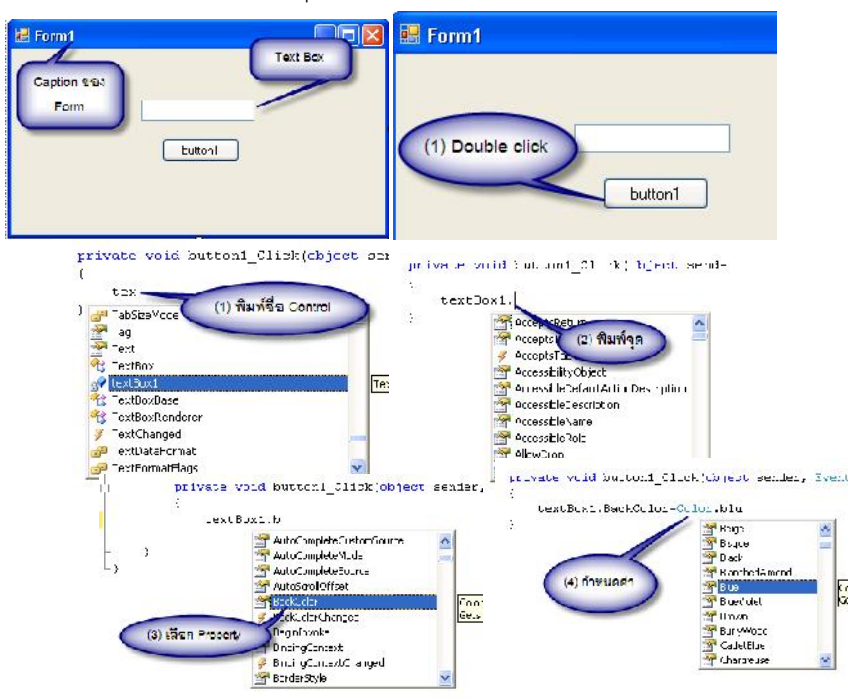

้คุณสมบัติส่วนอื่นก็สามารถกำหนดได้เช่นเดียวกันครับ ซึ่งสุดท้ายแล้วเราก็จะได้ตัวอย่างโค้ดโปรแกรมดังรูป

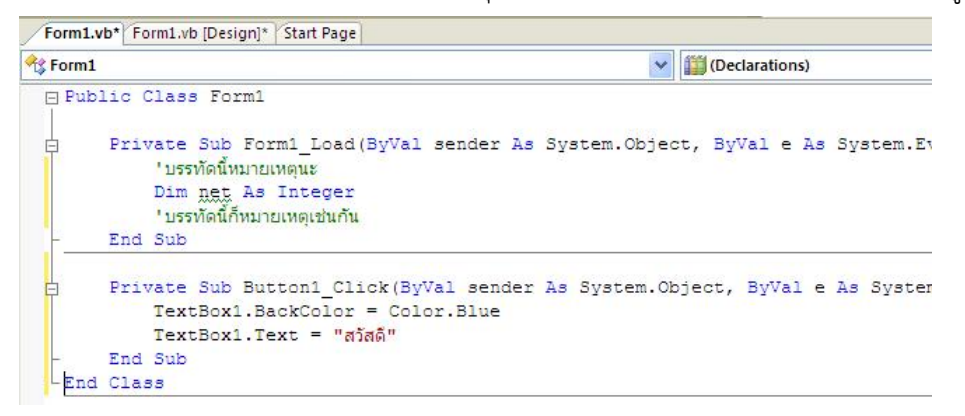

ผลลัพธ์เมื่อรันโปรแกรม

| 🔡 Form1 |        |  |
|---------|--------|--|
|         | Luton1 |  |

ส่วนการเขียนโปรแกรมเพื่อควบคุมคุณสมบัติของ Control ตัวอื่นๆ ก็สามารถทำได้โดยใช้หลักการ เดียวกันนี้ครับ

# การเรียกใช้ Message Box

MessageBox เป็นรูปแบบที่สำคัญของการเขียนโปรแกรมบน Windows เนื่องจากเป็นตัวบรรจุ ข่าวสารจากโปรแกรมแจ้งไปยังผู้ใช้งาน ไม่ว่าจะเป็น ข่าวสารทั่วไป หรือ ข้อความเตือนอื่นๆ มี ส่วนประกอบดังนี้ ข้อความบน Title Bar

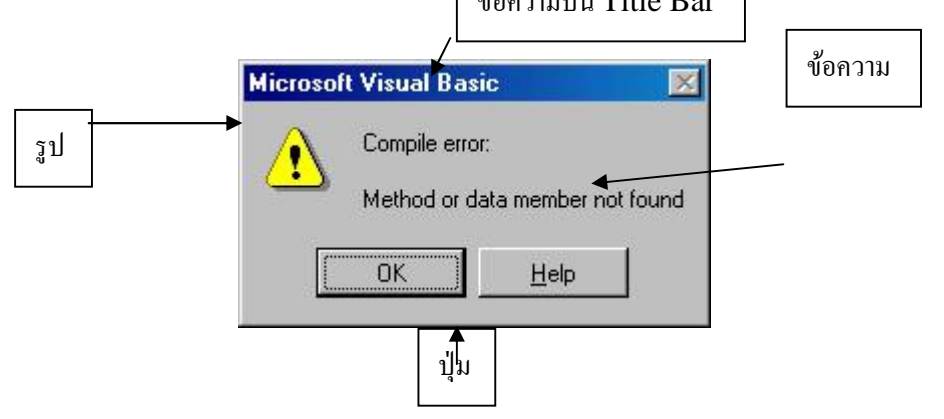

# <u>รูปแบบคำสั่ง</u>

MessageBox.Show("ข้อความ","ข้อวามบน Titlebar", MessageBoxIcon.รูป, MessageBoxButtons.ปุ่ม);

<u>ตัวอย่าง</u>

เมื่อคลิ๊กที่ปุ่ม ก็จะให้แสดง Message Box ขึ้นมาดังรูป

|         | Message Titlebar |       |
|---------|------------------|-------|
| button1 | Hello            |       |
|         | ок са            | ancel |

#### ซึ่งโค้ดโปรแกรมก็แสดงได้ดังนี้

MessageBox.Show("Hello", "MessageTitlebar", MessageBoxButtons.OKCancel, MessageBoxIcon.Information);

# การเขียนโปรแกรมด้วยคำสั่งตัดสินใจ

ใน VB มีหลายคำสั่ง แต่จะยกมาเพียง 2 คำสั่งได้แก่

- if...else
- select...case

# <u>คำสั่ง if...else</u>

<u>รูปแบบคำสั่ง</u>

รูปแบบที่ 1 (เงื่อนไขเดียว)

if เงื่อนไขที่ใช้ในการทดสอบ then คำสั่ง......(ทำงานเมื่อเงื่อนไขเป็นจริง)

รูปแบบที่ 2 (2 เงื่อนไข)

if เงื่อนไขที่ใช้ในการทดสอบ then คำสั่ง..... (ทำงานเมื่อเงื่อนไขเป็นจริง)

else

คำสั่ง.....(ทำงานเมื่อเงื่อนไขเป็นเท็จ)

<u>ตัวอย่าง</u>

เป็นโปรแกรมที่ใช้ตรวจสอบค่าตัวเลข 2 ค่าที่ป้อนเข้าไปใน Textbox โดยใช้เงื่อนไขเพื่อทดสอบว่า ค่าไหนที่มากหรือน้อยกว่ากัน ดังนี้

| 📰 Form1         |         |                  |
|-----------------|---------|------------------|
|                 |         | (1) 27 A Control |
|                 | กรวจสอบ |                  |
| (2) Double olig | *5      |                  |

### เขียนโค้ดดังนี้

```
Private Sub Button1_Click(ByVal sender As System.Object, ByVal e As System.Eve
Dim var1, var2 As Integer
var1 = Integer.Parse(TextBox1.Text)
var2 = Integer.Parse(TextBox2.Text)
If var1 > var2 Then
MsgBox("ค่าที่ 1 มากกว่าค่าที่ 2", MsgBoxStyle.OkOnly, "VB")
Else
MsgBox("ค่าที่ 2 มากกว่าค่าที่ 1", MsgBoxStyle.OkOnly, "VB")
End If
- End Sub
```

#### -End Class

จะสังเกตเห็นว่าตัวอย่างคำสั่ง ใช้ตัวแปร var1 และ var2 รับค่าที่ผู้ใช้ระบุผ่านเข้ามาทาง textbox ซึ่งมีการ ใช้ function ในการแปลงค่าก่อนเพื่อให้ค่าที่อยู่ใน textbox นั้นสามารถมาเก็บไว้ในตัวแปรได้ โดยจะขอ อธิบายหลักการดังต่อไปนี้

- 1. โปรแกรมจะมองทุกอย่างที่อยู่ใน textbox เป็นข้อมูลชนิดตัวอักษรทั้งหมด
- หากต้องการเก็บค่าที่อยู่ใน textbox มาเก็บไว้ในตัวแปรก็ต้องใช้ function ในการแปลง ทั้งนี้ จะใช้ function ไหนก็ต้องดูชนิดตัวแปรที่ประกาศเอาไว้แต่เบื้องต้นด้วย เช่น Var1 และ var2 เป็นชนิดข้อมูลแบบ integer ดังนั้นจึงใช้ function ในการแปลงคือ Integer.parse(ชื่อ textbox) เป็นต้น และเป็นตัวอย่าง
- หากต้องการนำข้อมูลที่เก็บอยู่ในตัวแปรอื่นใดที่ไม่ใช่ตัวอักษร เมื่อจะนำไปแสดงที่ textbox ต้องต่อท้ายด้วย function .toString ด้วยเสมอ

# <u>คำสั่ง swith...case</u>

ใช้สำหรับการทำงานที่มีหลายเงื่อนไข ซึ่งจริงๆ แล้วก็ใช้ if...else ก็ได้ แต่ถ้าหากมีหลายเงื่อนไขก็ ใช้คำสั่งนี้จะสะดวกกว่าเยอะครับ

```
<u>รูปแบบคำสั่ง</u>
```

```
swith (เงื่อนไขที่ไข้ในการทดสอบ)
{
     case (เงื่อนไขที่ 1) :
     // ทำงานที่นี่
     break;
     case (เงื่อนไขที่ 2) :
     // ทำงานที่นี่
     break;
     .....
     default :
     //ถ้าไม่ตรงกับเงื่อนไขใด ก็ทำตรงนี้
     break;
}
```

<u>ตัวอย่าง</u>

เป็นโปรแกรมทดสอบการพิมพ์ตัวอักษรลงใน TextBox ซึ่งกำหนดให้พิมพ์ a,b,c เท่านั้น ซึ่งเมื่อ พิมพ์เสร็จและคลิ๊กที่ปุ่ม โปรแกรมก็จะแสดง MessageBox มาให้ทราบว่าเราพิมพ์ตัวอะไรลงไป

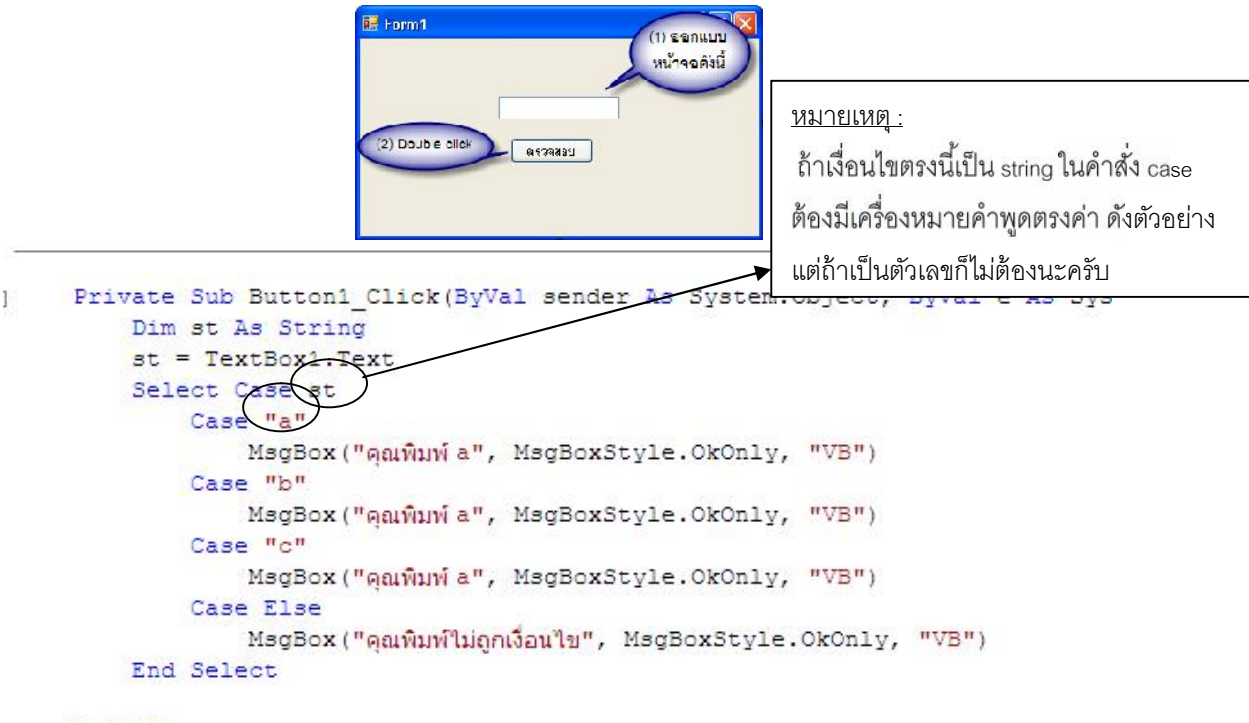

```
- End Sub
```

## -End Class

# การเขียนโปรแกรมด้วยคำสั่งวนรอบ

## <u>คำสั่ง for</u>

เป็นคำสั่งวนรอบที่ใช้สำหรับการสั่งให้โปรแกรมทำงานเดิมๆ เป็นจำนวนครั้งตามที่ต้องการ เช่น ต้องการให้พิมพ์ชื่อตนเองมา 10 ครั้ง เป็นต้น ประโยชน์ของคำสั่งนี้ก็คือ ไม่ต้องพิมพ์หลายคำสั่งหากต้องการ ให้ทำงานเดิมๆ ซ้ำๆ

<u>รูปแบบคำสั่ง</u>

for ตัวแปร(integer)=ค่าเริ่มต้น <sub>t</sub>o ค่าสุดท้าย คำสั่ง..... Next ตัวแปร

<u>อธิบายเพิ่มเติม</u>

คำสั่ง for เป็นคำสั่งที่สั่งให้โปรแกรมทำงานเดิมๆ ในจำนวนครั้งที่เราสามารถกำหนดได้ว่าจะให้ ทำงานกี่รอบ โดยจะต้องกำหนดค่าเริ่มต้นและค่าสุดท้ายของรอบที่ต้องการทำงาน โดยค่าที่จะสามารถ กำหนดได้นั้นต้องใช้ตัวแปรซึ่งจะต้องเป็นชนิดเลขจำนวนเต็ม ซึ่งจะสังเกตได้จากหลังคำสั่ง for นั่นเอง <u>ตัวอย่าง</u>

เป็นโปรแกรมที่ต้องการให้พิมพ์คำว่า "ประเทศไทย " ออกมา 10 รอบ ใน List Box เมื่อผู้ใช้คลิ๊ก ที่ปุ่ม

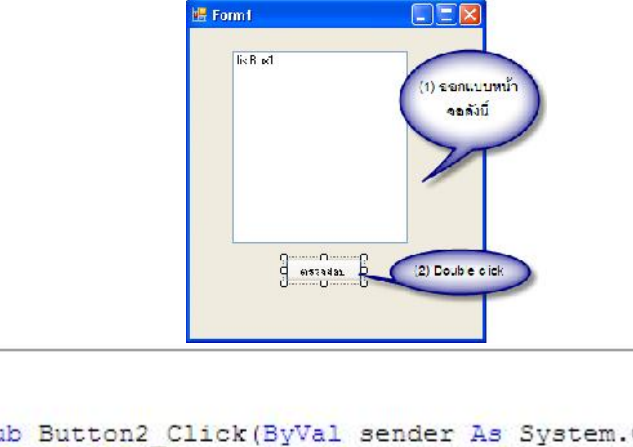

```
J Private Sub Button2_Click(ByVal sender As System.Object, E
Dim i As Integer
For i = 1 To 10
ListBox1.Items.Add("ווֹזְצוּוּאִהְלֹאוּם")
Next i
- End Sub
-End Class
```

<u>อธิบายคำสั่ง</u>

Dim i As Integer เป็นการประกาศตัวแปร i เพื่อใช้เป็นตัวนับรอบ

For i=1 to 10 ใช้กำหนดจำรวนรอบ 10 รอบ

ListBox1.Items.Add("ประเทศไทย") เป็นคำสั่งที่ให้เพิ่มคำว่าประเทศไทยเข้าไปใน Listbox

Next i ใช้คู่กับ for โดยต้องเป็นตัวแปรตัวเดียวกัน

เมื่อเขียนโปรแกรมเสร็จก็ลองรันโปรแกรมดูนะครับ ซึ่งก็จะได้ผลดังนี้

| ประเทศไทย   |  |
|-------------|--|
| ประเทศไทย   |  |
| ประเทศไทย   |  |
| ประเทศไทย   |  |
| ประเทศไทย   |  |
| ประเทศไทย   |  |
| ประเทศไทย   |  |
| ประเทศเทย   |  |
| ประธาศราย   |  |
| Destivisitu |  |
|             |  |
|             |  |
| -           |  |
|             |  |
| Button2     |  |
|             |  |

# <u>ตัวอย่างที่ 2 (คำสั่ง for)</u>

คล้ายกับตัวอย่างแรกนั่นแหละครับ แต่ครั้งนี้จะให้แสดงรอบออกมาด้วย ซึ่งนั่นก็คือแสดงค่าของตัว แปร i นั่นเอง โดยให้ออกแบบหน้าจอโปรแกรมเหมือนเดิม เพียงแต่เปลี่ยนโค้ดให้เป็นดังนี้ครับ

```
Private Sub Button2_Click(ByVal sender As System.Object,
Dim i As Integer
For i = 1 To 10
ListBox1.Items.Add("לאנואר"וני גוון
Next i
End Sub
-End Class
```

มี่หนึ่งบรรทัดคำสั่งที่เปลี่ยนแปลง คือ ListBox1.Items.Add("ประเทศไทย รอบที่ : " & i)

ซึ่งผลรันโปรแกรมก็จะได้ดังตัวอย่าง

| บระเทศ เทย รอบท:3<br>ประเทศไทย รอบที:4<br>ประเทศไทย รอบที:5<br>ประเทศไทย รอบที:6<br>ประเทศไทย รอบที:7<br>ประเทศไทย รอบที:8<br>ประเทศไทย รอบที:9<br>ประเทศไทย รอบที:10 | ประเทศไทย รอบที:1<br>ประเทศไทย รอบที:2                                                                                     |  |
|----------------------------------------------------------------------------------------------------|----------------------------------------------------------------------------------------------------|--|
| ประเทศไทย รอบที:9<br>ประเทศไทย รอบที:10                                                                                                    | ประเทศไทย รอบท :3<br>ประเทศไทย รอบที:4<br>ประเทศไทย รอบที:5<br>ประเทศไทย รอบที:6<br>ประเทศไทย รอบที:7<br>ประเทศไทย รอบที:8 |  |
|                                                                                                    | ประเทศไทย รอบที่:9<br>ประเทศไทย รอบที่:10                                                                                  |  |

# <u>คำสั่ง while</u>

เป็นคำสั่งวนรอบอีกคำสั่งหนึ่ง ที่ไม่ได้กำหนดรอบไว้ตั้งแต่เริ่มต้น แต่เป็นการกำหนดเงื่อนไขที่ให้ทำ คำสั่งเดิมซ้ำๆ ตราบเท่าที่เงื่อนไขเป็นจริงๆ ซึ่งโปรแกรมจะทำการตรวจสอบเงื่อนไขก่อนที่จะเข้าไปทำงาน ใน block คำสั่ง หากโปรแกรมพบว่าเงื่อนไขเป็นเท็จก็จะออกจากการทำงานแบบวนรอบนี้ รูปแบบคำสั่ง

| while เงื่อนไข |
|----------------|
| คำสั่ง         |
| การเพิ่มค่า    |
| End while      |

<u>ตัวอย่าง</u>

เป็นลักษณะเหมือนกับคำสั่ง for นะครับ โดยจะทำการตรวจสอบเงื่อนไขก่อนที่จะทำงาน ดังนั้น ลองสร้างหน้าจอโปรแกรมดังตัวอย่างคำสั่ง for และเขียนโค้ดดังตัวอย่าง

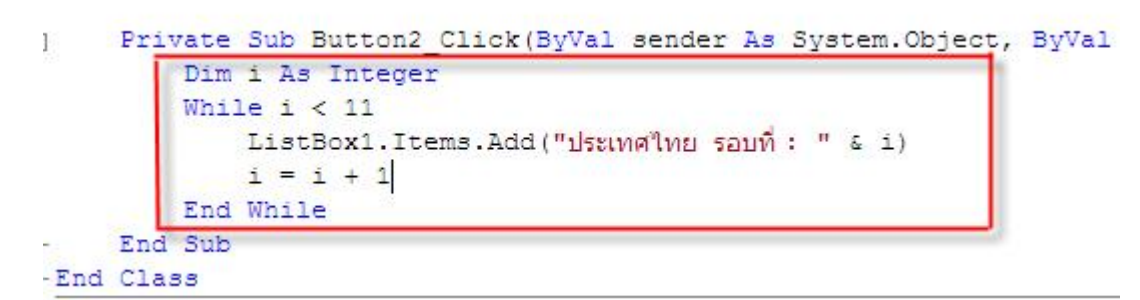

<u>อธิบายคำสั่ง</u>

Dim i As Integer เป็นการประกาศตัวแปร i เพื่อใช้เป็นตัวนับรอบ

While i<11 เมื่อ i มีค่าน้อยกว่า 11 ก็ให้ทำงาน

ListBox1.Items.Add("ประเทศไทย รอบที่ : "& i) เป็นคำสั่งที่ให้เพิ่มคำว่าประเทศไทยเข้าไปใน Listbox โดยให้แสดงรอบด้วย

i=i+1 เพิ่มค่า i เพื่อให้จำนวนรอบเพิ่มขั้นทีละ 1

End while จบคำสั่ง while

สำหรับคำสั่ง while นี้อาจจะประยุกต์ใช้กับฐานข้อมูลได้เช่นกัน โดยอาจจะใช้สำหรับการแสดงข้อมูลใน ฐานข้อมูล เช่น ให้อ่านข้อมูลจนกว่าจะหมด เป็นต้น

# <u>คำสั่ง do...while</u>

เป็นคำสั่งวนรอบอีกคำสั่งหนึ่ง ที่ไม่ได้กำหนดรอบไว้ตั้งแต่เริ่มต้น แต่เป็นการกำหนดเงื่อนไขที่ให้ทำ คำสั่งเดิมซ้ำๆ ตราบเท่าที่เงื่อนไขเป็นจริงๆ .

<u>รูปแบบคำสั่ง</u>

```
Do while เงื่อนไข
คำสั่ง.....
Loop
```

ลองเขียนคำสั่งดังตัวอย่างดังนี้ แล้วลองรันโปรแกรมดูนะครับ

```
Dim i As Integer
Do While i < 11
ListBox1.Items.Add("ประเทศไทย รอบที่: " & i)
i = i + 1
Loop
```

# บทที่ 3 การโปรแกรมเชิงวัตถุ

# Object Oriented Programming

เป็นแนวการเขียนโปรแกรมที่เป็นการแก้ปัญหาแบบมองเป็นวัตถุ ซึ่งวัตถุเองก็จะประกอบด้วยส่วน หลักๆ 2 ส่วนได้แก่ คุณสมบัติและหน้าที่ และในโปรแกรมหนึ่งๆ มีหลายวัตถุก็จะสามารถเรียกใช้ สืบทอด หรือเข้าถึงวัตถุใดๆ ได้ตามต้องการ (ขึ้นกับข้อกำหนดและวิธีการ)

#### Class

เป็นกลุ่มของ Object ที่ประกอบด้วย 2 ส่วนคือ

- คุณสมบัติ (Attribute)
- หน้าที่ (Method)

ตัวอย่าง Class

Class คน

Attribute

- O ส่วนสูง
- O น้ำหนัก
- O แขน
- O ขา
- O สีผิว
- O อายุ

Method

- o กิน
- 0 เดิน
- O นอนหลับ
- o าลา

Class คอมพิวเตอร์

Attribute

- O CPU
- O RAM
- O VGA

#### o าลา

Method

- O คำนวณเลขได้
- O เก็บข้อมูล
- O แสดงผล
- o าลา

ในทางโปรแกรมไม่สามารถดำเนินการกับ Class ตรงๆ ได้ต้องดำเนินการผ่าน Object

## การเขียน Class โดยใช้ VB

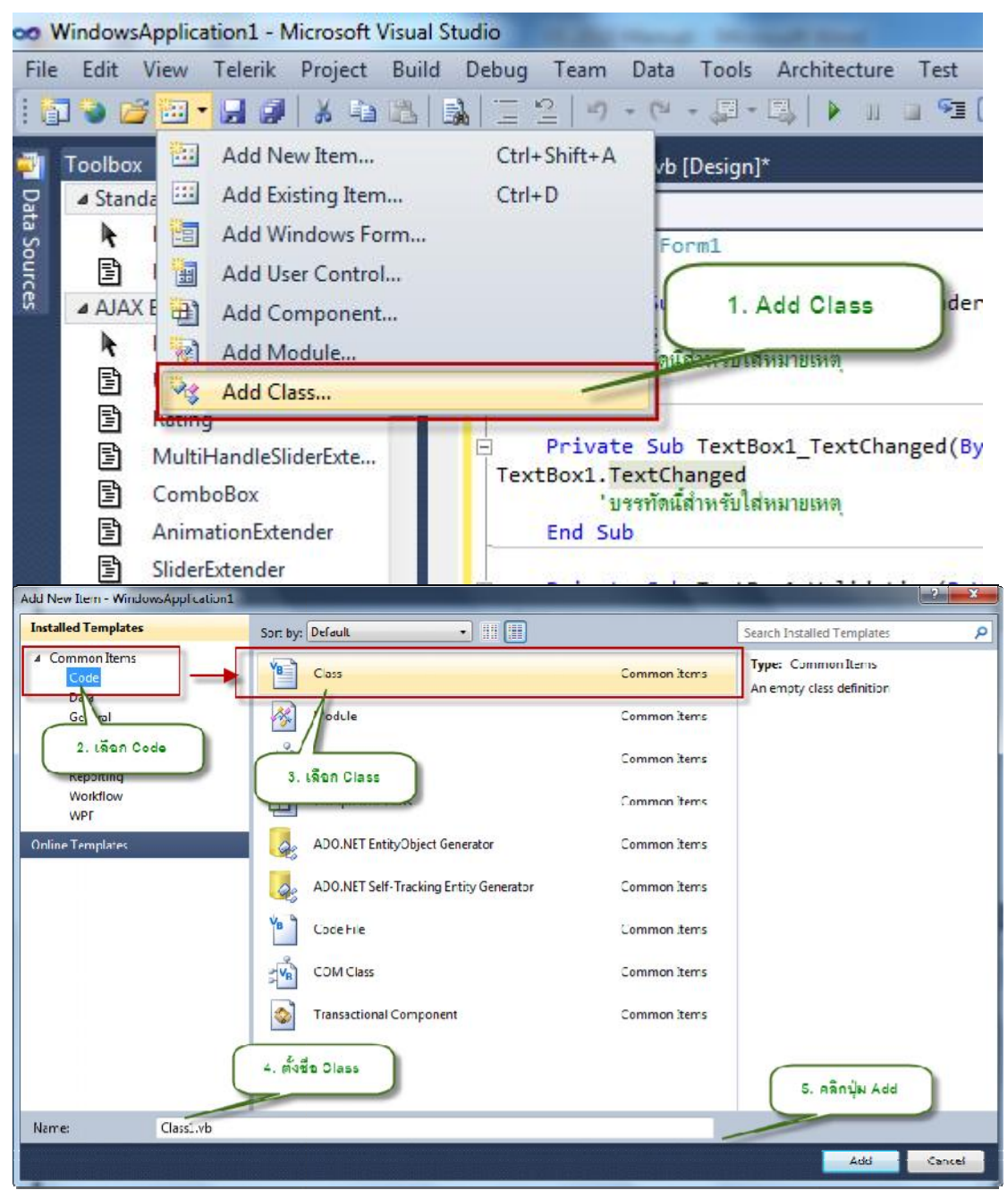

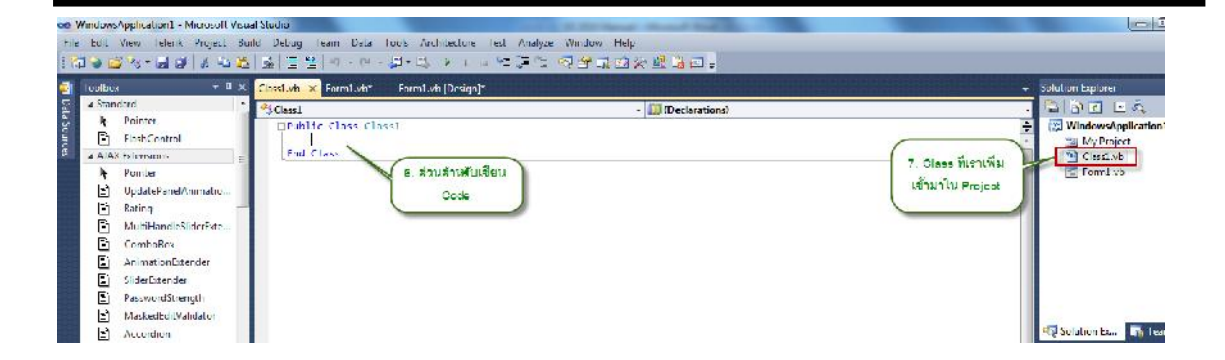

ต่อไปเราก็ต้องเขียนโค้ดเพื่อสร้าง Class ซึ่งจะขอยกตัวอย่างเป็น Class รูปสี่เหลี่ยมนะครับ ซึ่ง ประกอบด้วย Attribute (กว้าง ยาว พื้นที่) และมี Method (รับค่าความกว้าง รับค่าความยาว คำนวณ พื้นที่) ซึ่งจะได้โค้ดดังนี้

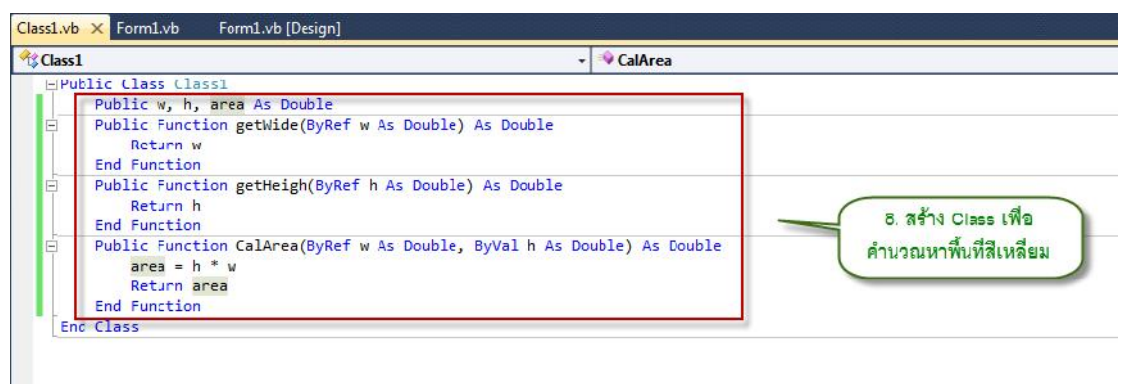

#### Object

เป็นตัวแทนของ Class ซึ่งมีรูปแบบการสร้าง ดังนี้

Dim ชื่อ Object As New ชื่อ Class

การสร้าง Object และการเรียกใช้ด้วย VB

| 💀 Form1 |                  |
|---------|------------------|
| . * [   | (1) สร้างหน้า    |
| กวาง    |                  |
| ยาว     |                  |
| พื้นที่ |                  |
| ſ       | (2) Double click |
|         |                  |
|         |                  |

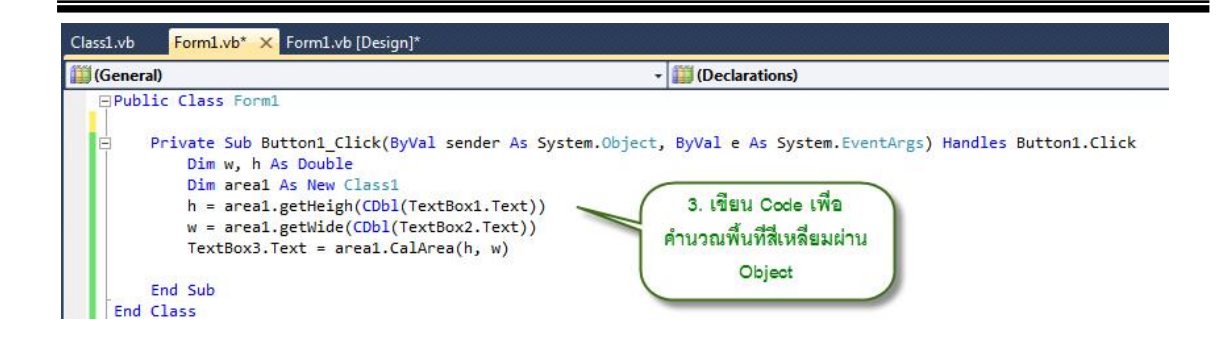

## Visibility

หมายถึงขอบเขตของการเข้าถึง ไม่ว่าจะเป็นตัวแปร หรือ Method ซึ่ง Visibility นี้จะเป็นสิ่งสำคัญมาก ในการเขียนโปรแกรมแบบเชิงวัตถุ เพราะคุณสมบัติที่เรียกว่า Encapsulation นั้นเอง โดยในเรื่องของ Visibility สามารถแบ่งออกเป็น

- Private หมายถึง ถ้าประกาศ Visibility นี้ไว้หน้าตัวแปรหรือ Method ก็จะมีเพียงใน Class เดียวกันเท่านั้นที่สามารถเข้าถึง ตัวแปร และ Method นี้ได้
- Protected หมายถึง ถ้าประกาศ Visibility นี้ไว้หน้าตัวแปรหรือ Method ก็จะมีเพียง Class เดียวกันและ Class ที่สืบทอดต่อไป ที่จะสามารถเข้าถึงได้
- Public หมายถึง ถ้าประกาศ Visibility นี้ไว้หน้าตัวแปรหรือ Method ไม่ว่า Class ใดๆ ก็สามารถ เข้าถึงได้

## <u>ตัวอย่าง 1</u>

Private name As String หมายถึง ตัวแปร name เป็นชนิด String ที่สามารถใช้ได้เฉพาะใน Class ที่มันอยู่เท่านั้น

หมายเหตุ แต่โดยพื้นฐานแล้ว ใน Visual VB.NET ไม่จำเป็นต้องประกาศ Visibility เป็น Private เนื่องจากโปรแกรมจัดเป็นค่าเบื้องต้นให้อัตโนมัติ เช่น

Dim name As String

```
คำสั่งนี้จะมีค่าเดียวกันกับตัวอย่างด้านบน
```

## <u>ตัวอย่าง 2</u>

Private void Add(int x, int y) คำสั่ง.....

คำสั่งนี้เป็น Function ไม่ใช่ตัวแปร แต่ทว่าสิทธิการเข้าถึงก็เช่นเดียวกับตัวอย่างด้านบน

้สำหรับ Visibility แบบอื่นๆ ก็เขียนคำสั่งคล้ายๆ กัน เพียงแต่เปลี่ยน Visibility เท่านั้นเอง

# บทที่ 4 การเขียนโปรแกรมกับฐานข้อมูล

# Database Programming

การเขียนโปรแกรมกับฐานข้อมูลใน Visual Studio .NET 2010 จะเรียกว่า ADO.NET มีโครงสร้าง

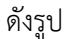

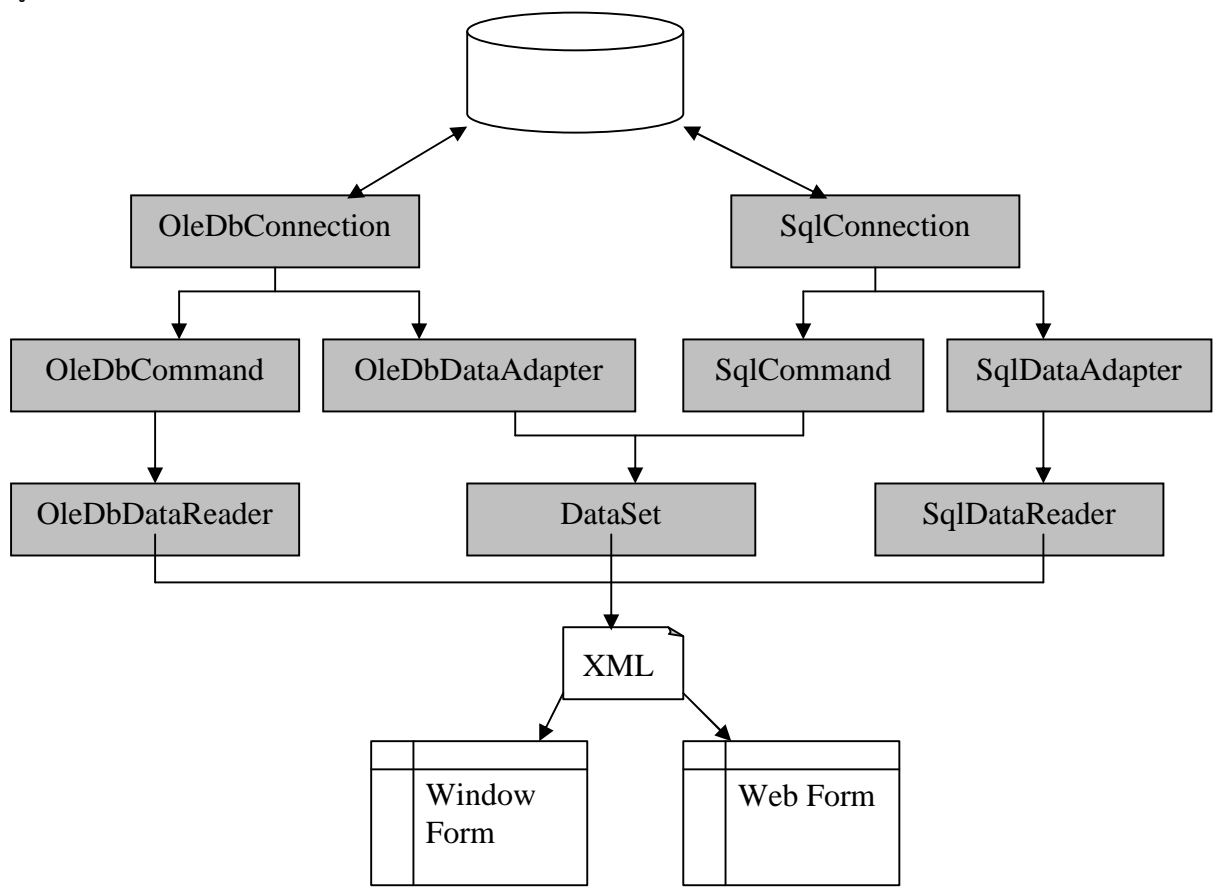

สำหรับการสร้างโปรแกรมเพื่อจัดการฐานข้อมูลสามารถทำได้ 2 แบบใหญ่ๆ ได้แก่

- 1. เขียนคำสั่งควบคุม
- 2. ใช้เครื่องมือสำหรับการควบคุมและจัดการฐานข้อมูล

# <u>เขียนคำสั่งควบคุม</u>

หลักการสร้างโปรแกรม

- 1. สร้างฐานข้อมูล (จากโปรแกรม Database อย่างใดอย่างหนึ่ง)
- 2. สร้าง Interface เพื่อติดต่อกับฐานข้อมูล
- 3. เขียนคำสั่ง

# การสร้างฐานข้อมูล (MS Access)

เริ่มต้นด้วยการเปิดโปรแกรม Access ขึ้นมาแล้วสร้างตารางดังตัวอย่าง (ที่แสดงเป็น Access version 2003)

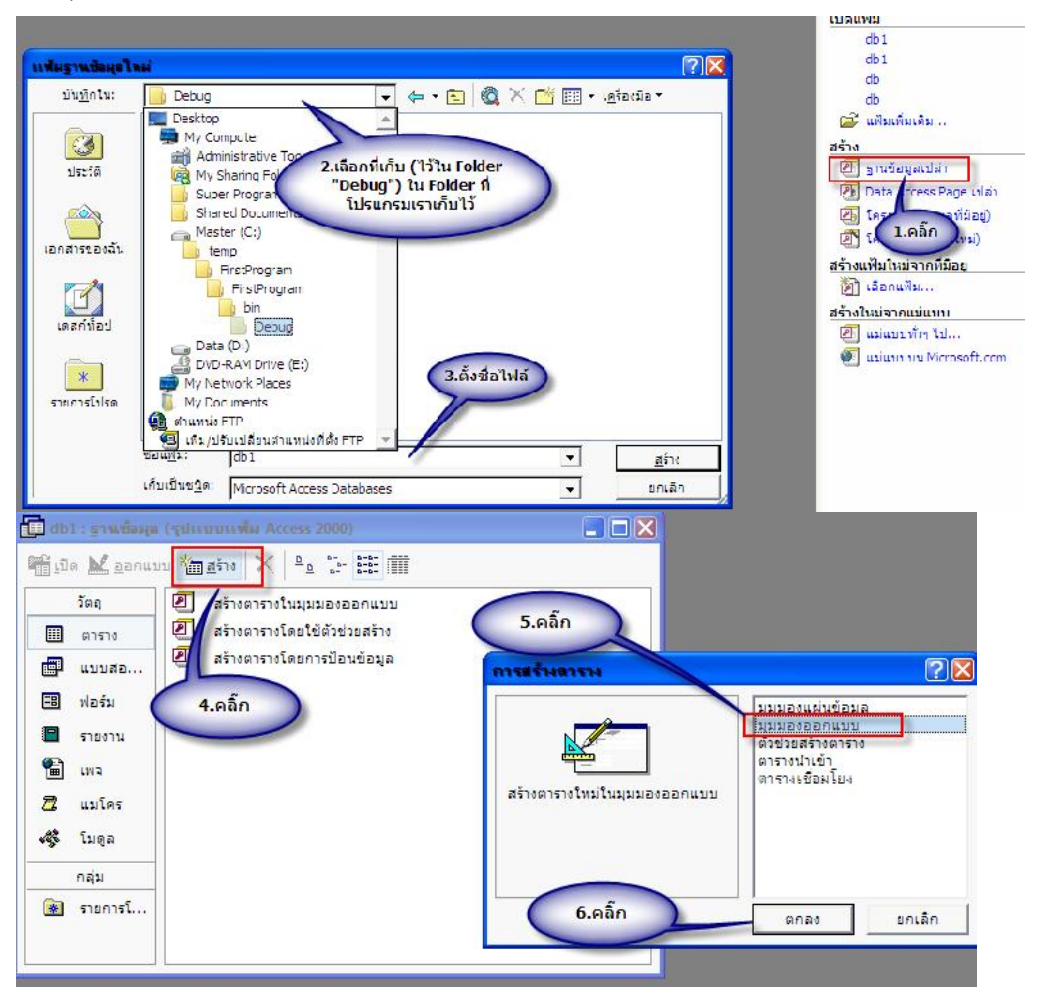

|      | Table1 : 91514 |            | 7.กำหนด |  |
|------|----------------|------------|---------|--|
|      | ชื่อเขตข้อมูล  | ชนิดข้อมูล | field   |  |
| 3    | code           | Text       |         |  |
| Sec. | name           | Text       |         |  |
| -    | address        | Text       | r       |  |
|      | tel            | Text       |         |  |
| 1    | birthdate      | Date/Time  |         |  |
| 1    |                | 9.ตั้งชื่อ |         |  |
|      | บันซ์กะปัน     | ตาราง      |         |  |
|      | ชื่อตาราง:     |            | 0001    |  |
| -    | Student        |            |         |  |
| -    | Student        |            | ตกลง    |  |

# การสร้าง Interface เพื่อติดต่อกับฐานข้อมูล

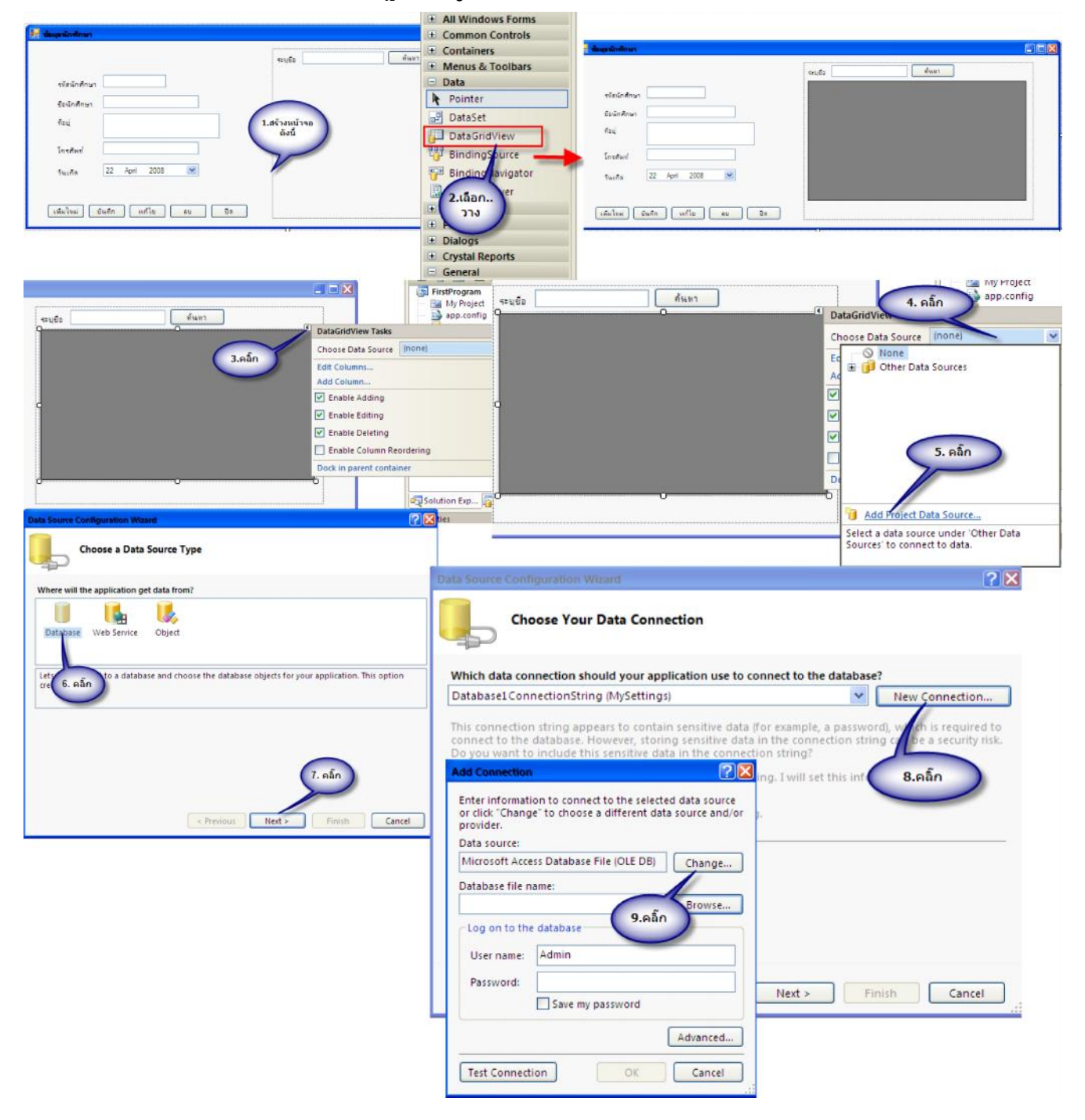

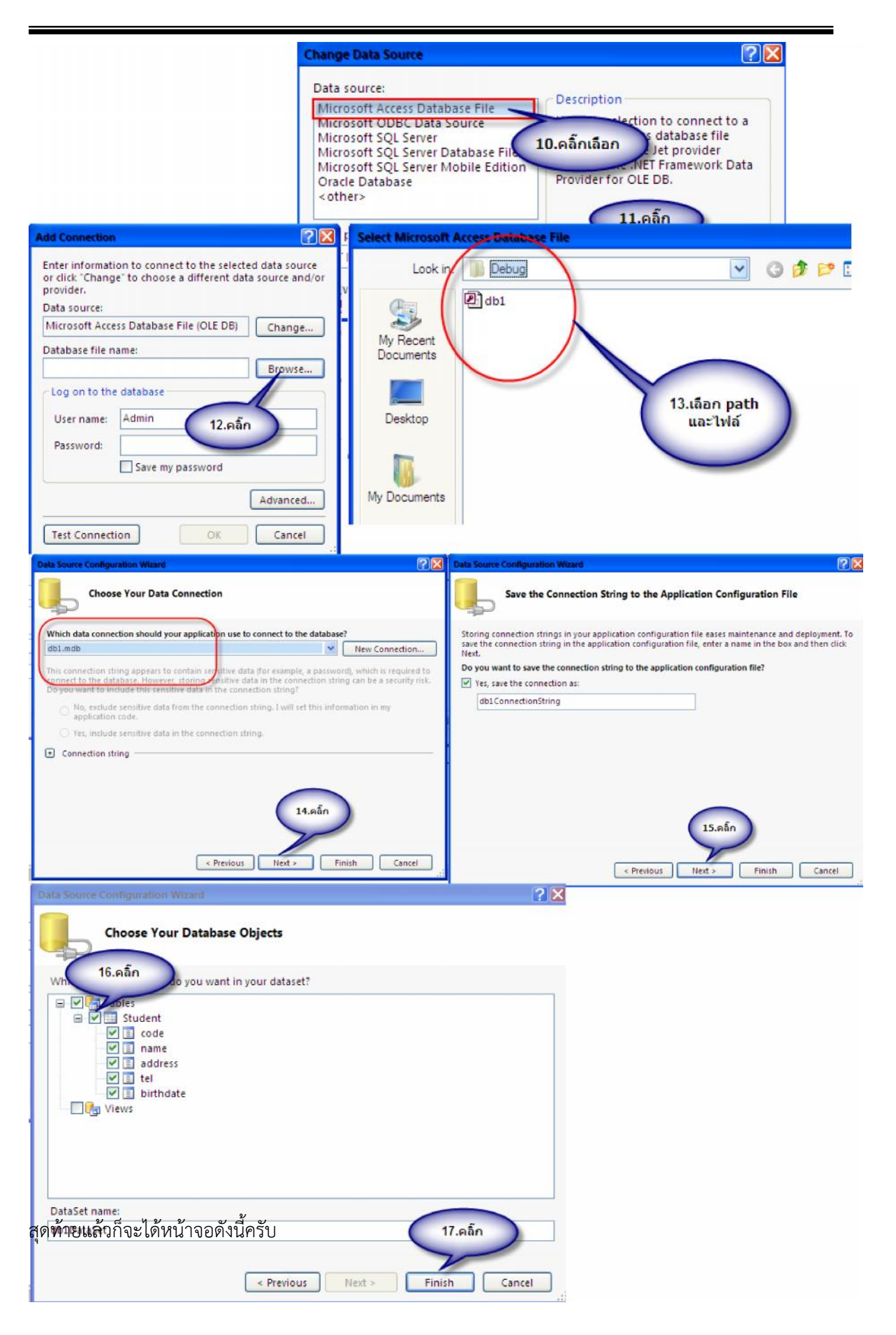

|                            | ระบุชื่อ |      | ค้า  | ะทา     |     |
|----------------------------|----------|------|------|---------|-----|
| รทัสนักศึกษา               | *        | code | name | address | tel |
| ข้อนักศึกษา                |          |      |      |         |     |
| ที่อยุ่                    |          |      |      |         |     |
| โทรศัพท์                   |          |      |      |         |     |
| วันเกิด 22 April 2008 💌    |          |      |      |         |     |
| 394651100 22 7 pm 2000 200 |          |      |      |         |     |

จะพบว่าชื่อคอลัมน์ของ DataGridView จะเป็นชื่อ Field ที่เราได้สร้างในฐานข้อมูลซึ่งเราก็สามารถแก้ไขให้ เป็นภาษาไทยได้นะครับ ดังนี้

## Data GridView

| รแก้ไข DataGridView                                      |                             |            |                       |                           |
|----------------------------------------------------------|-----------------------------|------------|-----------------------|---------------------------|
|                                                          | FirstPri Edit Colu          | nns        |                       | ?                         |
| ข้อ ดัมหา                                                | My<br>app Selecte           | d Columns: | Bound Column Prop     | erties                    |
| code name te DataGridView                                | Tasks abl sm                | +          | 21 21 📰               |                           |
| 1. คลิ๊ก Choose Data                                     | Source StudentBindin abl So | •          | Appearance            |                           |
| Add Column.                                              | abl Ins                     | เดินท์     | DefaultCellStyle      | DataGridViewCellStyle {   |
| 2. Bắn 🗹 Enable Add                                      | ding abl วันเ               | กิด 3.ครื่ | กเลือก TipText        | (amm                      |
| Enable Edi                                               | ting                        | 200        | field                 | True                      |
| Enable Col                                               | leting                      |            | Behavior              | 4.แก่ เขตาม<br>ต้องการ    |
| Dock in paren                                            | it container                |            | ContextMenuStrip      | p (none)                  |
| Add Query                                                |                             |            | BasdOely              | S2/0/                     |
| Preview Data.                                            |                             |            | HeaderText            |                           |
|                                                          | Drowartian                  |            | The caption text on t | the column's header cell. |
|                                                          | Add                         | Remove     |                       |                           |
| ้าก็จะได้หน้าจอดังนี้                                    |                             |            |                       | OK Cancel                 |
|                                                          | ระบุยือ                     | ค้น        | in                    |                           |
| รทัสนักศึกษา                                             | รทัส                        | ชื่อ       | ทีอยุ                 | โทรศั                     |
| failadam                                                 |                             |            |                       |                           |
|                                                          |                             |            |                       |                           |
| ที่อยุ                                                   |                             |            |                       |                           |
|                                                          |                             |            |                       |                           |
| โทรศัพท์                                                 |                             |            |                       |                           |
|                                                          |                             |            |                       |                           |
| ×uuđe 22 April 2008 ♥                                    |                             |            |                       |                           |
| วันะกิด 22 April 2008 💌                                  |                             |            |                       |                           |
| วันะกิด 22 April 2008 💌                                  | <                           | 111        |                       | >                         |
| รันเกิด 22 April 2008 ♥<br>เพิ่มใหม่ บันทึก แก้ไข ลบ ปิด | <                           | ШI         |                       | ion l                     |

# การเขียนคำสั่งควบคุม

เมื่อได้ดังนี้แล้ว ต่อไปจะเป็นการเขียนคำสั่งเพื่อควบคุมการทำงานทั้งหมด โดยจากตัวอย่างในคู่มือชุดนี้จะมี การทำงานเป็นลำดับสำคัญๆ ดังนี้

- ปุ่ม "เพิ่มใหม่" ทำหน้าที่ล้างข้อความที่อยู่ใน textbox ทั้งหมดให้เป็นช่องว่างและให้ cursor
   ไปกระพริบอยู่ที่ TextBox ตัวแรก (รหัสนักศึกษา) เพื่อรอรับข้อมูลจากผู้ใช้
- ปุ่ม "บันทึก" ทำหน้าที่บันทึกข้อมูลใหม่ลงไปในฐานข้อมูล โดยเมื่อบันทึกข้อมูลเสร็จแล้วก็จะ
   เรียกใช้คำสั่งการทำงานของปุ่ม "เพิ่มใหม่" เพื่อทำให้ TextBox เป็นช่องว่าง และจะ
   ปรับปรุงข้อมูลใน DataGridView เป็นข้อมูลที่เป็นปัจจุบัน
- ปุ่ม "แก้ไข" ทำหน้าที่บันทึกการแก้ไขข้อมูลเดิม โดยการแก้ไขนั้นหมายถึงการปรับปรุงข้อมูล
   ที่มีอยู่เดิมให้มีการเปลี่ยนแปลงและจะต้องทำการค้นหาข้อมูลก่อน ซึ่งโดยตามหลักเกณฑ์แล้ว
   ไม่ควรแก้ field ที่เป็น primary key
- ปุ่ม "ลบ" ทำหน้าที่ลบข้อมูลออกจากฐานข้อมูล โดยจะต้องทำการค้นหาข้อมูลก่อน ซึ่งการ ลบก็ให้มี MessageBox ถามเพื่อยืนยันความแน่ใจในการลบ
- ปุ่ม "ค้นหา" ทำหน้าที่ค้นหาข้อมูล โดยผู้ใช้จะระบุชื่อนักศึกษาเข้าไปใน TextBox โดย โปรแกรมนั้นให้ระบุตัวอักษรตัวใดตัวหนึ่งก็ได้
- ปุ่ม "เลือก" ทำหน้าที่เอาข้อมูลที่อยู่ใน DataGridView ที่ผู้ใช้เลือกไปแสดงใน TextBox
- ปุ่ม "ปิด" ทำหน้าที่ในการปิดฟอร์ม

เขียนโค้ดได้ดังตัวอย่าง ตามลำดับดังนี้นะครับ

# Step 1

เพิ่มคำสั่งที่ใช้สำหรับการติดต่อฐานข้อมูล ดังตัวอย่าง

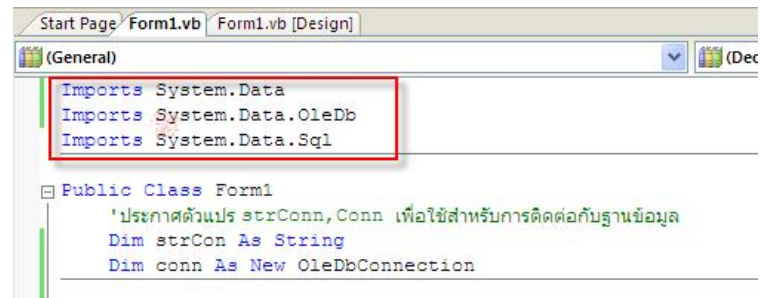

ต้องเพิ่มคำสั่งดังกล่าวไว้ด้านบนสุดของหน้าต่างโค้ดเท่านั้นนะครับ

# Step 2

ประกาศตัวแปรที่จะใช้สำหรับการติดต่อกับฐานข้อมูล

```
      Start Page Form1.vb [Design]

      Imports System.Data

      Imports System.Data.OleDb

      Imports System.Data.Sql

      Public Class Form1

      'ประกาศด้วแปร strConn,Conn เพื่อใช้สำหรับการติดต่อกับฐานข้อมูล

      Dim strCon As String

      Dim conn As New OleDbConnection
```

## Step 3

 เขียนคำสั่งเพื่อติดต่อกับฐานข้อมูล โดยกำหนดไว้ที่ Form\_Load หมายถึงเมื่อ Form นั้นถูกเปิด ขึ้นมาก็ให้ติดต่อกับฐานข้อมูล

```
) Public Class Forn1
    'Usennaäuuls sorConn.Conn (%af&diwSunis@aeanusjiudizaja
    Dim strCon &s String
    Dim conn &s New OleDbConnection
) Private Sup Formi Load (ByVal sender As System.Object, ByVal e As System.EventArgs) Handles MySase.Lo
    ' #Suris@aeginudiaja%Such Connection String
    strCon = "Errovide="Microsoft.Set.OfEDB.4.0;Data Source=[DataDirectory]\data\db1.mdb"
    ' (Boundaginudiaja
    conn.ConnectionString = strCon
    ' wsistatuinEnter#itorosofta.Copen Then
        conn.Close()
    End If
        conn.Close()
    End If
        conn.Cone.close()
    End If
        conn.Cone.close()
    End If
        conn.Cone.close()
    End If
        conn.Cone.close()
    End If
        conn.Cone.close()
    End If
        conn.Cone.close()
    End If
        conn.Cone.close()
    End If
        conn.Cone.close()
    End If
        conn.Cone.close()
    End If
        conn.Cone.close()
    End If
        conn.Cone.close()
    End If
        conn.Cone.close()
    End If
        conn.Cone.close()
    End If
        conn.Cone.close()
    End If
        conn.Cone.close()
    End If
        conn.Cone.close()
    End If
        conn.Cone.close()
    End If
        conn.Cone.close()
    End If
        conn.Cone.close()
    End If
        conn.Cone.close()
    End If
        conn.Cone.close()
    End If
        conn.Cone.close()
    End If
        conn.Cone.close()
    End If
        conn.Cone.close()
    End If
        conn.Cone.close()
    End If
        conn.Cone.close()
    End If
        conn.Cone.close()
        cone.close()
        cone.close()
        cone.close()
        cone.close()
        cone.close()
        cone.close()
        cone.close()
        cone.close()
        cone.close()
        cone.close()
        cone.close()
        cone.close()
        cone.close()
        cone.close()
        cone.close()
        cone.close()
        cone.close()
        cone.close()
        cone.close()
        cone.close()
        cone.close()
        cone.close()
        cone.close()
        cone.close()
```

### Step 4

เขียนคำสั่งเพื่อดำเนินการกับปุ่มต่างๆ

ปุ่ม บันทึก

```
Private 3ub Button2 Clirk(ByWel sense: As System.Object, EyVal = As System.EventArgs) Handles Button2.Clirk

"termin#duct#du/du/du/du/du/du/du/

Din sqlFind, sqlAid As String

Din toast As Date

"Auvrivationguid/taginghubogan%alui

sqlFind = "select * from student where code='" + TextBox1.Text + "'" "Auvrian@r@r@r@r

'moundFind A+ V=+ Ol=D:Comparid(sclFind, com)

'moundFind A+ V=+ Ol=D:Comparid(sclFind, com)

'moundFind A+ V=+ Ol=D:Comparid(sclFind, com)

'moundFind A+ V=+ Ol=D:Comparid(sclFind, com)

'moundFind A+ V=+ Ol=D:Comparid(sclFind, com)

'moundFind A+ V=+ Ol=D:Comparid(sclFind, com)

'moundFind A+ V=+ Ol=D:Comparid(sclFind, com)

'moundFind A+ V=+ Ol=D:Comparid(sclFind, com)

'moundFind A+ V=+ Ol=D:Comparid(sclFind, com)

'moundFind A+ V=+ Ol=D:Comparid(sclFind, com)

'moundFind A+ V=+ Ol=D:Comparid(sclFind, com)

'moundFind A+ V=+ Ol=D:Comparid(sclFind, com)

'moundFind A+ V=+ Ol=D:Comparid(sclFind, com)

'moundFind A+ V=+ Ol=D:Comparid(sclFind, com)

'folds moundFind

M=gFox(""moundFind A+ V=+ Ol=D:Comparid(sclFind, com)

'folds moundFind A+ V=+ Ol=D:Comparid(sclFind, com)

'folds moundFind A+ V=+ Ol=D:Comparid(sclFind, com)

'folds moundFind A+ V=+ Ol=D:Comparid(sclFind, com)

'folds moundFind A+ V=+ Ol=D:Comparid(sclFind, com)

'folds moundFind A+ V=+ Ol=D:Comparid(sclFind, com)

'folds moundFind A+ V=+ Ol=D:Comparid(sclFind, com)

'folds moundFind A+ V=+ Ol=D:Comparid(sclFind, com)

'folds moundFind A+ V=+ Ol=D:Comparid(sclFind, com)

'folds moundFind A+ V=+ Ol=D:Comparid(sclFind, com)

'folds moundFind A+ V=+ Ol=D:Comparid(sclFind, com)

'folds moundFind A+ V=+ Ol=D:Comparid(sclFind, com)

'folds moundFind A+ V=+ Ol=D:Comparid(sclFind, com)

'folds moundFind A+ V=+ Ol=D:Comparid(sclFind, com)

'folds moundFind A+ V=+ Ol=D:Comparid(sclFind, com)

'folds moundFind A+ V=+ Ol=D:Comparid(sclFind, com)

'folds moundFind A+ V=+ Ol=D:Comparid(sclFind, com)

'folds moundFind A+ V=+ Ol=D:Comparid(sclFind, com)

'folds moundFind A+ V=+ Ol=D:Comparid(sclFind, com)

'folds moundFind A+ V=+ Ol=D:Comparid
```

End Sub

#### Function clrtxt()

Lna Sup

```
'======= function clrtxt เพื่อทำให้เป็นช่องว่าง ================
    Private Sub clrtxt()
E
         'กำหนดให้ Textbox เป็นช่องว่าง
         TextBox1.Text = ""
         TextBox2.Text = ""
         TextBox3.Text = ""
         TextBox4.Text = ""
         'กำหนดให้ Cursor ไปกระพริบอยู่ ณ TextBox
         TextBox1.Focus()
    End Sub
```

#### Function callGrid()

| '=========== function calGrid เพื่อปรับปรุงข้อมูลใน DataGridView ให้เป็นปัจจุบัน ==== |  |
|---------------------------------------------------------------------------------------|--|
| Private Sub callGrid()                                                                |  |
| Dim sqlC As String                                                                    |  |
| 'ตัวแปร SqlC เก็บคำสั่ง เพื่อเรียกข้อมูลทุก record ทุก field ที่อยู่ในตาราง student   |  |
| sqlC = "select * from student"                                                        |  |
| ່ຫັວແປຮ da ປຣະນວລພລດຳສັ່ນດ້ວຍ DataAdapter                                             |  |
| Dim da As New OleDbDataAdapter(sqlC, conn)                                            |  |
| 'ด้วแปร ds เป็น DataSet ที่เก็บการประมวลผลไว้                                         |  |
| Dim ds As New DataSet()                                                               |  |
| da.Fill(ds, "St")                                                                     |  |
| ี่ กำหนดให้ข้อมูลให้กับ DataGridView                                                  |  |
| DataGridView1.DataSource = ds                                                         |  |
| DataGridView1.DataMember = "St"                                                       |  |
| End Sub                                                                               |  |

## ปุ่ม "เพิ่มใหม่"

- าเรียกใช้ INTERIOR (ByVel Sender Da Syste olrtxt () End Dub a i

#### ป่ม "ปิด"

= ปุ่ม "ปิด"== Frivate Sau ปฏ -ปฏสาร Frivate Sau ปฏ -ปฏสาร Click (ByVal gender As System.Object, ByVal e As System.EventArgs) Handles Button4.Click "รั้นต่ำถามว่าต้องการปิดฟอร์ม โดยถ้าคติกที่ปูม "Yes" ก็ปิดฟอร์ม If MagBox("Close ?", MagBoxStyle.YesNo) = MagBoxResult.Yes Then Close () End If End Sub

ปุ่ม "แก้ไข"

```
===== ปุ่ม "แก้ใช"====
Private Sub Buttoni Click(
                                       Click(ByVal sender As System.Object, ByVal a As System.EventArgs) Handles Buttonl.Click
        If TextBox1.Text <> "" Then
ประกาศด้วแปรเพื่อเก็บคำสั่งในการแก้ไปป้อมูล
              'JETDIMARLEINELTERS AFTEREN DEREM
Dim sglEdit ha String
sglEdit = "update student set name='' + TextBox1.text + ''.address='" - TextBox3.Text + ''' &
    ".tel='" + TextBox3.Text + "'.birthdate=##" + DateTimeFicker1.Value + "#" &
    " where code='" + TextDox1.Text + "'"
Dim ordEdit ha New OleDbCommand(oglEdit, conn)
                cmdEdit.ExecuteNonQuery()
               cirtxt() "เรียกใช้ Kurction
callGrid() "เรียกใช้ Function
End Sub
```

#### ปุ่ม "ลบ"

```
--- ปม "ดบ"---
  1
          If MsgBox("Delete ?" & TextBox2.Text, MsgBoxStyle.YesNo) - MsgBoxResult.Yes The
            Din sqlDel As String
sqlDel = "delete from student where code-"" + TextBox1.Text + """
             Dim cmdDel As New OleDbCommand(sciDel, conn)
             cmdDel.ExecuteNonQuery()
             clruxt()
             callCrid()
         End If
        ac it
```
ปุ่ม "ค้นหา"

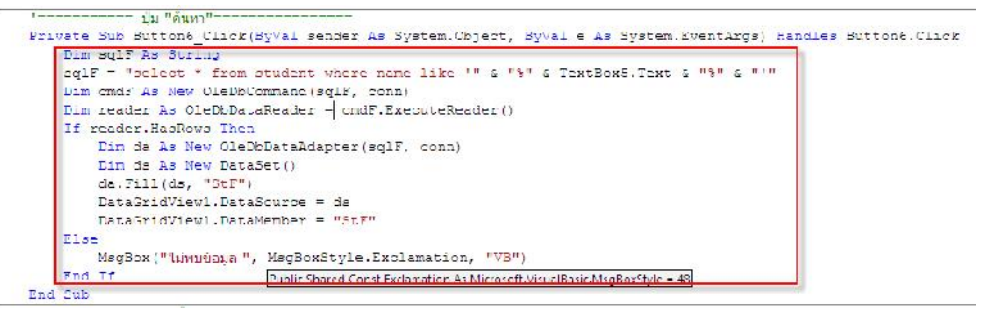

ปุ่ม "เลือก"

Event "TextBox1 Change "

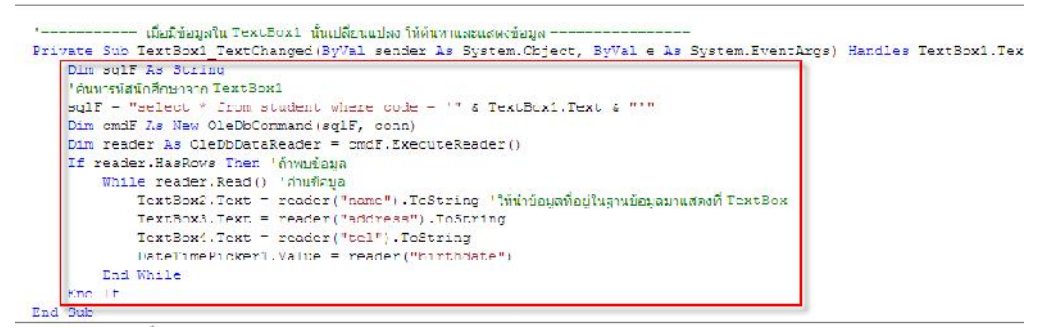

\*\*\* การเขียนโปรแกรมเพื่อจัดการฐานข้อมูลใน Visual Studio 2010 มีมากมายหลายวิธี และในคู่มือฉบับ นี้ก็เป็นเพียงแค่วิธีหนึ่งเท่านั้น และคงเป็นรูปแบบที่ง่ายต่อการทำความเข้าใจ มีรูปแบบที่ง่าย ลองศึกษาและ ลองปฏิบัติดูแล้วกันนะครับ

\*\*\* คำสั่งที่เกี่ยวข้องกับภาษา SQL ให้ไปดูรายละเอียดในหัวข้อเรื่อง ภาษา SQL ในส่วนท้ายของคู่มือเล่มนี้ นะครับ

## บทที่ 5

## การสร้าง Report, Menu bar และ Tool bar

## การทำรายงานด้วย Crystal Report

การทำรายงานเป็นส่วนสำคัญในการทำโปรแกรม เพราะว่าข้อมูลทั้งหมดที่อยู่ในโปรแกรม ที่เกิด จากการประมวลผลต่างๆ ในโปรแกรม จะนำมาใช้ได้หรือไม่ได้ก็อยู่ที่รายงานนี่แหละครับ สำหรับ Visual Studio 2010 จะบรรจุ Crystal Report มาด้วยอยู่แล้ว ดังนั้นเมื่อลงโปรแกรม Visual Studio 2010 ก็จะ ได้ Crystal Report มาด้วย

Crystal Report เป็นโปรแกรมที่ใช้จัดทำรายงานที่มีประสิทธิภาพมากและมีรายละเอียด ค่อนข้างมาก สำหรับในคู่มือฉบับนี้จะแนะนำเพียงการสร้างรายงานเบื้องต้นเท่านั้น ลองศึกษาดูนะครับ

## Step 1

สร้างไฟล์รายงาน

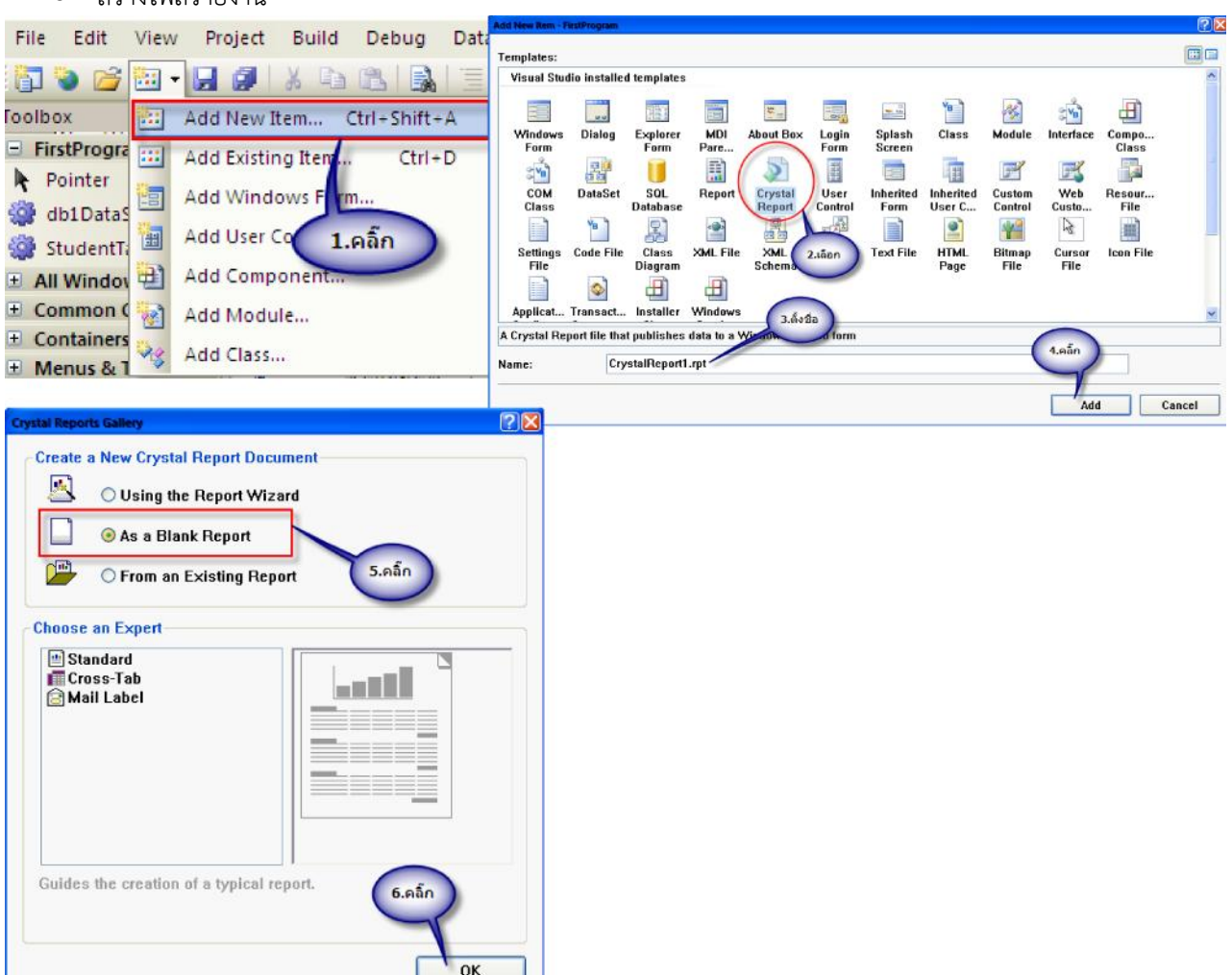

จากนั้นจะมี Crystal Report ปรากฏขึ้นมาในโปรแกรมเราดังนี้

| Field Explorer 👻 🕴 🗙                                                                                         | 10    | rysta Report1.npt [start -age ii orm1.vo ii orm1.vb [Design |                                                      |            | • ×                                                          | Solution Explorer 🔶 🔍 🕽  |
|----------------------------------------------------------------------------------------------------|-------|-------------------------------------------------------------|------------------------------------------------------|------------|--------------------------------------------------------------|--------------------------|
| Database Fields                                                                                              |       | ·····2 ···· 8···· 8····6 ···7 ···                           | ··· @····10 ··!!· 12····12 ···14· ·16····16·· 17···1 | IS 18 20 - |                                                              | 🖶 🙆 🔟                    |
| 2) Farameter Fields                                                                                          |       | ▼ Section I (Report Leader )                                |                                                      |            |                                                              | FirstProgram             |
| H Group Name Fields     Eucoing Lotal Field     E Special Fields     D    Dound Fields     D    Dound Fields |       | ▼ Fosten? (Pige Header )                                    | ≠ Torden3 (Pige Header )                             |            | My Project<br>processing<br>CristalReportLict<br>diblication |                          |
| ส่วนข้อมูลและเครื่องมี                                                                                       |       | ≠ Fastina (Jorda )                                          | ส่วนรายงาน                                           | _          |                                                              | Form1 vb                 |
|                                                                                                    | _     | ← Section4 (Report Fooler -)                                |                                                      |            |                                                              |                          |
|                                                                                                    |       | ▼ Section5 (Page Focter )                                   |                                                      |            |                                                              |                          |
|                                                                                                    | 1.1.1 |                                                             |                                                      |            |                                                              |                          |
|                                                                                                    |       |                                                             |                                                      |            |                                                              | Solution Lzp Data source |

สำหรับส่วนรายงานมีส่วนประกอบดังนี้

Report Header = ใช้กำหนดหัวรายงาน จะแสดงในหน้าแรกของรายงานเท่านั้น

Page Header = ใช้กำหนด หัวกระดาษ ซึ่งจะมีในทุกหน้า

Details = ใช้กำหนดส่วนแสดงรายละเอียดของรายงาน หรือส่วนแสดงข้อมูลนั่นเอง

Report Footer = ใช้กำหนดส่วนท้ายกระดาษ

Page Footer = ใช้กำหนดส่วนท้ายรายงาน จะปรากฏเป็นส่วนสุดท้ายเมื่อแสดงรายงานเสร็จสิ้นแล้ว

## Step 2

| <ul> <li>ติดต่อฐานข้อมูล</li> </ul>              |                                                                                                    |
|--------------------------------------------------|----------------------------------------------------------------------------------------------------|
| File Edit View Proje Debug Data                  | Format Database Expert                                                                                                    |
| 🔁 💊 🚰 - 🖳 רכשהאחשי און 🔒 🛅                       | Set Deta                                                                                                    |
| Field Explorer - 1 × CrystalReport1.rpt Start Pa | age Form1 Browse the data source for the tables you want to add.<br>Note: to edit the alias for a table, select the table in the 'Selected Tables' tree and click on it |
| Tatabase Fields Database Expert                  | 4 · 1 · :<br>Available Data Sources: Selected Tables:                                                                                                    |
| [?] Parameter Fiel Set Datasource ation          | Connections                                                                                                    |
| ∑ Running Total Log On or Off 2.เลือก            | 3.eān                                                                                                    |
| Special Fields     Verify Database               | B ADO.NET                                                                                                    |
| Verify on Event Print<br>Access/Excel (DAO)      | (i) Calabase Files     (iii)                                                                                                    |
| Connection<br>Please enter connection i          | oformation                                                                                                    |
|                                                  |                                                                                                    |
| Database Name:                                   |                                                                                                    |
| Database Type:                                   | Access                                                                                                    |
|                                                  |                                                                                                    |
| Secure Logon:                                    | 4.aān                                                                                                    |
| Database Password:                               |                                                                                                    |
| Session UserID:                                  |                                                                                                    |
| Section Decountd                                 |                                                                                                    |

| Open                                                                                                    |                                                                                                    |                                                                                                  |           | ? 🛛    | Access/Excel (DA0)                        |                        |                         |
|----------------------------------------------------------------------------------------------------|----------------------------------------------------------------------------------------------------|--------------------------------------------------------------------------------------------------|-----------|--------|-------------------------------------------|------------------------|-------------------------|
| <u> 3</u> (                                                                                                    | Look in:                                                                                                    | ata                                                                                              | S 👌 🖻     | • 🖽 🖽  | Connection<br>Please enter connection int | formation              |                         |
| History                                                                                                    |                                                                                                    | 5.1                                                                                              | ถือกไฟล์  |        | Database Name:                            | C:\temp\FirstProgram\F | rstProgram (bin (Debug) |
| Desktop                                                                                                    |                                                                                                    |                                                                                                  |           |        | Database Type:                            | Access                 | ~                       |
|                                                                                                    |                                                                                                    |                                                                                                  |           |        | Secure Logon:                             |                        |                         |
| My Documents                                                                                                    |                                                                                                    |                                                                                                  |           |        | Database Password:                        |                        |                         |
|                                                                                                    |                                                                                                    |                                                                                                  |           |        | Section UnerTD:                           |                        |                         |
| Favorites                                                                                                    | Element                                                                                                    |                                                                                                  | 1         |        | Joshon Oscilla                            |                        |                         |
|                                                                                                    | rile name.                                                                                                    |                                                                                                  |           | Open   | Session Password:                         |                        |                         |
|                                                                                                    | Files of type:                                                                                                    | Data Files                                                                                       | *         | Cancel | System Database Path:                     |                        |                         |
| 2 Database Expert                                                                                                    |                                                                                                    |                                                                                                  |           | 12     |                                           |                        |                         |
| Browse the data sous<br>(Note: to act the sales of<br>or part the "2 key)<br>Available Data Sources:<br>Project Data<br>Project Data<br>Project Data<br>Project Data<br>Project Data | rer for the tables you so<br>r a table, ellect the table r<br>itors<br>((DAO)<br>(Consection<br>(Consection<br>(Consection<br>(Consection<br>(Consection<br>(Consection<br>(Consection<br>(Consection)<br>(Consection<br>(Consection)<br>(Consection)<br>(Consecti | ant to add.<br>It the "Selected Tables" tree and clok on it.<br>Selecter<br>per/Deouglatate (b). | á Tables: |        | < Back                                    | Next >                 | 6.คลิก<br>Finish Cancel |

หลังจากนั้นโปรแกรมจะกลับมาที่หน้าจอออกแบบ ซึ่งเราก็จะพบว่าได้ติดต่อฐานข้อมูลเรียบร้อยแล้ว โดย

สังเกตได้ดังรูป

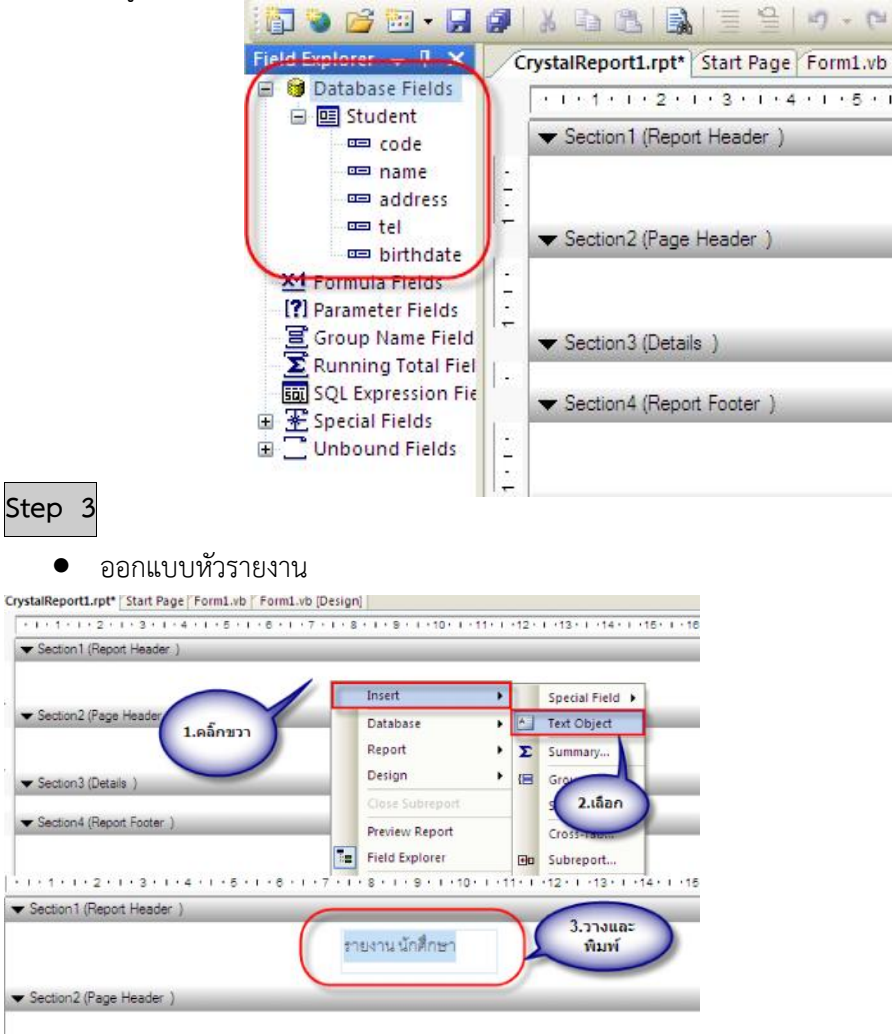

 ออกแบบหัวคอลัมน์รายงาน ให้ทำตามขั้นตอนเดิม หรือ คัดลอก Text Object จากตัวเดิมก็ได้ โดยนำมาวางไว้ในส่วนของ Page Header สุดท้ายก็จะได้ตามตัวอย่างดังนี้

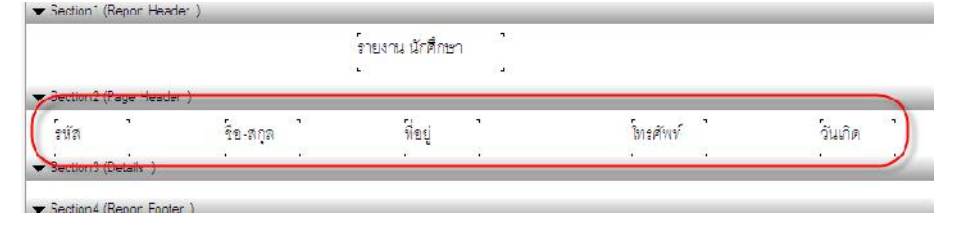

#### Step 4

ใส่ field ข้อมูล

เป็นส่วนที่สำคัญ เพราะข้อมูลจะแสดงหรือไม่แสดงก็อยู่ที่ส่วนนี้ หลักการง่ายๆ ก็เพียงแค่ลาก field มาวางไว้ในส่วน Details ในรายงานแค่นั้นเอง

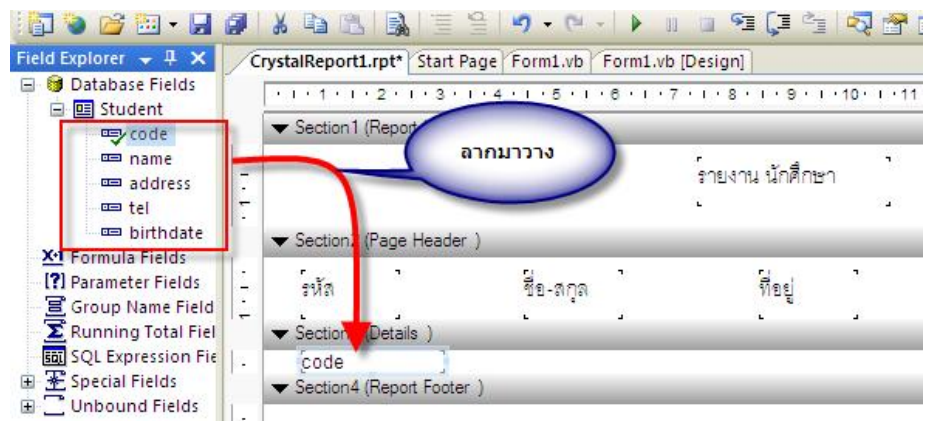

สุดท้ายที่ผ่านการวาง field และตกแต่งเรียบร้อยแล้ว ซึ่งก็จะสามารถแสดงตัวอย่างข้อมูลได้ ดังตัวอย่าง

หน้าจอ

| CrystalReport1.rpt* Start Page Form1.vb [Design]                                                                                                    |                                                             |                                               |                       |           |                 |          |                                              |
|----------------------------------------------------------------------------------------------------|-------------------------------------------------------------|-----------------------------------------------|-----------------------|-----------|-----------------|----------|----------------------------------------------|
| - 1 - 1 - 1 - 2 - 1 - 3 - 1 - 4 - 1 - 6 - 1 - 6 - 1 - 7 - 1 - 8 - 1 - 1                                                                                                    | 1 × 1 × 10 × 1 × 11 × 1 × 12 × 1 × 12 × 1 × 14 × 1 × 18 × 1 | 1 - 10 - 1 - 17 - 1 - 18 - 1 - 19 - 1 - 120 - |                       |           |                 |          |                                              |
| รุ่มสรมาร์ไม่สัญญาตรดด 1                                                                                                    | fræn - ]                                                    |                                               |                       |           |                 |          |                                              |
| ✓ Section2 (Page Header.)                                                                                                    |                                                             | ContalPanort1 mt* Start Daga                  | Formt up / Formt up / | Deticol   |                 |          |                                              |
| ร์หัด ชีย-กฤต ที่อยู่                                                                                                    | โทรศัพท์                                                    |                                               | 1/1                   | 1001. V   |                 |          | BusinessObj                                  |
| Code     Code     Code | 55 ][el                                                     |                                               |                       |           | รายงาน นักศึกษา |          |                                              |
| ▼ Section5 (Page Footer )                                                                                                    |                                                             |                                               | ราโอ                  | ชื่อ-สกุล | Rey             | โกรศัพท์ | 5uPa                                         |
|                                                                                                    |                                                             |                                               | d<br>x                | d<br>x    | d<br>x          | d<br>x   | 22-A pr-2008<br>22-A pr-2008<br>23-A pr-2008 |
| ส่วนหลัดรยังอย่าง<br>ข้อมูลโหรายงาม                                                                                                    |                                                             |                                               |                       |           |                 |          |                                              |
| B Man Recot I Man Recot Preview                                                                                                    |                                                             |                                               |                       |           |                 |          |                                              |
| tep 5                                                                                                    |                                                             |                                               |                       |           |                 |          |                                              |

• การนำรายงานเข้ามาใช้บน Form

| File Edit View Project Build Debug                                                                              | Data IAdd New Item - PestProgram                                                                                                    |
|----------------------------------------------------------------------------------------------------|----------------------------------------------------------------------------------------------------|
| i 🛅 💊 📂 🎫 - 📑 🍠 i X 🗈 🖎 i 🖹                                                                                     | Templates:                                                                                                    |
| Toolbox Add New Item Ctrl+Shift                                                                                 |                                                                                                    |
| - FirstProgra Add Kisting Item Ctrl-                                                                            | + D Windows Diatog 2.iaan MDI About Bax Login Splash Class Module Interface Compo<br>Form Pare Form Screen                                                                                                    |
| Pointer Ad Windows Form                                                                                         |                                                                                                    |
| db1Datas                                                                                                    | Class Database Report Crystal User Innerrite Informate Lustom Yreb Resour<br>Class Database Report Control Form User C Control Custo File                                                                                                    |
| E Al 1 canana mponent                                                                                           | Settings Code File Class XML File XML XSLT File Text File HTML Bitmap Cursor Icon File                                                                                                    |
|                                                                                                    | - Digram Streina Page rife rife                                                                                                    |
| Containers     Add Class                                                                                        | Applicat Transact Installer Windows                                                                                                    |
| Toolbox + 1 ×<br>Form2.vb [Design]* Start Page Form1.vb [D                                                      | esign]                                                                                                    |
| Pointer     Pointer     Inter     Inter                                                                         | t Cancel                                                                                                    |
| StudentTableAdapter                                                                                             | Solution Explorer Data Sources                                                                                                    |
| All Windows forms     Common Controls     Controls                                                              | Properties - A X                                                                                                    |
| Menus & Toolbars     Data                                                                                       | CrystalReportViewer1 CrystalDecisions.\ -                                                                                                    |
| + Components<br>+ Printing                                                                                      |                                                                                                    |
| Dialogs     Crystal Reports                                                                                     | Tab 4.กำหนดคุณสมบัติ                                                                                                    |
| Pointer                                                                                                    | Tab "ReportSource"                                                                                                    |
| ReportDocument     General                                                                                      | E Data                                                                                                    |
| There are no usable                                                                                             | (ApplicationSet                                                                                                    |
| controls in this group.<br>Drag an item onto this text<br>to add it to the toolbox.                             | ReportSource                                                                                                    |
|                                                                                                    | Create a new ReportDocument instance from a typed Report of<br>ElizeProgram Cental Page11                                                                                                    |
|                                                                                                    | Browse                                                                                                    |
|                                                                                                    | — (None)                                                                                                    |
|                                                                                                    |                                                                                                    |
|                                                                                                    | <                                                                                                    |
| สุดท้ายก็จะได้ Form ที่จะใช้สำหรับเป็น                                                                          | Report ดังรูป                                                                                                    |
| a a constantina de la constantina de la constantina de la constantina de la constantina de la constantina de la |                                                                                                    |
| _m Can Ca <mark>Na</mark> ( ) ) (An an an an an an an an an an an an an an                                      |                                                                                                    |
| รายงาน จำสังบา                                                                                                  |                                                                                                    |
| the sec Peri                                                                                                    | 1. Second Control of Control of C |
| White Montay OLAP<br>Agua Sunday OLAP                                                                           | -<br>Fed                                                                                                    |
| Wile Sucrety OLP<br>Fuchsia Thursday Branderd<br>Aque Sucrety Dri Down                                          |                                                                                                    |
| Ulve Friday Polin<br>Gray Sunday OLAP<br>Teal Leadey Unition<br>Olive Meaning Matterial                         | Fed                                                                                                    |
| Futle Sincey Form                                                                                               |                                                                                                    |
|                                                                                                    |                                                                                                    |
|                                                                                                    |                                                                                                    |
|                                                                                                    |                                                                                                    |
|                                                                                                    |                                                                                                    |
|                                                                                                    |                                                                                                    |

2 Costate partit

นี่เป็นตัวอย่างการสร้างรายงานด้วย Crystal Report อย่างง่าย ผู้ที่สนใจก็สามารถศึกษาเพิ่มเติมได้นะครับ โดย Crystal Report มีความสามารถมากมายและมีรายละเอียดเยอะ ลองใช้ดูครับแล้วจะชอบ

#### การทำ Menu bar และ Tool bar ์เป็นมาตรฐานของการเขียนโปรแกรมแบบ Windows Application ซึ่งจะต้องมีทั้งเมนูและทูลบาร์ ลอง ศึกษาดูนะครับ i R Step 1 Form3 System.Windows.Forms.Form 21 🔲 🗲 🔤 การทำฟอร์มแม่ (MDI From) 2.กำหนด • ControlText eColor ^ คุณสมบัติ mBorderStyle Sizable Edit View Project Build Debug Data File False 1 Icon (Icon) 🔠 • 🕞 🥔 🐰 🗅 🕰 🖳 🔂 💊 💕 ImeMode NoControl Toolbox .... Add New Item... Ctrl+Shift+A IsMdiConta False FirstProgra KeyPreview True Add Existing Item... Ctrl+D False Language Pointer Localizable raise Ad Vindows Form... 🔮 db1DataS - Form3 d User Control... 🔮 Stu Form3 System.Windows.Forms.Form 1.คลิ๊กเลือก mponent... E AI 2 2 I I 🖉 📰 E Com lodule... Padding 0, 0, 0, 0 ^ **E** Containers RightToLeft No Add Class... Menus & 1 RightToLeftLayout False Showlcon True ShowInTaskbar True 🕀 Size 300.300 SizeGripStyle Auto StartPosition WindowsDefaultLocation 3.ก่าหนด Form3 คุณสมบัติ False Tran Vien

#### Step 2

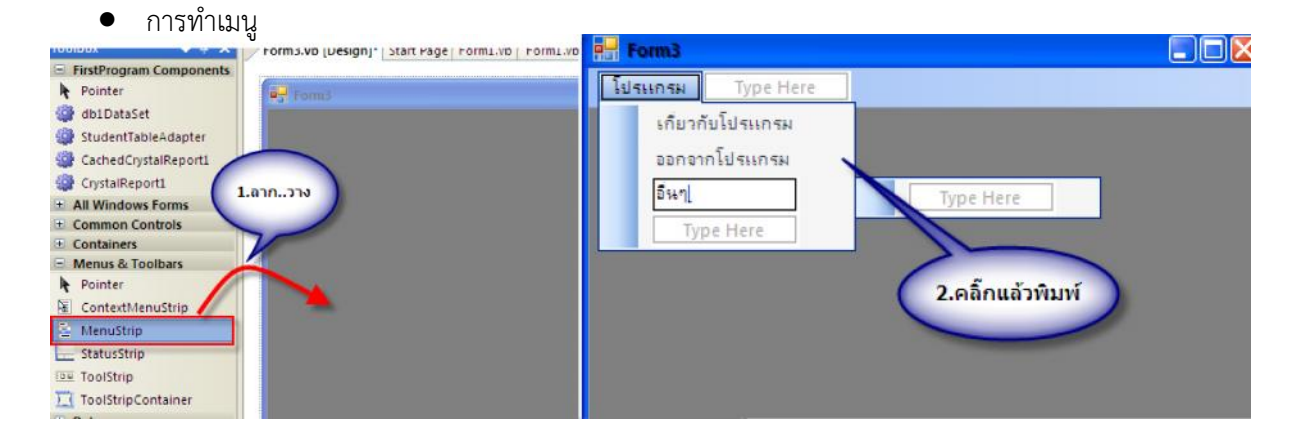

UseWa

Window

WindowState Determines the ini False

Normal Minimized

Maximized

\*

| Step 3                                                                                                    |                                                                                                    |                                                                                                    |                                                                                                    |
|----------------------------------------------------------------------------------------------------|----------------------------------------------------------------------------------------------------|----------------------------------------------------------------------------------------------------|----------------------------------------------------------------------------------------------------|
| <ul> <li>การทำทูลบาร์</li> </ul>                                                                                                    |                                                                                                    |                                                                                                    |                                                                                                    |
| Toolbox       4         FirstProgram Components       Pointer         db1DataSet       StudentTableAdapter         CachedCrystalReport1       Lidsunsu         Containers       Menus & Toolbars         Pointer       Containers         Menus & Toolbars       I.ann                                                                                                    |                                                                                                    | Properties ToolStripButton1 System CheckOnClick CheckState DisplayStyle DoubleClickEnabled Enabled Fort ForeColor GenerateMember Image ImageAlign                                                      | False<br>Unchecked<br>Image<br>False<br>True<br>Segoe UI, 8.25pt<br>ControlText<br>True<br>System.Drawing.Ettr |
| C Resource                                                                                                    | Open                                                                                                    | ImageScaling<br>ImageTransparentColi                                                                                                    | SizeToFit Magenta                                                                                              |
| Local resource:     Import Clear     Project resource file:     Rectard 4.ean                                                                                                    | My Recent<br>Documents<br>My Desktop<br>My Documents<br>My Documents<br>My Compute                               | K DIR NET12<br>DIR NET13<br>NET14<br>PHONE01<br>PHONE02<br>PHONE03<br>PHONE04<br>PHONE05<br>PHONE05<br>PHONE06<br>PHONE07<br>PHONE07<br>PHONE07<br>PHONE08<br>PHONE09<br>PHONE10<br>PHONE11<br>PHONE12 | PHONEI3       PHONEI4       PHONEI5       PHONEI6       S.เลือกใฟล์ที่       เป็นรูปภาพ                        |
|                                                                                                    | My Network Files of type:                                                                                        | NET01                                                                                                    | Open     Cancel                                                                                                |
| Step 4                                                                                                    |                                                                                                    |                                                                                                    |                                                                                                    |
| <ul> <li>เขียนโค้ดกับเมนูบาร์ ต้องการเขียนกับเม</li> <li>Form3</li> <li>Form1</li> <li>Form1</li> <li>Click</li> <li>Product of the second second</li></ul> | ານູໃດก็ double click ຳ<br>c Class Form3<br>rivate Sub ເດຍການໂປຣແດ<br>Form1.MdiParent =<br>Form1.Show()<br>nd Sub | ที่เมนูนั้น<br>พราบTool Str <b>2.เขีย</b>                                                                                                    | k (ByVa)                                                                                                    |

สำหรับเมนูอื่นๆ ก็ทำเช่นเดียวกัน อยากให้เมนูไหนทำงานอะไร ก็เขียนโค้ดที่เมนูนั้นครับ

Step 5

เขียนโค้ดกับทูลบาร์ คล้ายกับเมนูบาร์ หากต้องการเขียนโค้ดกับปุ่มไหนก็ double click ที่ปุ่มนั้น
 ได้เลย จากนั้นก็เขียนคำสั่งควบคุมได้ตามต้องการ

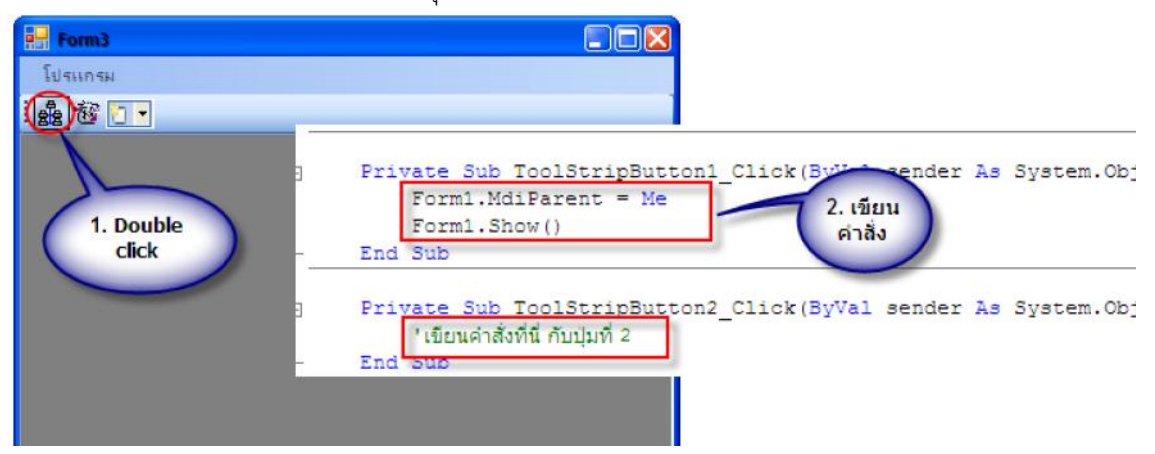

## บทที่ 6

## ภาษา SQL

### ภาษา SQL

ภาษา SQL เป็นภาษาที่ใช้สำหรับจัดการฐานข้อมูล โดยภาษาที่ใช้เขียนโปรแกรมที่มีในปัจจุบันจะ ใช้ภาษา SQL นี้เพื่อจัดการข้อมูลทั้งนั้น โดยสามารถนำภาษา SQL ใช้ร่วมกับ Compiler ได้ทุกภาษา ดังนั้น หากมีความรู้ความเข้าใจในภาษา SQL แล้วก็จะสามารถพัฒนาโปรแกรมที่เกี่ยวกับฐานข้อมูลได้อย่างมี ประสิทธิภาพ

สำหรับเนื้อหาในส่วนนี้ ได้นำเสนอคำสั่งพื้นฐานของภาษา SQL ที่จะสามารถนำไปใช้ได้ในการ เขียนโปรแกรม ไม่ได้นำเสนอทั้งหมด ลองศึกษาดูกันนะครับ

## <u>คำสั่งสำหรับเรียกข้อมูล</u>

มีรูปแบบดังนี้

รูปแบบที่ 1 Select field1,field2,fieldn.. from Table

เป็นคำสั่งสำหรับเรียกข้อมูลจากฐานข้อมูล โดย Select คือคำสั่ง

Field นั้น เป็นชื่อ Field ที่เรามีในฐานข้อมูล โดยสามารถเลือก Field เพื่อแสดงข้อมูลได้ตามที่ ฐานข้อมูลมี

From เป็นคำสั่ง ที่บ่งบอกว่า เราเลือก Field จากตารางข้อมูลไหน

Table คือ ชื่อตารางฐานข้อมูลที่เราต้องการ

ตัวอย่าง

สมมติว่าในตารางฐานข้อมูลชื่อ Employee ที่เก็บข้อมูลเกี่ยวกับลูกจ้างในบริษัท โดยมีตารางข้อมูลดังนี้

| ID    | NAME                | ADDRESS                                    | TEL        | SALARY |
|-------|---------------------|--------------------------------------------|------------|--------|
| AC001 | น.ส.อนงค์ ใจดี      | 123 ถ.ทหาร อ.เมือง จ.อุดรธานี              | 042-254615 | 7,500  |
| MK001 | นายถาวร วรดี        | 145 ถ.อุดร-สกล อ.เมือง จ.อุดรธานี          | 09-7821546 | 8,200  |
| MK002 | น.ส.ลักษณ์ อาทร     | 321/38 อ.เมือง จ.อุดรธานี                  | 042-236457 | 8,500  |
| BC001 | นายมงคล ไปดี        | 145 หมู่ 2 ต.บ้านเลื่อม อ.เมือง จ.อุดรธานี | 01-7121288 | 8,600  |
| BC002 | นายจงรัก รักดี      | 145 ถ.พัฒนาการ อ.เมือง จ.หนองคาย           | 042-248665 | 8,900  |
| BC003 | น.ส.ศิริ ศิริลักษณ์ | 146 ถ.ทหาร อ.เมือง จ.อุดรธานี              | 042-246658 | 11,000 |

#### Select id,name from employee ซึ่งก็จะได้รายงานดังนี้

| ID    | NAME                |
|-------|---------------------|
| AC001 | น.ส.อนงค์ ใจดี      |
| MK001 | นายถาวร วรดี        |
| MK002 | น.ส.ลักษณ์ อาทร     |
| BC001 | นายมงคล ไปดี        |
| BC002 | นายจงรัก รักดี      |
| BC003 | น.ส.ศิริ ศิริลักษณ์ |

## <u>รูปแบบที่ 2</u>

Select \* from Table

หมายความว่า เลือกเอาทุก Field ในตารางฐานข้อมูล

#### ตัวอย่าง

|          | ~    |           | ๘ ୳ହ           | ଦୁଇଁ     |
|----------|------|-----------|----------------|----------|
| Solort * | from |           | กละโดรายง      | າາເລ.າາເ |
| JUUUU    | nom  | cinployee | II US BRIG ION | INLINE   |

| ID    | NAME                | ADDRESS                                    | TEL        | SALARY |
|-------|---------------------|--------------------------------------------|------------|--------|
| AC001 | น.ส.อนงค์ ใจดี      | 123 ถ.ทหาร อ.เมือง จ.อุดรธานี              | 042-254615 | 7,500  |
| MK001 | นายถาวร วรดี        | 145 ถ.อุดร-สกล อ.เมือง จ.อุดรธานี          | 09-7821546 | 8,200  |
| MK002 | น.ส.ลักษณ์ อาทร     | 321/38 อ.เมือง จ.อุดรธานี                  | 042-236457 | 8,500  |
| BC001 | นายมงคล ไปดี        | 145 หมู่ 2 ต.บ้านเลื่อม อ.เมือง จ.อุดรธานี | 01-7121288 | 8,600  |
| BC002 | นายจงรัก รักดี      | 145 ถ.พัฒนาการ อ.เมือง จ.หนองคาย           | 042-248665 | 8,900  |
| BC003 | น.ส.ศิริ ศิริลักษณ์ | 146 ถ.ทหาร อ.เมือง จ.อุดรธานี              | 042-246658 | 11,000 |

#### <u>Where</u>

เป็น Clauses ซึ่งใช้กำหนดเงื่อนไขในการแสดงข้อมูล โดยจะต้องใช้ร่วมกับคำสั่ง Select เท่านั้น มีรูปแบบดังนี้

Select field1, field2, fieldn.. from Table where field ที่ต้องกำหนดเป็นเงื่อนไข เงื่อนไข

เงื่อนไข หมายถึง เงื่อนไขในสิ่งที่เราต้องการแสดงผล โดยทั้งนี้จะต้องคำนึงถึงชนิดของข้อมูลใน ฐานข้อมูลด้วย

ตัวอย่าง

จากตัวอย่างฐานข้อมูล Employee หากต้องการแสดงข้อมูลของพนักงานที่มีเงินเดือนที่มากกว่า 8,500 ก็จะสามารถเขียนคำสั่งได้ดังนี้

Select \* from employee where salary > 8,500

| ID    | NAME                | ADDRESS                                    | TEL        | SALARY |
|-------|---------------------|--------------------------------------------|------------|--------|
| BC001 | นายมงคล ไปดี        | 145 หมู่ 2 ต.บ้านเลื่อม อ.เมือง จ.อุดรธานี | 01-7121288 | 8,600  |
| BC002 | นายจงรัก รักดี      | 145 ถ.พัฒนาการ อ.เมือง จ.หนองคาย           | 042-248665 | 8,900  |
| BC003 | น.ส.ศิริ ศิริลักษณ์ | 146 ถ.ทหาร อ.เมือง จ.อุดรธานี              | 042-246658 | 11,000 |

ซึ่งก็จะได้รายงานดังนี้

แต่ถ้าหากในกรณี Field ที่ต้องการกำหนดเป็นเงื่อนไข มีชนิดข้อมูลเป็น Text นั้นจะต้องใส่เครื่องหมาย ' ' ด้วย

#### Operator Boolean

- AND ใช้ Boolean 2 ตัว ในแบบฟอร์มดังนี้ A And B เป็น Argument และประเมินผลเป็น จริง ถ้าทั้งสองเป็นจริง
- OR ใช้ Boolean 2 ตัว ในแบบฟอร์มดังนี้ A Or B เป็น Argument และประเมินผลเป็น จริง ถ้าตัวใดตัวหนึ่งเป็นจริง
- NOT ใช้ Boolean 1 ตัว ในแบบฟอร์มดังนี้ Not A เป็น Argument และเปลี่ยนค่าของ Argument นั้นจากเท็จเป็นจริงหรือ จากจริงเป็นเท็จ

### โดยจะมีรูปแบบดังนี้

Select field1,field2,fieldn.. from Table where field ที่ต้องกำหนดเป็นเงื่อนไข1 เงื่อนไข1 Operator Boolean field ที่ต้องกำหนดเป็นเงื่อนไข2 เงื่อนไข2

#### IN

IN จะกำหนดเซ็ต ซึ่งอาจจะรวมหรือไม่รวมค่าที่กำหนดให้ได้อย่างชัดเจน ซึ่งเป็นการรวมที่ง่ายกว่า AND และ OR เช่น

Select \* from employee where salary IN (8500,11000) ก็จะได้ข้อมูลดังนี้

| ID    | NAME                | ADDRESS                       | TEL        | SALARY |
|-------|---------------------|-------------------------------|------------|--------|
| MK002 | น.ส.ลักษณ์ อาทร     | 321/38 อ.เมือง จ.อุดรธานี     | 042-236457 | 8,500  |
| BC003 | น.ส.ศิริ ศิริลักษณ์ | 146 ถ.ทหาร อ.เมือง จ.อุดรธานี | 042-246658 | 11,000 |

#### BETWEEN

คล้ายกับ IN นอกจากจะกำหนดเซ็ตอย่าง IN แล้ว BETWEEN ยังกำหนดย่านของค่าที่จะทำให้เป็น จริง อีกนัยหนึ่งคือจะเป็นคำสั่งที่กำหนดช่วงของการแสดงผลได้ โดยเฉพาะข้อมูลที่เป็นช่วงวันที่ โดยใช้ ร่วมกับ WHERE ตัวอย่าง

Select \* from employee where salary between 8500 and 10000 ซึ่งก็จะได้รายงานดังนี้

| ID    | NAME            | ADDRESS                                    | TEL        | SALARY |
|-------|-----------------|--------------------------------------------|------------|--------|
| MK002 | น.ส.ลักษณ์ อาทร | 321/38 อ.เมือง จ.อุดรธานี                  | 042-236457 | 8,500  |
| BC001 | นายมงคล ไปดี    | 145 หมู่ 2 ต.บ้านเลื่อม อ.เมือง จ.อุดรธานี | 01-7121288 | 8,600  |
| BC002 | นายจงรัก รักดี  | 145 ถ.พัฒนาการ อ.เมือง จ.หนองคาย           | 042-248665 | 8,900  |

<u>LIKE</u>

ใช้ได้กับชนิดข้อมูลที่เป็น Text เท่านั้น เมื่อใช้ในการหาแถว ข้อความย่อย หรือกล่าวอีกนัยหนึ่งได้ ว่า ใช้ค้นหาใน Field ที่เป็นตัวอักษรเพื่อดูว่ามีส่วนใดของ Field นั้นตรงกับแถวข้อความใดบ้าง โดยจะมี ตัว อักขระพิเศษที่ใช้ร่วมกับ LIKE คือ

- \_) หมายถึงตัวอักษรใด ๆ เพียงตัวเดียว เช่น 'b\_t' จะตรงกับ 'bat' หรือ 'bit' แต่จะไม่ตรง
   'brat' เป็นต้น
- % หมายถึงลำดับของตัวอักษรจำนวนเท่าใดก็ได้ เช่น '%p%' จะตรงกับ 'put','poist' หรือ
   'opt' แต่จะไม่ตรงกับ 'spite'
- \* หมายถึงตัวอักษรใด ๆ ทุกตัวอักษรที่อยู่หลังตัวอักษรที่เรากำหนด เช่น 'p\*' จะตรงกับ 'parent','present'หรืออื่น ๆ ที่ขึ้นต้นด้วย P

ตัวอย่าง

select \* from employee where id like 'mk\*' ซึ่งจะได้ข้อมูลดังนี้

| ID    | NAME            | ADDRESS                           | TEL        | SALARY |
|-------|-----------------|-----------------------------------|------------|--------|
| MK001 | นายถาวร วรดี    | 145 ถ.อุดร-สกล อ.เมือง จ.อุดรธานี | 09-7821546 | 8,200  |
| MK002 | น.ส.ลักษณ์ อาทร | 321/38 อ.เมือง จ.อุดรธานี         | 042-236457 | 8,500  |

Select \* from employee where name like 'นาย\*'

| ID    | NAME           | ADDRESS                                    | TEL        | SALARY |
|-------|----------------|--------------------------------------------|------------|--------|
| MK001 | นายถาวร วรดี   | 145 ถ.อุดร-สกล อ.เมือง จ.อุดรธานี          | 09-7821546 | 8,200  |
| BC001 | นายมงคล ไปดี   | 145 หมู่ 2 ต.บ้านเลื่อม อ.เมือง จ.อุดรธานี | 01-7121288 | 8,600  |
| BC002 | นายจงรัก รักดี | 145 ถ.พัฒนาการ อ.เมือง จ.หนองคาย           | 042-248665 | 8,900  |

## Function ที่ใช้ในการรวมค่า

การสอบถามข้อมูลสามารถทำให้เกิดหลักเกณฑ์ในการรวมกลุ่มค่าต่าง ๆ โดยผ่านทางฟังก์ชันใน การรวม ฟังก์ชันในการรวมจะให้ค่าเพียงค่าเดียวสำหรับค่าของทั้งกลุ่มที่ป้อนไว้ในตาราง ได้แก่

- COUNT จะให้จำนวนแถวหรือค่าต่าง ๆ ใน Field ที่ไม่มีค่าว่าง ที่การสอบถามข้อมูลนั้นเลือก ไว้
- SUM จะให้ผลบวกทางคณิตศาสตร์ของค่าที่เลือกทั้งหมดของ Field ที่กำหนด
- AVG จะให้ค่าเฉลี่ย ของค่าที่เลือกทั้งหมดของ Field ที่กำหนด
- MAX จะให้ค่ามากที่สุดของค่าที่เลือกทั้งหมดใน Field ที่กำหนดให้
- MIN จะให้ค่าน้อยที่สุดของค่าที่เลือกทั้งหมดใน Field ที่กำหนดให้

#### รูปแบบการใช้ฟังก์ชัน

select FUNCTION(field) from Table

เช่น หากต้องการดูรายงานของพนักงานที่มีเงินเดือนสูงที่สุดในบริษัท ก็สามารถใช้คำสั่งได้ดังนี้

```
select *,max(salary) from employee จะได้รายงานดังนี้
```

| ID    | NAME                | ADDRESS                       | TEL        | SALARY |
|-------|---------------------|-------------------------------|------------|--------|
| BC003 | น.ส.ศิริ ศิริลักษณ์ | 146 ถ.ทหาร อ.เมือง จ.อุดรธานี | 042-246658 | 11,000 |

โดยการใช้ฟังก์ชันอื่น ๆ ก็สามารถทำได้เช่นกัน

#### <u>Group By</u>

group by จะยอมให้กำหนดเซ็ตย่อยของค่าต่าง ๆ ใน Field ใด Field หนึ่ง โดยเฉพาะในรูปของ อีก Field หนึ่ง แล้วใช้ฟังก์ชันในการรวมกับเซ็ตย่อยนั้น ดังนี้แล้วทำให้สามารถรวม Field ต่าง ๆ กับ ฟังก์ชันในการรวมเข้าด้วยกันในคำสั่ง Select คำสั่งเดียว

การเรียงลำดับ Output ด้วย Field

ในตารางฐานข้อมูลที่ได้สร้างไว้นั้น โดยส่วนใหญ่จะไม่มีการเรียงข้อมูล หรือการปรับปรุงข้อมูลให้ อยู่ในรูปแบบของการเรียงข้อมูล โดยส่วนใหญ่ข้อมูลก็จะมีการเข้าออกในตารางฐานข้อมูลอยู่ตลอดเวลา เมื่อ หากต้องการรายงานและเพื่อให้รายงานนั้นมีความสวยงามและดูง่าย ก็จะต้องมีการเรียงข้อมูล โดยในภาษา SQL นั้น ก็จะมีการเรียงข้อมูลโดยเลือก Field ที่มีค่าที่ต้องการเรียงได้ตามความต้องการ ซึ่งการเรียงข้อมูล นั้นก็จะมีอยู่ 2 ประเภท คือ จากน้อยไปมาก และจากมากไปน้อย ในภาษา SQL มีรูปแบบดังนี้

select FIELDS from TABLE < CONDITION > <u>ORDER BY FIELD (DESC,ASC)</u>

เป็นคำสั่งที่ต่อท้ายจากคำสั่งต่าง ๆ ที่ได้กล่าวมาแล้ว โดยรูปแบบก็จะเป็นดังข้อความที่ขีดเส้นใต้ ซึ่ง DESC หมายถึง เรียงจากมากไปน้อย และ ASC คือเรียงข้อมูลจากน้อยไปมาก ส่วน CONDITION นั้นจะ มีหรือไม่มีก็ได้ สำหรับ SQL นั้น สามารถเรียงข้อมูลได้กับข้อมูลทุกประเภทไม่ว่าจะเป็นข้อมูลตัวอักษร ตัวเลข หรือวันที่ก็ตาม ซึ่งก็ขึ้นอยู่กับความต้องการของผู้ใช้ เช่น หากต้องการเรียงข้อมูลพนักงานจากแฟ้ม employee โดยให้เรียงตามเงินเดือน จากมากไปน้อย ก็สามารถใช้คำสั่งได้ดังนี้

| ID    | NAME                | ADDRESS                                    | TEL        | SALARY |  |
|-------|---------------------|--------------------------------------------|------------|--------|--|
| BC003 | น.ส.ศิริ ศิริลักษณ์ | 146 ถ.ทหาร อ.เมือง จ.อุดรธานี              | 042-246658 | 11,000 |  |
| BC002 | นายจงรัก รักดี      | 145 ถ.พัฒนาการ อ.เมือง จ.หนองคาย           | 042-248665 | 8,900  |  |
| BC001 | นายมงคล ไปดี        | 145 หมู่ 2 ต.บ้านเลื่อม อ.เมือง จ.อุดรธานี | 01-7121288 | 8,600  |  |
| MK002 | น.ส.ลักษณ์ อาทร     | 321/38 อ.เมือง จ.อุดรธานี                  | 042-236457 | 8,500  |  |

select \* from employee order by salary asc ซึ่งจะได้รายงานดังนี้

## การประมวลผลข้อมูลพร้อมกันหลายตารางด้วยภาษา SQL

การเชื่อมโยงของข้อมูลระหว่าง Table ที่สัมพันธ์กันภายในภาษา SQL ใช้คำสั่ง INNER JOIN ซึ่ง มีรูปแบบดังนี้

INNER JOIN <TABLE> ON < RELATIONED ATTRIBUTES >

โดยที่ TABLE หมายถึง Table ที่จะนำมา join กับ table ที่ระบุไว้ในส่วน FROM

RELATIONED ATTRIBUTES หมายถึง รายชื่อ Field ที่สัมพันธ์กันระหว่าง 2 Table เช่น มีตารางฐานข้อมูลอีกตารางหนึ่ง ชื่อ sale โดยมีข้อมูลดังนี้

| ID    | CODE_PRODUCT | AMOUNT | DATE_SALE |
|-------|--------------|--------|-----------|
| MK001 | HD-40SG      | 5      | 22/7/45   |
| MK001 | CD-52SN      | 10     | 22/7/45   |
| MK002 | FDD          | 25     | 15/6/45   |
| MK002 | MB-P4ASUS    | 13     | 18/7/45   |

หากต้องการดูรายละเอียดของการขายสินค้าของพนักงานโดยมีรายละเอียดของพนักงานบางส่วนด้วย ก็ สามารถใช้คำสั่งดังนี้

select id,name from employee inner join sale on sale.id = employee.id ซึ่งก็จะได้รายงานดังนี้

| ID    | NAME            | CODE_PRODUCT | AMOUNT | DATE_SALE |
|-------|-----------------|--------------|--------|-----------|
| MK001 | นายถาวร วรดี    | HD-40SG      | 5      | 22/7/45   |
| MK001 | นายถาวร วรดี    | CD-52SN      | 10     | 22/7/45   |
| MK002 | น.ส.ลักษณ์ อาทร | FDD          | 25     | 15/6/45   |
| MK002 | น.ส.ลักษณ์ อาทร | MB-P4ASUS    | 13     | 18/7/45   |

้สำหรับการเขียนโปรแกรมในคู่มือฉบับนี้ ที่มีคำสั่งเกี่ยวข้องกับภาษา SQL นั้น สรุปให้ได้เห็นดังต่อไปนี้

| <u>การเพิ่มข้อมูล</u>                                                                  |
|----------------------------------------------------------------------------------------|
| รูปแบบคำสั่ง                                                                           |
| Insert into ชื่อตาราง (field1,filed2,)values(ค่าที่1,ค่าที่2,)                         |
| เช่น                                                                                   |
| Insert into student(code,name)values("001","นายใจดี")                                  |
| <u>การแก้ไขข้อมูล</u>                                                                  |
| รูปแบบคำสั่ง                                                                           |
| Update ชื่อตาราง set field1=ค่าใหม่,field2=ค่าใหม่, Where field (ที่เป็น key)=ค่าที่มี |
| เช่น                                                                                   |
| Update student set name="นายดีใจ" where code="001"                                     |
| <u>การลบข้อมูล</u>                                                                     |
| รูปแบบคำสั่ง                                                                           |
| Delete from ชื่อตาราง Where field (ที่เป็น key)=ค่าที่มี                               |
| เช่น                                                                                   |
| Delete from student Where code="001"                                                   |
|                                                                                        |

## <u>การใช้ภาษา SQL ร่วมกับ VB</u>

สำหรับการเขียนคำสั่งที่จะให้โปรแกรมทำงานกับฐานข้อมูลนั้น นอกจากจะเข้าใจโครงสร้างของ ภาษา SQL แล้วต้องเข้าใจโครงสร้างของชนิดข้อมูลและตัวแปรที่มีใน VB ด้วย ซึ่งการเขียนโปรแกรมจริงๆ จะต้องมีการรับค่าพารามิเตอร์ เพื่อทำการส่งค่าที่ต้องการผ่านไปมาในระหว่างโปรแกรม ดังนั้น พารามิเตอร์ ต่างๆ ที่จะส่งค่านั้นจะต้องมีรูปแบบที่จะเขียนได้นั้นต้องขึ้นอยู่กับชนิดข้อมูลด้วย สามารถสรุปได้ดังนี้

ชนิดข้อมูลหลักๆ แบ่งได้ 3 ประเภทดังนี้

- 1. ชนิดตัวอักษร
- 2. ชนิดตัวเลข (จำนวนเต็ม,จำนวนจริง)
- 3. วันที่

## \*\*\* ทั้งนี้จะเขียนแบบใดต้องพิจารณาชนิดข้อมูลที่กำหนดในฐานข้อมูลเสมอ

การเขียนภาษา SQL ร่วมกับชนิดข้อมูลที่เป็นตัวอักษรผ่าน VB

พารามิเตอร์ที่จะส่งค่านั้นต้องอยู่ในเครื่องหมาย

ข้อมูลชนิดตัวอักษร

'"& ชื่อตัวแปรหรือ Control &"'

ข้อมูลชนิดตัวเลข

" & ชื่อตัวแปรหรือ Control &"'

ข้อมูลชนิดวันที่

#"& ชื่อตัวแปรหรือ Control &"#

ตัวอย่าง

```
where code='" + TextBox1.Text + "'"
name='" + TextBox2.Text + "',address='" + TextBox3.Text + "'"
birthdate=#" + DateTimePicker1.Value + "#"
```

# บทที่ 7

## ASP.NET

### ASP.NET

ส่วนประกอบของเว็บไซต์ใน ASP.NET 2.0 มีด้วยกัน 3 ส่วนใหญ่ๆ ดังนี้

 แอพพลิเคชั่นโดเมน ในเว็บไซต์แต่ละเว็บไซต์ ไม่ว่าจะเป็นเว็บไซต์ที่รันบน ASP .NET 1.x หรือ 2.0 จะ ประกอบด้วยไฟล์หลายๆ ไฟล์ ที่ทำงานภายใต้หน่วยความจำกลุ่มเดียวกัน และทำงานภายใต้ค่าคอนฟิก (Configuration Setting) เดียวกันที่เรียกว่า แอพพลิเคชั่นโดเมน

ในแต่ละเว็บไซต์ จะมีแอพพลิเคชั่นโดเมนเป็นของตัวเอง แต่ละแอพพลิเคชั่นโดเมนจะไม่สามารถมองเห็น ข้อมูลของแอพพลิเคชั่นโดเมนอื่นได้ เช่น ค่าของตัวแปรเซสชั่น หรือตัวแปรแอพพลิเคชั่น แม้ว่าจะมีหลายๆ แอพพลิเคชั่นโดเมนทำงานอยู่ในเซิร์ฟเวอร์ตัวเดียวกันก็ตาม ซึ่งตรงนี้ทำให้เว็บไซต์มีความปลอดภัยในตัวเอง แต่ ถ้าเกิดมีเว็บไซต์บางตัวเกิดตายไป ก็จะไม่ส่งผลกระทบต่อเว็บไซต์อื่นที่อยู่คนละแอพพลิเคชั่นโดเมน แสดงภาพ แอพพลิเคชั่นโดเมนบนเว็บเซิร์ฟเวอร์

| Web Server | ]             | Internet Inform        | ation Server (IIS) |                        |
|------------|---------------|------------------------|--------------------|------------------------|
|            | Application   | n Domain               | Applicatio         | n Domain               |
|            | Web Form      | web.config             | Web Form           | web.config             |
|            | 🛞 Web Service | Session<br>Application | 🛞 Web Service      | Session<br>Application |
|            | Application   | n Domain               | Applicatio         | n Domain               |
|            | Web Form      | web.config             | Web Form           | web.config             |
|            | 🛞 Web Service | Session<br>Application | Web Service        | Session<br>Application |

**เพิ่มเติม** ในเว็บไซต์ 1 เว็บไซต์ เราสามารถนำไฟล์ที่สร้างจาก คลาสสิก ASP (\*.asp หรือ global.asa) มาบรรจุ ไว้ในเว็บไซต์ของ ASP .NET เพื่อใช้งานได้ แต่การทำเช่นนี้ จะทำให้เว็บไซต์เราประกอบไปด้วยแอพพลิเคชั่น โดเมน 2 ตัว คือ แอพพลิเคชั่นโดเมนของ คลาสสิก ASP กับ แอพพลิเคชั่นโดเมนของ ASP .NET ซึ่งทั้งสอง โดเมนนั้น ไม่สามารถที่จะแลกเปลี่ยนข้อมูลระหว่างกันได้ เนื่องจากอยู่คนละแอพพลิเคชั่นโดเมนนั่นเอง 2. ไฟล์ในเว็บไซต์ ASP .NET 2.0 เว็บไซต์ที่สร้างบน ASP .NET 2.0 สามารถรองรับไฟล์ที่มีอยู่ใน ASP .NET
 1.x ได้ทั้งหมด นอกจากนี้ยังได้เพิ่มไฟล์ชนิดใหม่ ที่ทำให้การพัฒนาเว็บไซต์เป็นไปได้อย่างสะดวกมากขึ้นดังนี้

| ไอคอน             | ชนิดไฟล์            | นามสกุล  | รายละเอียด                                             |
|-------------------|---------------------|----------|--------------------------------------------------------|
| 1111              | เว็บฟอร์ม           | *.aspx   | ใช้ออกแบบหน้าเว็บเพจ และติดต่อกับ Code Behind ได้      |
| 999               | เว็บยูสเซอร์คอนโทรล | *.ascx   | ใช้สร้างคอนโทรลที่ใช้สำหรับเว็บฟอร์ม                   |
|                   | เว็บเซอร์วิส        | *.asmx   | ใช้สร้างเว็บเซอร์วิส                                   |
|                   | HTML                | *.html   | หน้า HTML ที่สามารถบรรจุไคเอนสคริปต์ได้                |
|                   | สไตล์ ชีต           | *.CSS    | ใช้กำหนดสไตล์ของหน้า HTML                              |
| C#                | คลาส                | *.CS     | คลาสเปล่าที่ให้นำไปเขียนโค้ดต่อ                        |
|                   | ไฟล์ Global         | *.asax   | ไฟล์สำหรับจัดการกับเหตุการณ์ (Event) ต่างๆ ของ         |
|                   | Application         |          | เว็บไซต์ ทำหน้าที่คล้ายกับไฟล์ global.asa ของคลาสสิค   |
| -                 |                     |          | ASP                                                    |
|                   | ไฟล์คอนฟิกกูเรชั่น  | *.config | ไฟล์สำหรับกำหนดค่าต่างๆ ในเว็บไซต์                     |
| <0>               | XML                 | *.xml    | ไฟล์ XML เปล่า                                         |
| 00                | Schemaของ XML       | *.xsd    | ไฟล์Schema ที่ใช้สำหรับตรวจสอบความถูกต้องของ XML       |
|                   | เท็กซ์              | *.txt    | ไฟล์ข้อความเปล่า                                       |
|                   | รีซอร์ส             | *.resx   | ไฟล์ที่ใช้เก็บข้อมูลของ .NET                           |
| 00                | Dataset             | *.xsd    | ใช้สร้างSchema จากคลาส Dataset                         |
| $\mathbf{\Sigma}$ | คริสตรัล รีพอร์ต    | *.rpt    | ไฟล์ที่ใช้สร้างรายงานสำหรับแอพพลิเคชั่นเว็บ และวินโดว์ |
|                   | XSLT                | *.xslt   | ไฟล์ที่ใช้แปลงข้อมูล XML ให้เป็นรูปแบบต่างๆ            |

ไฟล์ชนิดเดิมที่มีในเว็บไซต์ ASP .NET 1.x มีดังนี้

้ไฟล์ชนิดใหม่ ที่เพิ่มเติมเข้ามาในเว็บไซต์ ASP .NET 2.0 มีดังนี้

| ไอคอน | ชนิดไฟล์        | นามสกุล   | รายละเอียด                                       |
|-------|-----------------|-----------|--------------------------------------------------|
|       | ฐานข้อมูล SQL   | *.mdf     | ฐานข้อมูล SQL เปล่า ที่ใช้กับ SQL Server         |
| 1     | Generic Handler | * .ashx   | ไฟล์ที่ใช้จัดการกับร้องขอไฟล์ต่างๆ ภายในเว็บไซต์ |
| 22    | แผนผังเว็บไซต์  | *.sitemap | ใช้เก็บแผนที่เว็บไซต์ซึ่งอยู่ในรูปของ XML        |
| ==1   | รายงาน          | *.rdlc    | ใช้สร้างรายงาน โดยใช้เทคโนโลยีการสร้างรายงานของ  |
| 11    |                 |           | ไมโครซอฟต์                                       |
|       | Skin            | *.skin    | ใช้กำหนดสีสัน (Theme) ภายในเว็บไซต์              |
| Ū     | Browser         | *.browser | ไฟล์ที่ใช้กำหนดความมายของเบราเซอร์               |
| R     | คลาสไดอะแกรม    | *.cd      | คลาสไดอะแกรม                                     |

## 3. โฟลเดอร์ในเว็บไซต์ ASP .NET 2.0

ภายในเว็บไซต์ที่สร้างบน ASP .NET 2.0 เราสามารถเพิ่มไฟล์ต่างๆ เช่น Code Behind เว็บฟอร์ม หรือ User Control ได้เหมือนกับเว็บไซต์ที่สร้างบน ASP .NET 1.x แต่ส่วนที่เพิ่มเข้ามาคือโฟลเดอร์ 7 โฟลเดอร์ดังภาพ

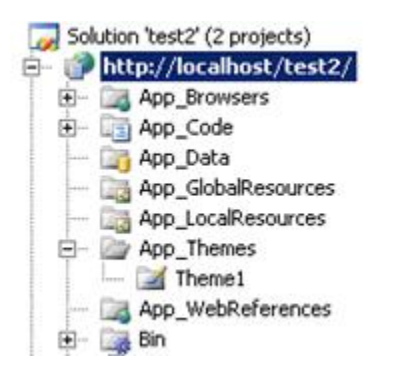

เราสามารถเพิ่มโฟลเดอร์เหล่านี้ โดยคลิกขวาที่โปรเจค แล้วเลือก Add ASP .NET Folder จะมีโฟลเดอร์ 7 โฟลเดอร์มาให้เราเลือก ซึ่งโฟลเดอร์เหล่านี้จะมีหน้าที่ต่างๆ กัน ดังตารางด้านล่าง

| ไอคอน | ชนิดโฟลเดอร์        | รายละเอียด                                                              |
|-------|---------------------|-------------------------------------------------------------------------|
|       | Bin                 | บรรจุแอสเซมบลีที่ได้ถูกคอมไพล์ไว้แล้วเพื่อใช้กับเว็บไซต์                |
|       | App_Browsers        | เป็นไฟล์ XML ที่อนุญาตให้เราสามารถเขียนขึ้นมาได้เองเพื่อบอกถึง          |
|       |                     | คุณสมบัติในด้านต่างๆ ทางฝั่งไคลเอนต์ของเบราเซอร์แต่ละชนิด เช่น          |
|       |                     | ไคลเอนต์สคริปต์ การรองรับเฟรม การรองรับคุ๊กกี้ เราสามารถเขียน           |
|       |                     | ตรวจสอบเบราเซอร์ขณะติดต่อกับเว็บเซิร์ฟเวอร์ได้ว่าตรงกับ เบราเซอร์       |
|       |                     | ตัวใดที่เรากำหนด เพื่อที่จะได้คืนผลลัพธ์ให้เหมาะสมให้กับไคลเอนต์        |
|       | App_Code            | บรรจุไฟล์คลาสต่างๆ ที่อยู่ในรูปของ Source Code (*.vb หรือ *.cs)         |
|       |                     | โดยไฟล์คลาสที่ถูกเขียนขึ้น แล้วนำไปวางในโฟลเดอร์นี้ จะถูกคอมไพล์        |
|       |                     | โดยอัตโนมัติ ดังนั้นจึงเหมาะสำหรับการเก็บคอมโพเนนต์ หรือไลบรารี่        |
|       |                     | ต่างๆ ที่สามารถถูกเรียกใช้ได้จากเว็บฟอร์มทุกตัวในเว็บไซต์ หลังจากที่มี  |
|       |                     | การคอมไพล์ไฟล์คลาสในโฟลเดอร์นี้แบบอัตโนมัติแล้ว จะได้แอสเซมบลี          |
|       |                     | ชุดหนึ่ง ซึ่งจะถูกเก็บไว้ในโฟลเดอร์ชั่วคราว ที่ไม่ได้เก็บในโฟลเดอร์ Bin |
|       | App_Data            | บรรจุไฟล์ข้อมูลต่าง รวมทั้งไฟล์ฐานข้อมูล SQL (*.mdf) หรือไฟล์ข้อมูล     |
|       |                     | XML แต่เราก็ไม่จำเป็นเสมอไปที่จะต้องเก็บไฟล์ข้อมูลไว้ในที่นี้ เป็น      |
|       |                     | เพียงแค่ข้อแนะนำเท่านั้น                                                |
|       | App_GlobalResources | บรรจุไฟล์รีซอร์สสำหรับ .NET ซึ่งสามารถถูกดึงข้อมูลไปใช้จากทุกเว็บ       |
|       |                     | ฟอร์มต่างๆ ภายในเว็บไซต์                                                |
|       | App_LocalResources  | คล้ายกับโฟลเดอร์ App_GlobalResources แต่จะสามารถถูกดึงข้อมูล            |
| _     |                     | ไปใช้กับเฉพาะเว็บฟอร์มเท่านั้น                                          |
|       | App_Themes          | บรรจุ Theme ที่ใช้กับเว็บไซต์                                           |
| 2     | Theme               | บรรจุรูปภาพ และสีสันที่ใช้กับเว็บไซต์                                   |
|       | App_WebReferences   | บรรจุการอ้างอิงไปถึงเว็บเซอร์วิสอื่นๆ ที่สามารถถูกเรียกใช้ได้ภายใน      |
|       |                     | เว็บไซต์ ซึ่งภายในจะบรรจุข้อมูล WSDL และ Discovery ของเว็บ              |
|       |                     | เซอร์วิส                                                                |

Tip: ไฟล์ที่เรานำไปวางไว้ใต้โฟลเดอร์ Bin และโฟลเดอร์ที่ขึ้นต้นด้วย App ยกเว้น App\_Themes นี้ จะไม่ สามารถถูกเรียกได้จากไคลเอนต์ เนื่องจากเป็นโฟลเดอร์ที่ถูกบล็อกไว้เพื่อความปลอดภัย มีเฉพาะเว็บไซต์ที่ ทำงานบน ASP .NET 2.0 ด้วยเหตุนี้ เราสามารถใช้ความสามารถนี้ในการป้องกันไฟล์สำคัญๆ ได้ เช่น ถ้าเรามี ไฟล์ข้อมูลที่เป็น XML ที่เก็บข้อมูลสำคัญ แล้วไม่อยากให้ไคลเอนต์สามารถเข้าถึงได้ เราสามารถก๊อปปี้ไปวางไว้ ในโฟลเดอร์ App\_Data ได้ เมื่อไคลเอนต์มีการร้องขอไฟล์แบบไดนามิคไปที่ IIS การเรียกนี้จะถูกส่งต่อไปให้กับ aspnet\_isapi.dll จากนั้นจะ ส่งผ่านเป็นทอดๆ ให้กับ HTTP Module และสุดท้ายก็จะมาทำงานที่ HTTP Handler ที่เป็นตัวรันเว็บฟอร์ม ดัง ภาพ

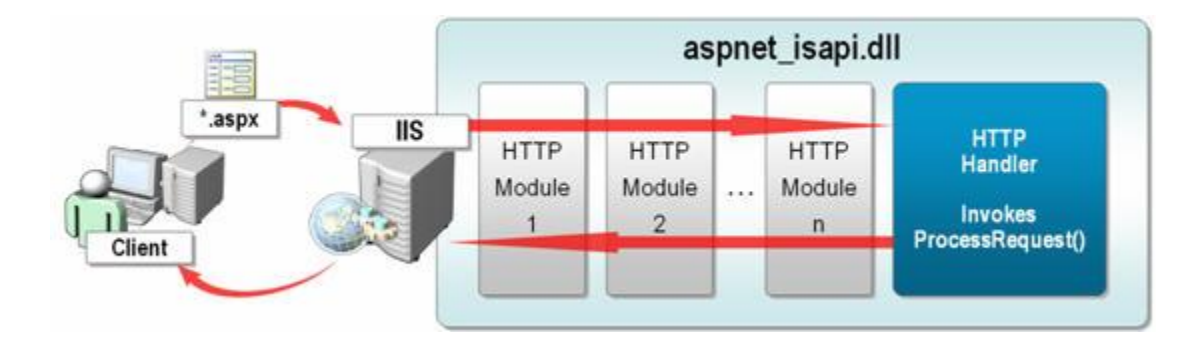

เมื่อการร้องขอไฟล์เว็บฟอร์มมาถึง HTTP Handler ของเว็บฟอร์ม และจะมีการเรียกเมธอด ProcessRequest และเข้าสู่วงจรชีวิตของเว็บฟอร์มดังภาพ

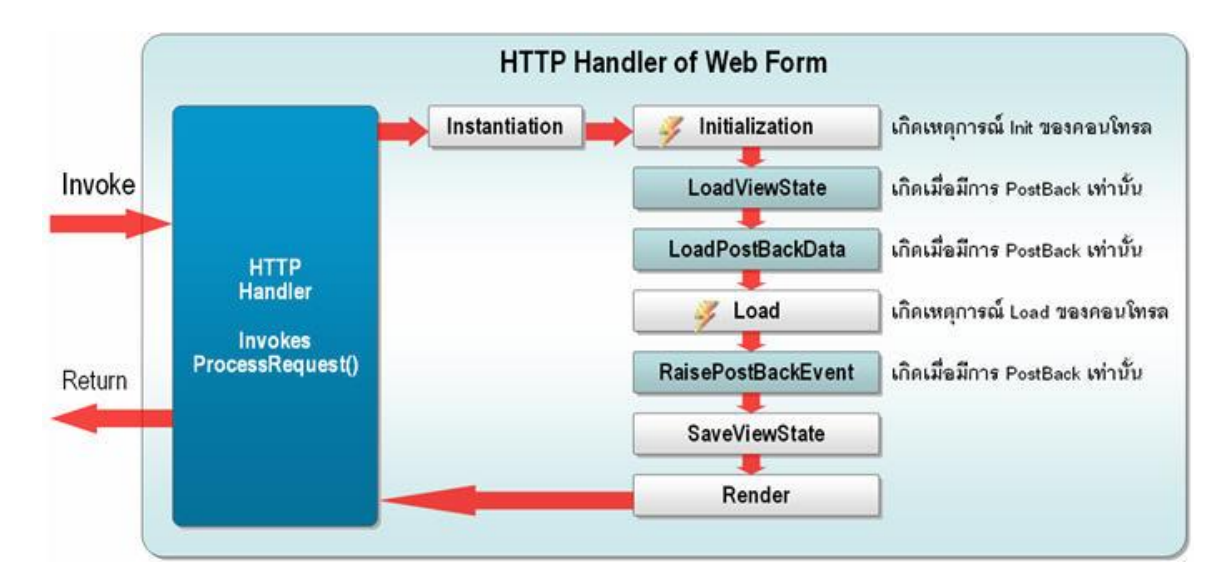

จากภาพ เราจะแบ่งขั้นตอนการทำงานย่อยของเมธอด ProcessRequest ออกได้เป็น 8 ขั้นตอนดังนี้

## ขั้นตอนที่ 1 Instantiation

ในขึ้นตอนนี้ ASP .NET จะมีการสร้างอ็อปเจ็กต์ของเว็บฟอร์มขึ้นมาโดยอัตโนมัติ ไม่ว่าเว็บฟอร์มของ เราจะมีโค้ดแบบ Inline หรือ Code Behind ก็ตาม โดย ASP.NET จะเข้าไปทำการอ่านแท็กต่างๆ ที่อยู่ใน มุมมองของ Source ในไฟล์ .aspx แล้วทำการสร้างอ็อปเจ็กต์เว็บฟอร์มขึ้นมาก่อน จากนั้น จึงทำการสร้าง อ็ อปเจ็กต์ของคอนโทรลแต่ละตัวที่อยู่ในเว็บฟอร์ม

## ขั้นตอนที่ 2 Initialization

หลังจากที่มีการสร้างลำดับชั้นของคอนโทรลเสร็จแล้ว จะเข้ามาในส่วนของเหตุการณ์เริ่มต้น (Initialization) ของทั้งเว็บฟอร์ม และของคอนโทรลภายในเว็บฟอร์ม เหตุการณ์นี้ตรงกับเมธอด OnInit ของทั้ง เว็บฟอร์ม และคอนโทรล โดยเมธอด OnInit ของคอนโทรลจะถูกเรียกก่อนจนครบทุกตัว จากนั้นจึงทำการเรียก เมธอด OnInit ของเว็บฟอร์ม

สำหรับเมธอด OnInit ของเว็บฟอร์ม เราสามารถเห็นเมธอดนี้ได้ ในตอนที่เพิ่มเว็บฟอร์มเข้ามาใหม่ในโปรเจค ของ Visual Studio .NET 2003 เราจะสังเกตุเห็นส่วนของ Web Form Designer generated code ซึ่งถ้า คลิกเข้าไปดูภายในจะพบว่ามีเมธอด OnInit อยู่ภายใน และเราสามารถเข้าไปเขียนโค้ดเพิ่มเติมในส่วนนี้ได้ แต่ สำหรับ Visual Studio 2010 ส่วนนี้จะถูกซ่อนไว้ ถ้าหากเราต้องการเขียนโค้ดเพิ่มในส่วนนี้เราต้องเพิ่มเมธอด OnInit นี้เข้าไปเองดังโค้ดตัวอย่าง

```
protected override void OnInit(EventArgs e){
base.OnInit(e);
//Add your custom OnInit here
...}
```

## ขั้นตอนที่ 3 โหลด View State

การโหลดค่าจาก View State จะทำเฉพาะตอนที่เว็บฟอร์มมีการ Post back เท่านั้น ในขั้นตอนนี้ ASP .NET จะทำการโหลดค่าจาก View State แล้วนำค่านี้ไปกำหนดให้กับคอนโทรลในเว็บฟอร์มตามลำดับชั้นของอ็อป เจ็กต์เว็บฟอร์ม และคอนโทรลในเว็บฟอร์ม สำหรับค่าใน View State นี้ บางครั้งอาจถูกแก้ไขโดยแฮกเกอร์ได้ เพื่อมีเจตนาที่ไม่ดีบางอย่าง ในบทถัดไปจะได้เรียนรู้ถึงวิธีการป้องกัน การแก้ไขข้อมูลใน View State

## ขั้นตอนที่ 4 โหลด Post Back Data

จะเกิดเมื่อเว็บฟอร์มมีการ Post back เท่านั้น ขั้นตอนนี้เว็บฟอร์ม จะทำการโหลดค่าจาก HTTP POST Headers แล้วส่งต่อค่าที่เหมาะสมให้กับเชิร์ฟเวอร์คอนโทรลแต่ละตัวที่ทำการอิมพลีเมนต์อินเตอร์เฟส IPostBackDataHandler หลังจากนั้นเซิร์ฟเวอร์คอนโทรลจะทำการเรียกเมธอด LoadPostData เพื่อดึงค่าที่ เว็บฟอร์มส่งให้ไปกำหนดพร็อพเพอตี้ Text ให้ตัวเอง ตัวอย่างของการโหลดค่าในขั้นตอนนี้ดังภาพ

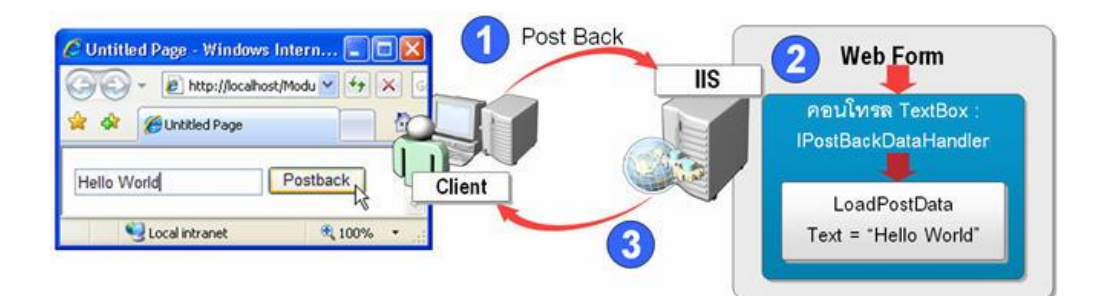

ขั้นตอนการโหลดค่าจากการ Post Back ดังนี้

 1. ไคลเอนต์ร้องขอไฟล์เว็บฟอร์ม ซึ่งบรรจุคอนโทรล Textbox เพื่อให้กรอกข้อความ และคอนโทรล Button ซึ่งเป็นปุ่มที่ทำให้เกิดการ Post Back ไปที่เซิร์ฟเวอร์ โดยไม่มีส่วนของโค้ดที่แก้ไขค่าในคอนโทรล TextBox เลย

 เมื่อการ Post Back มาถึงที่เว็บเซิร์ฟเวอร์ เว็บฟอร์มจะถูกรันขึ้นมา และเมื่อถึงขั้นตอนการโหลด Post Back Data เว็บฟอร์มตรวจดูว่ามีคอนโทรลตัวใดที่ทำการอิมพลีเมนต์อินเตอร์เฟส IPostBackDataHandler บ้าง ซึ่งในที่นี้มีเพียงคอนโทรล TextBox เท่านั้น จากนั้นเว็บฟอร์มจะทำการอ่านจาก HTTP POST Headers เฉพาะที่เป็นของ TextBox แล้วนำค่าที่ได้ไปกำหนดให้กับพรอบเพอตี้ Text ซึ่งในที่นี้ก็คือคำว่า "Hello World"

3. เมื่อรันเว็บฟอร์มครบทุกขั้นตอนแล้ว ก็จะส่งผลลัพธ์คืนกลับไปที่ไคลเอนต์ ที่ไคลเอนต์จะเห็นว่าค่าใน TextBox นี้ จะพบคำว่า "Hello World" เหมือนกับสถานะตอนที่มีการ Post Back ไปที่เว็บเซิร์ฟเวอร์

เพิ่มเติม สำหรับคอนโทรลที่มีการอิมพลีเมนต์อินเตอร์เฟส IPostBackDataHandler มักจะเป็นคอนโทรลที่เรา สามารถกรอกค่า หรือแก้ไขค่าได้จากฝั่งไคลเอนต์ เช่น คอนโทรล TextBox คอนโทรล DropDownList สำหรับ คอนโทรลเหล่านี้ แม้ว่าเราจะกำหนดพรอบเพอตี้ EnableViewState ให้เป็นเท็จแล้วก็ตาม คอนโทรลเหล่านี้ก็

## ้ยังสามารถจำค่าที่กำหนดจากทางฝั่งไคลเอนต์ได้ เพราะคอนโทรลเหล่านี้โหลดค่าจาก Post Back มาใช้

## ขั้นตอนที่ 5 Load

เมธอดนี้เป็นของเว็บฟอร์ม ซึ่งนักพัฒนาเว็บจะรู้จักเป็นอย่างดี เหตุการณ์นี้ตรงกับเหตุการณ์ในโพรซี เยอร์ Page\_Load ขั้นตอนนี้จะถูกเรียกทั้งตอนที่มีการ Post Back และไม่มีการ Post Back

## ขั้นตอนที่ 6 Raise Post Back Event

เป็นเหตุการณ์ที่เกิดกับคอนโทรลที่มีความสามารถในการ Post Back ได้เช่น เหตุการณ์ Click ของ Button เหตุการณ์ TextChanged ของคอนโทรล TextBox คอนโทรลที่สามารถสร้างการ Post Back ได้นั้น ต้องมีการอิมพลีเมนต์อินเตอร์เฟส IPostBackDataHandler ที่เราได้รู้จักกันไปแล้ว

## ขั้นตอนที่ 7 Save View State

ขั้นตอนนี้เว็บฟอร์มจะเรียกเมธอด SaveViewState ของคอนโทรลแต่ละตัวที่อยู่ภายใต้เว็บฟอร์ม ตามลำดับชั้น เพื่อทำการบันทึกสถานะของคอนโทรลล่าสุดที่อาจมีการการเปลี่ยนแปลงไป เนื่องจากขั้นตอนก่อน หน้านี้ ผลของการบันทึกนี้จะถูกเก็บอยู่ในรูปตัวหนังสือที่เข้ารหัสแบบ Base-64 แล้วเก็บใน Hidden Fieldที่จะ ถูกสร้างในขั้นตอนถัดไป

## ขั้นตอนที่ 8 Render

ขั้นตอนนี้ เว็บฟอร์มจะทำการแปลงข้อมูลในขั้นตอนที่ผ่านมาออกมาในรูปภาษา HTML เพื่อส่งต่อ ให้กับไคลเอนต์ ในขั้นตอนนี้เว็บฟอร์มจะเรียกเมธอด RenderControl ของคอนโทรลแต่ละตัวที่อยู่ภายใต้เว็บ ฟอร์มตามลำดับชั้นสำหรับ ขั้นตอนทั้ง 8 ที่กล่าวมานี้ เป็นขั้นตอนที่สำคัญที่มีความเกี่ยวข้องกับ View State ซึ่ง ได้ละขั้นตอน PreInit ขั้นตอน PreRender และขั้นตอน Unload ไว้ อันที่จริงแล้ว เนื่องจากเบื้องหลังของ ASP.NET นั้น ก็คือโปรแกรมที่ทำงานอยู่บน .NET Framework คุณจึงไม่ได้ถูกจำกัดว่า จะต้องเขียนโค้ด ASP.NET ด้วยภาษาใด ภาษาหนึ่งเท่านั้น ซึ่ง VB ก็เป็นหนึ่งในภาษาที่ .NET นั้นรองรับ และอาจะเรียกได้ว่า เป็นภาษาอย่างเป็นทางการของแพลตฟอร์ม .NET แต่ถ้าหากว่าคุณเป็นผู้ที่ เคยพัฒนาเว็บไซต์ด้วย ASP มาก่อน ภาษาที่มีพื้นฐานมาจากภาษา Visual Basic เดิม อย่าง Visual Basic.NET ก็อาจจะเป็นตัวเลือกที่ดูคุ้นเคยมากกว่า แต่ไม่ว่าคุณจะพัฒนาด้วยภาษาอะไรก็ตาม ในทางทฤษฎีแล้ว จะไม่มีผล ใด ๆ กับประสิทธิภาพโดยรวมของโปรแกรมแต่อย่างใด และทุกภาษา สามารถเข้าถึงฟีเจอร์ต่าง ๆ ของ .NET ได้ อย่างเท่าเทียมกัน

อย่างไรก็ดี ถ้าหากว่าคุณเคยมีพื้นฐานจาก Java หรือว่า C++ มาก่อน หรือต้องการจะเรียนรู้ "ภาษาทางการ" ของแพลตฟอร์ม .NET ภาษา VB ก็เป็นน่าจะเหมาะสมที่สุดสำหรับคุณ ซึ่งภายในบทนี้ ผู้เขียนจะแนะนำถึง โครงสร้างพื้นฐานและการใช้งานภาษา VB พร้อมกับ VB.NET อย่างคร่าว ๆ สำหรับผู้ที่เคยมี

## การสร้างเว็บโปรเจคใน Visual Studio 2010

โปรเจคจะมีทั้งวินโดวส์ และเว็บ โดยโปรเจคเว็บจะถูกตั้งชื่อเป็นเว็บไซต์ (Web Site) ที่เราสนใจในที่นี้ จะถูก แยกออกมาดังภาพ

| 🖗 Mo | dule  | 14Cacl | hing - Mic | crosoft | Visual | Sti | ıdio  |             |          |             |     |
|------|-------|--------|------------|---------|--------|-----|-------|-------------|----------|-------------|-----|
| File | Edit  | View   | Website    | Build   | Debug  | F   | ormat | Layout      | Tools    | Window      | Con |
|      | New   |        |            |         |        | •   | 1     | Project     |          | Ctrl+Shift+ | N   |
|      | Open  |        |            |         |        | ۲   | 9     | Web Site    | · N      |             |     |
| Add  |       |        | ۲          | 2       | File   | N   | Ctrl+ | N           |          |             |     |
|      | Close |        |            |         |        |     |       | Project Fro | m Existi | ing Code    |     |

สำคัญมาก โปรเจคประเภท Web Application ที่เคยมีใน Visual Studio .NET 2003 จะหายไปใน Visual Studio 2010 แต่จะมีโปรเจคเว็บไซต์เข้ามาแทน แต่หลังจากที่ Visual Studio 2010 ออกมาได้ไม่นาน ไมโครซอฟต์ถูกบ่นมาจากนักพัฒนาชินกับโปรเจค Web Application ดังนั้นทางไมโครซอฟต์จึงได้ทำตัวติดตั้ง โปรเจค Web Application เพิ่มเติมให้นักพัฒนาดาวน์โหลดเพิ่มฟรีในตอนหลัง ซึ่งคุณสามารถเข้าไปอ่าน รายละเอียดหรือโปรเจคนี้ได้ที่ <u>http://msdn2.microsoft.com/en-us/asp.net/aa336618.aspx</u> แต่อย่างไรก็ ตามโปรเจค Web Application นี้ได้ถูกรวมอยู่ใน Visual Studio 2010 Service Pack 1 เรียบร้อยแล้ว ดังนั้น เราไม่จำเป็นต้องติดตั้งโปรเจค Web Application ซ้ำอีก หลังจากที่ติดตั้ง Service Pack 1 ไปแล้ว

เมื่อเลือกสร้างเว็บไซต์ใหม่แล้ว จะสามารถเลือกชนิดของโปรเจคเว็บดังภาพ

| Templates:          |                                              |                                  |                             |                            |                       |   |        |
|---------------------|----------------------------------------------|----------------------------------|-----------------------------|----------------------------|-----------------------|---|--------|
| Visual Studio       | installed ten                                | plates                           |                             |                            |                       |   |        |
| 2                   | 1                                            |                                  |                             | 0.0                        | <b>R</b>              |   |        |
| ASP.NET Web<br>Site | ASP.NET Web<br>Service                       | Personal Web<br>Site Starter Kit | Empty Web<br>Site           | LINQ ASP.Net<br>Web Site T | ASP.NET<br>Crystal Re |   |        |
| My Template         | :5                                           |                                  |                             |                            | 6                     |   |        |
|                     |                                              | 2                                | 2                           | 61                         |                       |   |        |
| ASP.NET<br>Corpor   | ASP.NET<br>eCommerce<br>Web Site<br>Template | ASP.NET<br>Personal D            | ASP.NET Small<br>Business W | Search Online<br>Templates |                       |   |        |
| ASP.NET eComme      | erce Web Site T                              | emplate                          |                             |                            | 2                     |   |        |
| ocation:            | HTTP                                         | ~                                | http://localhost            | /eCommerce                 |                       | * | Browse |
| anguage:            | Visual C#                                    | ~                                | 3                           |                            |                       |   |        |

้ส่วนประกอบที่จำเป็นต้องเลือกในการสร้างโปรเจคมีอยู่ด้วยกัน 3 ส่วนดังนี้

## ส่วนที่ 1 เทมเพลต

จะเป็นส่วนที่ระบุว่ารูปร่างหน้าตาของโปรเจคจะประกอบด้วยไฟล์ และมีการอ้างอิงกับแอสเซมบลีตัว ใดบ้าง เทมเพลตที่มี จะคล้ายกับ Visual Studio .NET 2003 คือจะมีเทมเพลตที่เป็นทั้งเว็บไซต์ปกติ (ASP .NET Website) และเทมเพลตที่เป็นเว็บเซอร์วิส (ASP .NET Web Service)

ที่เพิ่มพิเศษเข้ามาคือ เทมเพลตเว็บเซอร์วิสที่เป็น Crystal Report และที่หายไปคือ เทมเพลตที่ใช้สร้าง Web Server Control ซึ่งต้องไปใช้วิธีเพิ่มเข้ามาในโปรเจคทีหลังเอง

**เพิ่มเติม** เราสามารถดาวน์โหลดเทมเพลตเพิ่มเติมเข้ามาในส่วน My Template ได้ โดยสามารถดาวน์โหลดได้ที่ http://msdn.microsoft.com/asp.net/reference/design/templates/default.aspx ที่ลิงค์นี้จะมีเทม เพลตทั้งของภาษา VB .NET และ VB หลายชนิดให้เลือกโดยแบ่งตามจุดประสงค์ของเว็บไซต์ เช่น เว็บอีคอม เมิร์ส เว็บส่วนตัว หรือเว็บบริษัท

### ส่วนที่ 2 Location

จะเป็นตัวที่ระบุว่าเว็บไซต์ของเราจะถูกเก็บไว้ที่ใด ซึ่งเราสามารถระบบได้ทั้งเก็บในเครื่องเราเอง หรือเก็บ ไว้ในเครื่องอื่นที่อยู่ภายในเน็ตเวิร์ค หรืออาจจะเก็บไว้ใน FTP Server ก็ได้ ในการเก็บเว็บไซต์แต่ละแบบต้องการ ค่าพารามิเตอร์ที่ต่างกัน ขึ้นอยู่กับ Location ที่เราเลือกดังนี้

- HTTP เก็บเว็บไซต์ไว้ใต้ Virtual Directory ของ IIS เราสามารถใส่ชื่อของเว็บเซิร์ฟเวอร์ และชื่อ เว็บไซต์ที่ต้องการลงไปได้ หรืออาจกดปุ่ม Browse

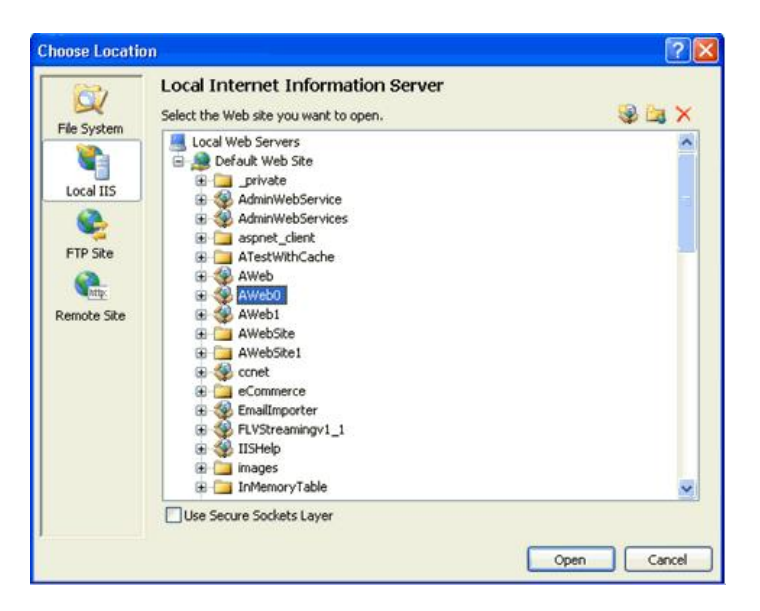

- File System เก็บเว็บไซต์ไว้ใต้โฟลเดอร์ของเครื่องเราเอง หรือเครื่องอื่นในเน็ตเวิร์ค เราสามารถตั้ง Path ที่ต้องการเก็บให้เป็นเครื่องของเราเอง หรือเป็น Path ที่อยู่ยนเน็ตเวิร์คก็ได้ หรืออาจกดปุ่ม Browse จะ ปรากฏไดอะล็อกให้เราเลือกดังภาพ

| 0.2.     | File System                                                                                                    |                                                                                                    |                          |
|----------|----------------------------------------------------------------------------------------------------|----------------------------------------------------------------------------------------------------|--------------------------|
| Q D      | Select the folder                                                                                                    | you want to open.                                                                                                    | 🔁 🗙                      |
| FIP Site | Pesktop     My Do     My Co     Wy Ci     Wy     Wy     Ci     W     W     Ci     W     W     W     W     W     W     W     W     W     W     W     W     W     W     W     W     W | suments<br>sputer<br>STEM (C:)<br>(656c8b5c968948910772a0b758ed<br>723<br>a<br>Documents and Settings<br>Administrator<br>Administrator<br>All Users<br>BKKMLIP006B<br>Narate. Nantaburom<br>BC Contacts<br>Contacts<br>Contacts |                          |
|          | Folder:                                                                                                    | tings\Narate.Nantaburom\My Documents\Visu                                                                                                    | ual Studio 2005\WebSites |

- FTP เก็บเว็บไซต์ไว้ใน FTP เซิร์ฟเวอร์ ซึ่งการที่จะเข้าถึงได้นั้นเราต้องใส่ข้อมูลชื่อเซิร์ฟเวอร์ และ ไดเรคทอรี เป็นอย่างน้อย สำหรับ FTP เซิร์ฟเวอร์ที่ต้องการ Authentication เราต้องใส่ข้อมูลนี้เพิ่มเข้าไปด้วย หรืออาจกดปุ่ม Browse จะปรากฏไดอะล็อกให้เราเลือกดังภาพ

| hoose Locati      | in l                                                                                     | 2                         |
|-------------------|------------------------------------------------------------------------------------------|---------------------------|
| QQ<br>File System | FTP Site<br>Server:<br>MyFTPServer                                                       |                           |
| Local IIS         | Port:<br>21                                                                              |                           |
|                   | MyWeb                                                                                    | -                         |
| Remote Site       | Passive Mode Anonymous Login Username: narate                                            |                           |
|                   | Password:                                                                                |                           |
|                   | ••••••                                                                                   |                           |
|                   | Passwords are sent across the network in plaintext (<br>them vulnerable to interception. | unencrypted text), making |

#### ส่วนที่ 3 ภาษาที่ใช้

เราสามารถเลือกภาษาได้ตามความถนัด ไม่ว่าจะเป็น VB, VB .NET หรือก J# นอกจากนี้ ในโปรเจค เดียวกัน เราสามารถเขียนโค้ดหลายภาษารวมกันได้ เช่น ในหนึ่งโปรเจค เราสามารถสร้างเว็บฟอร์มที่หนึ่งเขียน ด้วยภาษา VB ในขณะที่เว็บฟอร์มที่สองเขียนด้วยภาษา VB .NET ได้ แต่ภายในเว็บฟอร์มเดียวกัน เราจะไม่ สามารถเขียนโค้ดแบบ Inline (เขียนโค้ดลงบนไฟล์ .aspx) เป็นคนละภาษากับโค้ดที่เป็นเขียนบน Code Behind (เขียนโค้ดลงบนไฟล์ .cs หรือ .vb) ได้

#### Master Page

สำหรับเว็บไซต์ที่มีขนาดกลาง ไปถึงขนาดใหญ่ มักจะมีส่วนหลักๆ ที่เหมือนกันในแทบทุกหน้า ปกติแล้ว ส่วนที่เหมือนกันนี้จะเป็นรูปแบบเกือกม้า (Horse shoe) ซึ่งจะประกอบด้วยส่วน Header ด้านบน ส่วน Navigation ด้านซ้าย และส่วน Footer ที่อยู่ด้านล่าง ดังภาพ

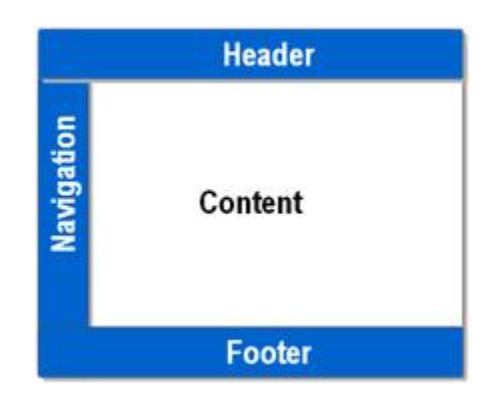

จากภาพ เราจะเห็นว่าส่วนของ Header ส่วนของ Navigation และส่วนของ Footer ประกอบกันเป็น รูปตัว C หรือมีลักษณะคล้ายเกือกม้า ในส่วนที่เป็นเกือกม้านี้ จะเป็นส่วนที่เหมือนกันแทบทุกหน้าในเว็บไซต์ เรา จึงมักสร้างส่วนที่เหมือนๆ กันนี้แยกออกจากส่วนที่เป็นเนื้อหา (Content) ในบางครั้งเราจะเรียกส่วนที่เหมือนกัน ในรูปเกือกม้านี้ว่าเทมเพลต จากที่เรารอคอยเทมเพลตของ ASP.NET เป็นเวลานานตั้งแต่ปี ค.ศ. 2000 จนใน ปัจจุบัน ASP.NET 2.0 ได้ออกมาพร้อมกับเทมเพลตที่ชื่อว่า Master Page ในปลาย ค.ศ. 2010

#### ความยากลำบากในการสร้างเทมเพลต ก่อนที่จะมี Master Page

เทคโนโลยีที่ใช้สำหรับสร้างเว็บไซต์ของไมโครซอฟท์ จะเริ่มตั้งแต่สมัยภาษาคลาสสิค ASP ในตอนนั้น เรามักจะใช้การ Include file ที่เป็น ส่วน Header ส่วน Navigation และส่วน Footer เข้ามาในไฟล์ \*.asp ดัง ภาพ

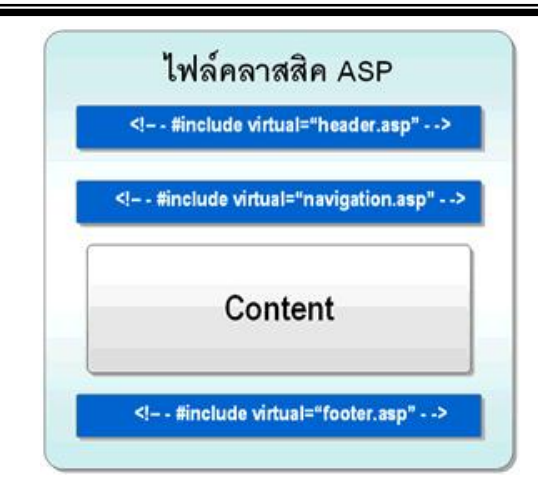

แต่ข้อเสียของวิธีนี้คือ เราต้องจัดการกับแท็ก HTML เองในการเปิด และปิดแท็กที่รอบตัวเนื้อหา (Content) ให้พอดี ซึ่งมักจะใช้ตาราง และสร้างเซลล์ที่บรรจุเนื้อหาเอาไว้ นอกจากนี้เราจะไม่สามารถมองเห็น มุมมอง Design ที่สมบูรณ์ หรือไม่สามารถเห็นทั้ง include file และเนื้อหาพร้อมกันในมุมมอง Design ในตอน ออกแบบของ Visual InterDev ได้ จริงๆ แล้วในยุคของ ASP บางท่านได้ใช้เฟรม (HTML frame) แทนการใช้ include file แต่ก็จะเจอปัญหาของ Scroll bar แต่แยกกันของแต่ละเฟรม และเฟรมยังมีปัญหากับ Search engine หลายๆ ตัวที่ไม่รู้จักแท็กเฟรม

ถัดจากยุคของ ASP จะเป็นยุคของ ASP.NET 1.0 เราสามารถสร้างยูสเซอร์คอนโทรลที่บรรจุแท็ก HTML ต่างๆ ไว้ได้ และสามารถนำมาใช้กับเว็บฟอร์มได้อย่างง่ายๆ ด้วยการ Drag and Drop แต่ตัวของยูสเซอร์ คอนโทรลนี้จะมีไม่สามารถแสดงในมุมมอง Design ของ Visual Studio รุ่น 2000 2002 หรือ 2003 ได้ เราจะ เห็นเพียงแค่กล่องสีเทา ที่แสดงถึงตัวยูสเซอร์คอนโทรลที่เราลากมาวางในเว็บฟอร์มนี้เท่านั้น และเรายังต้อง จัดการกับแท็กปิด และเปิด ที่ล้อมรอบตัวเนื้อหาอยู่เหมือนเดิม

สำหรับปัจจุบัน Master Page ได้แก้ปัญหาที่กล่าวมา โดยการแยก Master Page ออกมาต่างหากจาก ส่วนเนื้อหา เราสามารถออกแบบ Master Page ได้จากมุมมอง Design และสามารถกำหนดตำแหน่งของเนื้อหา ที่เราต้องการวางได้อย่างอิสระ และสำหรับส่วนไฟล์เนื้อหา ซึ่งในที่นี้คือไฟล์เว็บฟอร์ม เราจะเรียกว่าไฟล์ Content Page ซึ่งเราสามารถมองเห็นหน้าตาของทั้งไฟล์ Master Page และส่วนเนื้อหาที่อยู่ในไฟล์ Content Page พร้อมกันได้ในมุมมอง Design นอกจากนี้เราสามารถเขียนโปรแกรมเพื่อกำหนด Master Page แบบไดนา มิค และนำ Master Page หลายๆ ตัวมาซ้อนกันเพื่อสร้าง Master Page ตัวใหม่ที่มีความยืดหยุ่นได้

#### การทำงานร่วมกันระหว่างไฟล์ Master Page กับไฟล์ Content Page

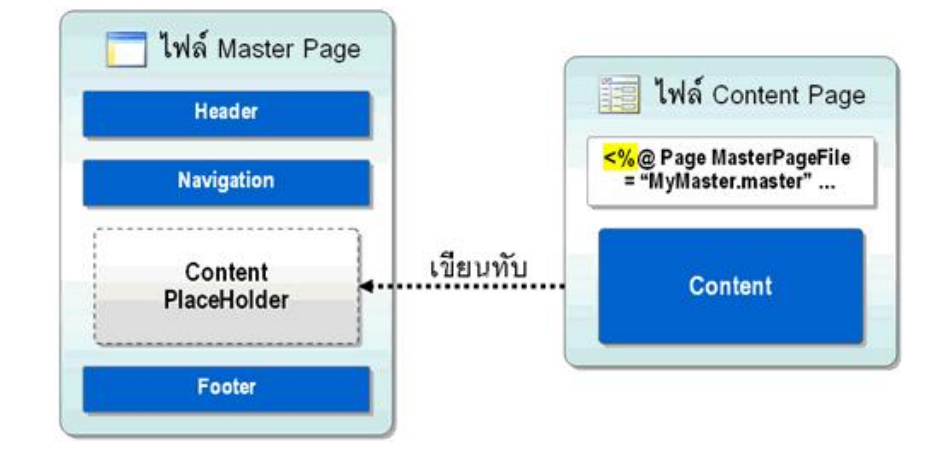

การทำงานของไฟล์ Master Page กับไฟล์ Content Page แสดงดังภาพ

จากภาพ เรามีไฟล์สองไฟล์ ไฟล์แรกคือ Master Page ที่บรรจุเทมเพลตของ Header เทมเพตล Navigation และเทมเพลต Footer และได้เว้นว่างในส่วนของเนื้อหา (Content PlaceHolder) เอาไว้ ส่วนไฟล์ ที่สองคือ Content Page ที่บรรจุเฉพาะเนื้อหาของเว็บฟอร์มเท่านั้น

ในการทำงานจริง จะต้องสร้างไฟล์ Master Page ขึ้นมาก่อน จากนั้นจึงสร้างไฟล์ Content Page ที่ ทำการสืบทอดรูปร่างหน้าตา (Visual Inheritance) ซึ่งก็คือส่วน Header ส่วน Navigation และส่วน Footer จากไฟล์ Master Page ที่สร้างไว้ก่อนหน้านี้ผ่านแอตทริบิวต์ MasterPageFile ที่อยู่ในไดเรคทีฟ Page

หลังจากที่ไฟล์ Content Page ทำการสืบทอดหน้าตาจากไฟล์ Master Page เรียบร้อยแล้ว ไฟล์ Content Page จะทำการเติมเต็มเนื้อหาของมันเองลงไปใน Content PlaceHolder ของไฟล์ Master Page เมื่อเราทำการรันไฟล์ Content Page ในเบราเซอร์ เราจะพบว่าเนื้อหาที่ได้จะเป็นผลรวมกันของส่วน Header ส่วน Navigation และส่วน Footer จากไฟล์ Master Page และเนื้อหาจากไฟล์ Content Page

การสร้างไฟล์ Master Page ทำได้คล้ายกับการเพิ่มเว็บฟอร์ม โดยการคลิกขวาที่โปรเจค --> Add New Item... --> เลือกที่ไฟล์ประเภท Master Page ดังภาพ

| anguage:        | Visual C#         | An under or                                                                                                    | <b>~</b> [    | Place code in | separate file |                            | 1                         |   |
|-----------------|-------------------|----------------------------------------------------------------------------------------------------|---------------|---------------|---------------|----------------------------|---------------------------|---|
| ame:            | MyMasherPa        | ne master                                                                                                    |               |               |               |                            | 1                         |   |
| A Master Page I | or Web Applicatio | ns                                                                                                    |               |               |               |                            |                           | - |
| Site Map        | Crystal Report    | Mobile Web<br>Form                                                                                                    | VBScript File | Report        | JScript File  | Mobile Web<br>User Control | Mobile Web<br>Configurati |   |
|                 | $\mathbf{D}$      |                                                                                                    | 3             | <b>.</b>      | <u>s</u>      |                            | B                         |   |
| Configurati     | APIL FIRE         | AML Schema                                                                                                    | Text File     | Resource File | SQL Database  | Dacasec                    | Handler                   |   |
| Web             | VM Ed.            | Contraction of the second second seco | Tout File     | Decourse Ele  |               | DataSat                    | Connector                 |   |
|                 |                   |                                                                                                    |               |               |               | 9                          |                           |   |
| Web Form        | Master Page       | Web User<br>Control                                                                                                    | HTML Page     | Web Service   | Class         | Style Sheet                | Global<br>Applicati       |   |
|                 |                   | 圖目                                                                                                    |               | <b>.</b>      | C#            | A                          |                           |   |
| Visual Studi    | o installed tem   | plates                                                                                                    |               | 1422-02       | TH DOLDAR     |                            | 1                         | 1 |
| emplates:       |                   |                                                                                                    |               |               |               |                            |                           |   |

จากภาพ จะพบว่าไฟล์ Master Page นี้ จะมีนามสกุลเป็น master และมีคุณสมบัติคล้ายกับเว็บฟอร์ม คือเราสามารถเลือกภาษาที่จะเขียนได้ (VB หรือ VB) และเลือกที่จะวางโค้ดไว้ในไฟล์ Code Behind หรือไม่ก็ได้

เมื่อเราเปิดไฟล์ Master Page ที่สร้างในมุมมอง Design เราจะพบว่า เราสามารถมองเห็นคอนโทรลตัว ใหม่ที่ชื่อว่า ContentPlaceHolder เพิ่มเข้ามาในทูลบ็อกซ์ ซึ่งเราสามารถลากมาวางในหน้า Design เพื่อใช้งาน ได้ คอนโทรล ContentPlaceHolder จะมีเฉพาะกับไฟล์ Master Page เท่านั้น จะไม่สามารถมองเห็นได้ในไฟล์ เว็บฟอร์ม ดังภาพ

| File       Edit       Wew Website       Build       Debug       • NET         •       •       •       •       •       •       •       •       •       •       •       •       •       •       •       •       •       •       •       •       •       •       •       •       •       •       •       •       •       •       •       •       •       •       •       •       •       •       •       •       •       •       •       •       •       •       •       •       •       •       •       •       •       •       •       •       •       •       •       •       •       •       •       •       •       •       •       •       •       •       •       •       •       •       •       •       •       •       •       •       •       •       •       •       •       •       •       •       •       •       •       •       •       •       •       •       •       •       •       •       •       •       •       •       •       •       •       •       •       •                                                                                                    | 👄 eCommerce - Microsoft Visual Studio                                                              |                                                |     | ×                       |
|----------------------------------------------------------------------------------------------------|----------------------------------------------------------------------------------------------------|------------------------------------------------|-----|-------------------------|
|                                                                                                    | File Edit View Website Build Debug Fi                                                              | ormat Layout Tools Window Community Help       |     |                         |
|                                                                                                    | 🔚 • 🔄 • 🥁 🖌 🖉 👗 🖄 🛍 🔊 •                                                                            | CH - 🔄 - 🖳 🕨 Debug 💌 .NET                      |     | -                       |
| Toobox     Image: ContentPlaceHolder     Image: ContentPlaceHolder       MultiWew     Panel       PlaceHolder     Image: ContentPlaceHolder       ContentPlaceHolder     Image: ContentPlaceHolder       ContentPlaceHolder     Image: ContentPlaceHolder       Data     Image: ContentPlaceHolder       Data     Image: ContentPlaceHolder       Data     Image: ContentPlaceHolder       Data     Image: ContentPlaceHolder       Data     Image: ContentPlaceHolder       Image: ContentPlaceHolder     Image: ContentPlaceHolder       Image: ContentPlaceHolder     Image: ContentPlaceHolder       Image: ContentPlaceHolder     Image: ContentPlaceHolder       Image: ContentPlaceHolder     Image: ContentPlaceHolder       Image: ContentPlaceHolder     Image: ContentPlaceHolder       Image: ContentPlaceHolder     Image: ContentPlaceHolder       Image: ContentPlaceHolder     Image: ContentPlaceHolder       Image: ContentPlaceHolder     Image: ContentPlaceHolder       Image: ContentPlaceHolder     Image: ContentPlaceHolder       Image: ContentPlaceHolder     Image: ContentPlaceHolder       Image: ContentPlaceHolder     Image: ContentPlaceHolder       Image: ContentPlaceHolder     Image: ContentPlaceHolder       Image: ContentPlaceHolder     Image: ContentPlaceHolder | 四世  ろ。   -                                                                                         | • • B I U A Z E • 13 13                        | 8   | 1                       |
| Wattiview       Panel       PlaceHolder       Schrädsbelow       Data       ContentPlaceHolder       Data       Contents       Data       Contextiskee       Data       Contextiskee       Data       Contextiskee       Data       Contextiskee       Detailstiew       Contextiskee       Contextiskee                                                                                                    | Toolbox 👻 🗣 🗙                                                                                      | MyMasterPage.master Default.aspx               | • × | 3                       |
| Pointer     Pointer     Gother     Gother     Detailst     Detailst     Detailst     Detailst     Corbox    Server Explorer     Toobox    Server Explorer     Corbox    Server Explorer                                                                                                    | Xml     MultiNew     Panel     PlaceHolder     Sobstation     Substation                           | 80<br>ContentPlaceHolder - ContentPlaceHolder1 | ~   | Solution Explorer Prope |
|                                                                                                    | Data  Dotte  Orice  GridView  Dotalist  DetailsView  FormView  Toolbox  Server Explorer  Forn List | C C C C C C C C C C C C C C C C C C C          | *   | ties                    |

คอนโทรล ContentPlaceHolder ถ้ามองในมุมมอง Source จะเห็นเป็นแท็ก asp:contentplaceholder ซึ่ง เราสามารถกำหนด id ให้กับมันได้ ดังโค้ดตัวอย่าง

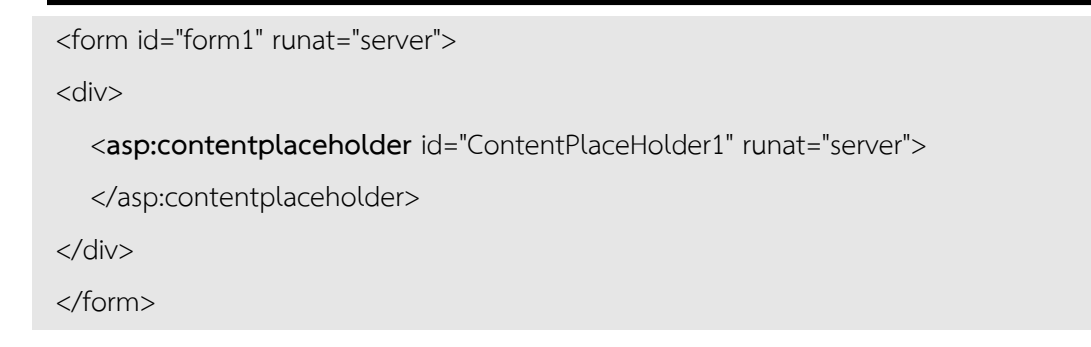

ในการทำงานจริง ContentPlaceHolder จะถูกล้อมด้วยส่วน Header ส่วน Navigation และส่วน Footer ดังภาพ

| 5         |                                                    | ~    |
|-----------|----------------------------------------------------|------|
|           | Header                                             |      |
|           | ContentPlaceHolder - Calendar ContentPlaceHolder - | News |
| Navigator |                                                    |      |
|           | Footer                                             |      |

ในทางปฏิบัติ เรามักไม่ใช้แท็ก div ของภาษา HTML เพื่อทำการแบ่ง Master Page ออกเป็นส่วนๆ แต่เรามักใช้ แท็ก table ของภาษา HTML แทน ดังโค้ดตัวอย่างที่ 9-32 ที่แสดงมุมมอง Source ของภาพ

```
<form id="form1" runat="server">

Header

Navigator

secontentplaceholder id="Calendar"

runat="server"></asp:contentplaceholder>

<asp:contentplaceholder id="News"

runat="server"></asp:contentplaceholder>
```

```
Footer
</form>
```

จากโค้ดตัวอย่างจะเป็นว่าในไฟล์ Master Page นี้ มีคอนโทรล ContentPlaceHolder อยู่สองตัว โดย ตัวแรกจะแสดงปฏิทิน (id="Calendar") และตัวที่สองแสดงข่าว (id="News") ซึ่งคอนโทรลทั้งสองจะไม่มี รายละเอียดของทั้งปฏิทิน และข่าวอยู่เลย เพราะต้องรอให้ไฟล์ Content Page มาเติมรายละเอียดในส่วนนี้ ซึ่ง จะกล่าวถึงในหัวข้อถัดไป

ไฟล์ Content Page จะเป็นไฟล์เว็บฟอร์มตามปกติ แต่ในตอนที่เราสร้างมันขึ้นมา เราต้องเลือกว่าเว็บ ฟอร์มนี้ต้องการใช้ Master Page ดังภาพ

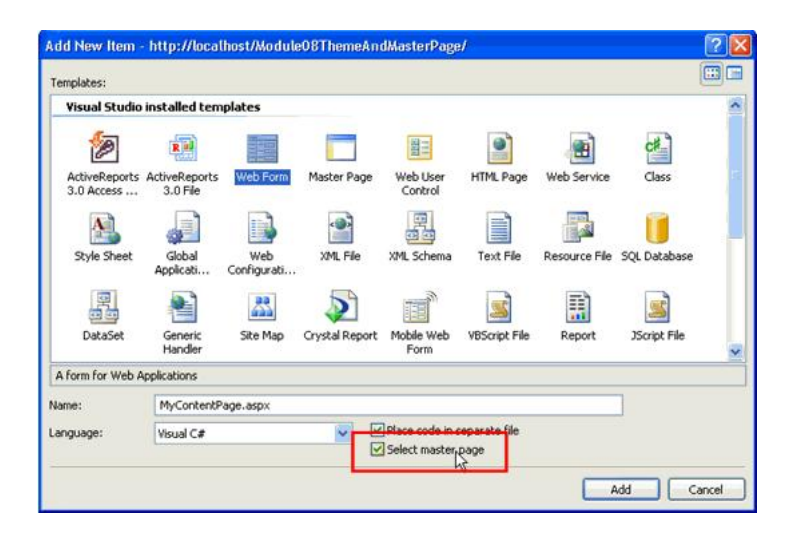

จากภาพ หลังจากเลือกตัวเลือก Select master page แล้ว กดปุ่ม Add ที่ด้านล่างขวา จะพบหน้าให้เลือก ไฟล์ Master Page ดังภาพ

| Project folders:                                                                                                    | Contents of folder: |  |
|----------------------------------------------------------------------------------------------------|---------------------|--|
| () http://localhost/eCommerce/     () App_Code     () App_Data     () App_Themes     () Assets     () Documentation | MasterPage.master   |  |
|                                                                                                    | 19                  |  |

จากภาพ จะเป็นหน้าจอที่ให้เราเลือก Master Page เราสามารถเบราซ์ไปยังไฟล์ Master Page ไฟล์ ต่างๆ ที่อยู่ในเว็บไซต์ของเรา หลังจากนั้นกดปุ่ม OK เพื่อจบการสร้าง Content Page เมื่อเราเปิดไฟล์ Content Page ที่เพิ่งสร้างเสร็จในมุมมอง Design จะพบหน้าจอดังภาพ

| MyContent | age.aspx*                  | - ×                         |
|-----------|----------------------------|-----------------------------|
|           |                            | der                         |
|           | Content - Content1 (Custom | Content - Content2 (Custom) |
|           |                            |                             |
|           |                            |                             |
|           |                            |                             |
|           |                            |                             |
|           | Foo                        |                             |
| 2 Decigo  | Source I chody's casping   | tent#content2>              |

จากภาพ จะพบว่าในส่วนที่สืบทอดรูปร่างหน้าตามาจากไฟล์ Master Page นั้น ซึ่งก็คือส่วน Header ส่วน Navigation และส่วน Footer ที่เราสามารถมองเห็นได้ แต่จะไม่สามารถแก้ไขได้ เพราะมันจะถูกล็อคเอาไว้ หากต้องการแก้ไข เราจะต้องไปแก้ไขที่ไฟล์ Master Page โดยตรง สำหรับส่วนที่แก้ไขได้ จะอยู่ในคอนโทรล Content เท่านั้น เมื่อเราเปิดไฟล์ Content Page ในมุมมอง Source จะพบดังโค้ดตัวอย่าง

```
<%@ Page Language=... %>
<asp:Content ID="Content1" ContentPlaceHolderID="Calendar" Runat="Server">
</asp:Content>
<asp:Content ID="Content2" ContentPlaceHolderID="News" Runat="Server">
```
</asp:Content>

จากโค้ดตัวอย่าง เราจะพบแอตทริบิวต์ MasterPageFile อยู่ในไดเรคทีฟ Page ด้านบนสุด และจะมี คอนโทรล Content อยู่สองตัวที่สอดคล้องกับคอนโทรล ContentPlaceHolder ของไฟล์ Master Page โดย คอนโทรลตัวแรกจะแสดงเนื้อหาเกี่ยวกับปฏิทิน ส่วนตัวที่สองแสดงเนื้อหาข่าว เป็นที่น่าสังเกตุว่าภายในไฟล์ Content Page จะไม่มีแท็ก HTML แท็ก Body แท็ก Head หรือแท็ก Form เหมือนกับเว็บฟอร์มปกติ เพราะ แท็กเหล่านี้จะถูกเขียนไว้ภายในไฟล์ Master Page เรียบร้อยแล้ว หน้าที่ไฟล์ Content Page จึงเหลือเพียงเติม เนื้อหาที่ขาดไปให้กับไฟล์ Master Page เท่านั้น ในการเพิ่มเติมเนื้อหาทั้งสองส่วน เราสามารถใช้มุมมอง Design หรือ Source ในการเพิ่มเติมเนื้อหาได้ตามสะดวก ตัวอย่างหลังจากเพิ่มเติมเนื้อหาในไฟล์ Content Page แสดง ดังภาพ

|           |     |       |       |        |       | Hea |     |                               |
|-----------|-----|-------|-------|--------|-------|-----|-----|-------------------------------|
|           | Cor | ntent | - Cor | ntent1 | (Cust | om) |     | Partert Certert (Certer)      |
|           | 5   | 01    | Janu  | ary 20 | 07    |     | >   | Content - Content2 (Custom)   |
|           | Sun | Mon   | Tue   | Wed    | Thu   | Fri | Sat | สวสดครบ นคอ Content Page      |
|           | 31  | 1     | 2     | 3      | 4     | 5   | 6   | สามารถเพิ่มข่าวสารด่างๆ ไว้ใน |
| Navigator | 7   | 8     | 9     | 10     | 11    | 12  | 13  | คอนโทรล Content ส่วนนี้ได้    |
|           | 14  | 15    | 16    | 17     | 18    | 19  | 20  |                               |
|           | 21  | 22    | 23    | 24     | 25    | 26  | 27  |                               |
|           | 28  | 29    | 30    | 31     | 1     | 2   | 3   |                               |
|           | 4   | 5     | 6     | 7      | 8     | 9   | 10  |                               |
|           | L   |       |       |        | _     | Fas | ter |                               |

เมื่อทำการเปิดไฟล์ Content Page ในเบราเซอร์ จะได้หน้าจอดังภาพ

| -00       |           | http://l | ocalho:   | st/Modu | ilei 💙 | 47        | ×    | Google                         |
|-----------|-----------|----------|-----------|---------|--------|-----------|------|--------------------------------|
| * * 8     | Untit     | led Pa   | ge        |         |        |           | 0    | • 🔊 • 🖶 • 🔂 Page •             |
|           |           |          |           |         |        | Une       | dar  |                                |
| 1         | <         |          | Ianus     | my 20   | 07     | nea       |      |                                |
|           | Sun       | Mon      | Tue       | Wed     | Thu    | Fri       | Sat  |                                |
|           | 31        | 1        | 2         | 3       | 4      | 5         | 6    | สวัสดีครับ นี่คือ Content Page |
| Navigator | 7         | 8        | 9         | 10      | 11     | 12        | 13   | และสวนนิคือ News ครับ ซึ่งเรา  |
| ravigator | <u>14</u> | 15       | <u>16</u> | 17      | 18     | <u>19</u> | 20   | ดอนโทรล Content ส่วนนี้ได้     |
|           | 21        | 22       | 23        | 24      | 25     | 26        | 27   | inductive content to the tri   |
|           | 28        | 29       | 30        | 31      | 1      | 2         | 3    |                                |
|           | 4         | 5        | 6         | 7       | 8      | 2         | 10   |                                |
|           |           |          |           |         | 1.07   | Foo       | oter |                                |
|           |           |          |           |         |        |           |      |                                |

## การสร้างสไตล์ให้กับเว็บฟอร์ม

การสร้างสไตล์ให้กับเว็บฟอร์ม หรือเอกสาร HTML จะทำได้โดยการกำหนดสไตล์ชีต โดยทั่วไปสไตล์ชีตมี 3 แบบดังภาพ

| r                           |                                                                                  | ····· 1 🛝 Style Sheet file (.css)                                                                 |
|-----------------------------|----------------------------------------------------------------------------------|---------------------------------------------------------------------------------------------------|
| 2 M<br>Style Sheet - Block  | <style> INPUT {background-color:red;} </style>                                   | <link<br>href=[Path]/[Style Sheet Name].css'<br/>type="text/css" rel="stylesheet" /&gt;</link<br> |
| 3 🔝<br>Style Sheet - Inline | <input <br="" type="text"/> style = "background-color:red"<br>value = "Hello" /> |                                                                                                   |

จากภาพ จะเห็นว่ามีการกำหนดสไตล์ชีต 3 แบบดังนี้

 สไตล์ชีตแบบไฟล์ เป็นการอ้างอิงถึงไฟล์สไตล์ชีตผ่าน URL โดยใช้แท็ก link วิธีนี้ เบราเซอร์ต้องทำ การดาวน์โหลดไฟล์นี้เพิ่มเติมจากเว็บฟอร์ม เพื่อนำสไตล์ที่อยู่ในไฟล์สไตล์ชีตมากำหนดให้กับเว็บฟอร์มอีกที

 2. สไตล์ชีตแบบบล็อค (Block) เป็นการกำหนดสไตล์ชีตลงบนเว็บฟอร์มโดยตรง โดยค่าของสไตล์จะ อยู่ระหว่างแท็ก <style> และ </style> ค่าของสไตล์ที่อยู่ในสไตล์ชีตแบบบล็อคนี้ จะถูกนำไปกำหนดให้กับ แท็กทุกตัวที่ตรงกับสไตล์ที่กำหนด เช่น จากภาพที่ 9-1 จะทำให้แท็กที่ขึ้นต้นด้วย INPUT ทุกตัวมีสีของพื้นหลัง เป็นสีแดง เพราะมีการกำหนด background-color: red ให้เป็นสีแดง

ในบางครั้งเราอาจสร้างสไตล์แบบคลาสด้วยการเพิ่มสัญลักษณ์ "." ที่ด้านหน้าของชื่อคลาส เช่น .MyClass {text-decoration: underline} เป็นการกำหนดว่าสไตล์ที่ชื่อว่า MyClass จะมีการขีดเส้นใต้

3. สไตล์ชีตแบบอินไลน์ (In-line) เป็นการกำหนดสไตล์ลงบนเว็บฟอร์มโดยตรงเหมือนกับแบบบล็อค แต่แบบอินไลน์จะกำหนดสไตล์ลงบนแท็กโดยตรงผ่านแอตทริบิวต์ style ซึ่งผลของสไตล์แบบนี้จะมีผลกับแท็กที่ เรากำหนดเท่านั้น จะไม่มีผลกับแท็กตัวอื่นๆ นอกจากนี้ เราสามารถกำหนดสไตล์แบบคลาสให้กับแท็กได้ โดย การเพิ่มแอตทริบิวต์ class เช่น <INPUT type="text" ถ้ามีการกำหนดสไตล์ชีตแบบอินไลน์ โดยผ่านทั้งแอ ตทริบิวต์ style และ class ทั้งคู่แล้ว ค่าที่อยู่ในแอตทริบิวต์ style จะเขียนทับแอตทริบิวต์ class เสมอ

้สำคัญมาก ในกรณีที่ มีการกำหนดสไตล์ชีตทั้ง 3 แบบให้กับแท็กใดแท็กหนึ่ง เช่น สไตล์ชีตแบบไฟล์ กำหนดให้

แท็ก INPUT มีสีแดง แต่สไตล์ชีตแบบอินไลน์กำหนดให้แท็ก INPUT มีสีน้ำเงิน ผลลัพธ์ที่ได้คือ แท็ก INPUT จะมี สีน้ำเงินตามสไตล์ชีตแบบอินไลน์ หรือกล่าวได้ว่าสไตล์ชีตแบบอินไลน์จะเขียนทับสไตล์แบบไฟล์ หรือแบบบล็อค เสมอนั่นเอง ดังภาพ

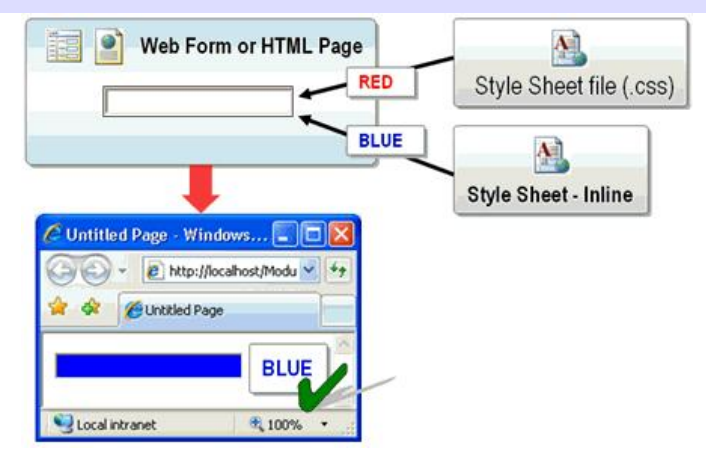

ในกรณีที่มีการเขียนทับกันเองของสไตล์ชีตแบบไฟล์ และแบบบล็อคนั้น ไม่ได้มีการกำหนดตายตัวว่าสไตล์ชีต แบบใดจะมีการเขียนทับตัวใด เพราะทั้งสองแบบมีความสำคัญเท่ากัน แต่มีหลักอยู่ว่า สไตล์ชีตที่วางไว้หลังสุด (เรียงจากบนลงล่างของเว็บฟอร์ม) จะมีการเขียนทับสไตล์ชีตที่อยู่ด้านบนเสมอ ที่เป็นเช่นนี้เพราะในตอนที่เบรา เซอร์ทำการสร้างสไตล์ เบราเซอร์จะทำการอ่านสไตล์ชีตที่พบในเว็บฟอร์มทั้งหมดเข้าไปไว้ในหน่วยความจำของ เครื่อง โดยเริ่มอ่านจากบนลงล่าง และสไตล์ชีตที่อ่านเข้าไปตอนหลัง จะเขียนทับสไตล์ที่มีอยู่เดิมเสมอนั่นเอง สำหรับความรู้เรื่องสไตล์ชีตนี้ จะเป็นจุดเริ่มต้นที่ดีในการเรียนรู้เรื่อง Theme ที่เป็นของใหม่ใน ASP.NET 2.0 เพราะสุดท้ายแล้วผลลัพธ์จากการทำงานของ Theme ก็จะสร้างเป็นสไตล์ชีตออกมา เพื่อกำหนดหน้าตา และ สีสันต่างๆ ให้กับเว็บฟอร์ม

## โครงสร้างของ Theme

ไฟล์ที่จะทำงานกับ Theme ได้ จะเป็นเว็บฟอร์ม ที่มีการทำงานที่ฝั่งเซิร์ฟเวอร์เท่านั้น จะไม่สามารถใช้กับไฟล์ ยูสเซอร์คอนโทรล (User Control) ได้ เพื่อความรวดเร็วในการสร้าง Theme ขอแนะนำให้เข้าไปเลือกดาวน์ โหลดตัวอย่างเทมเพลตของไมโครซอฟท์ที่ <u>http://msdn2.microsoft.com/en-us/asp.net/aa336613.aspx</u> ดังภาพ

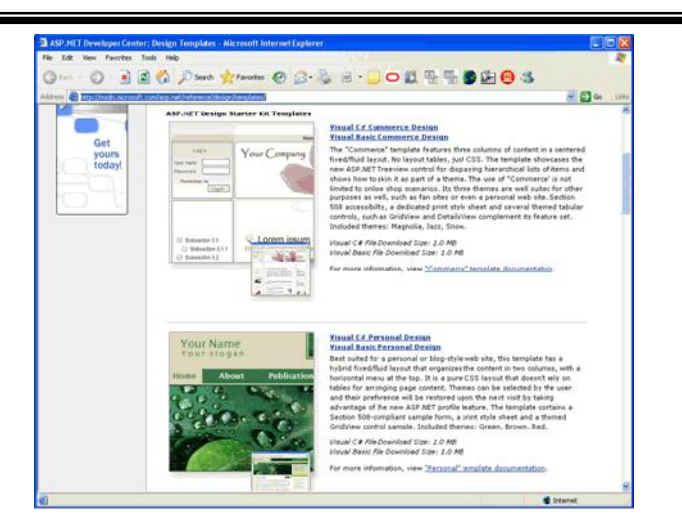

หลังจากที่ดาวน์โหลดตัวอย่างเทมเพลตมาแล้ว เราจะได้ไฟล์ติดตั้งที่มีนามสกุล vsi ให้เราทำการติดตั้งลงบน เครื่อง เมื่อติดตั้งเสร็จแล้วให้เปิด Visual Studio 2010 ขึ้นมาจะพบเทมเพลตดังภาพ

| <b>Visual Studio</b> | installed ten                                | plates                           |                             |                            |                       |     | -   |
|----------------------|----------------------------------------------|----------------------------------|-----------------------------|----------------------------|-----------------------|-----|-----|
| ASP.NET Web<br>Site  | ASP.NET Web<br>Service                       | Personal Web<br>Site Starter Kit | Empty Web<br>Site           | LINQ ASP.Net<br>Web Site T | ASP.NET<br>Crystal Re |     |     |
| ASP.NET<br>Corpor    | ASP.NET<br>eCommerce<br>Web Site<br>Template | ASP.NET<br>Personal D            | ASP.NET Small<br>Business W | Search Online<br>Templates |                       |     |     |
| SP.NET eComme        | arce Web Site T                              | emplate                          |                             |                            |                       |     |     |
| cation:              | HTTP                                         | ~                                | http://localhost            | /Module08Them              | eAndMasterPage        | Bro | wse |

เมื่อสร้างเว็บไซต์จากเทมเพลตแล้ว ให้เราสำรวจโฟล์เดอร์ App\_Themes ซึ่งเป็นโฟล์เดอร์ที่ใช้เก็บ Theme หลายๆ แบบ ใน ASP.NET 2.0 โครงสร้างของโฟลเดอร์ App\_Themes แสดงดังภาพที่ 9-5

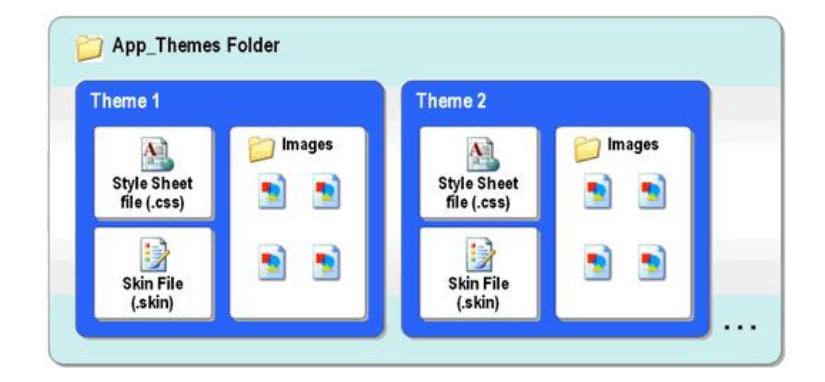

จากภาพ ภายในโฟลเดอร์ App\_Themes จะประกอบไปด้วย Theme ได้หลายๆ แบบ จากภาพเราจะ เห็นว่ามี Theme1 และ Theme2 อยู่ภายใน และในโฟลเดอร์ Theme ก็มีไฟล์สไตล์ชีต โฟลเดอร์ที่เก็บรูปภาพ และไฟล์ Skin ซึ่งเป็นไฟล์หลักที่ใช้ในการกำหนดสไตล์ของเว็บฟอร์ม

## การกำหนด Theme ให้กับเว็บฟอร์ม

เราสามารถกำหนด Theme ให้กับเว็บฟอร์มได้ง่ายๆ โดยเข้าไปกำหนดที่ Page Directive ในมุมมอง Source ของเว็บฟอร์ม ดังภาพ

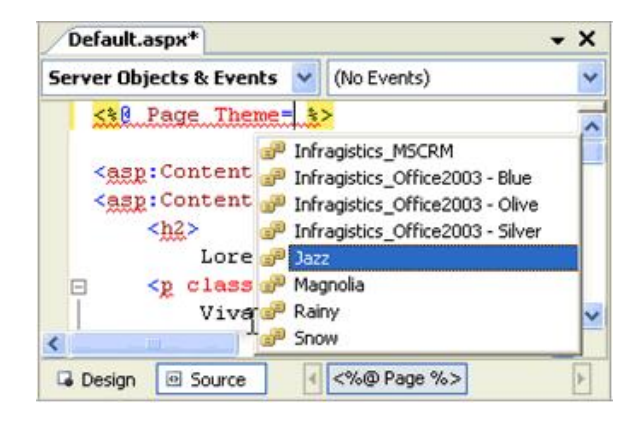

จากภาพ จะเห็นว่าเราสามารถเพิ่มแอตทริบิวต์ Theme ให้กับไดเรคทีฟ Page ซึ่งจะระบุชนิดของ Theme ที่เราต้องการกำหนดให้กับเว็บฟอร์ม ในกรณีที่มี Theme อยู่ในเว็บไซต์ ตัว Intelligence ของ Visual Studio 2010 จะตรวจพบโดยอัตโนมัติ พร้อมแสดงรายการ Theme ทั้งหมดที่เราสามารถกำหนดได้ขึ้นมา จะ แสดงผลการรันเว็บฟอร์มเดียวกัน แต่ต่าง Theme กัน

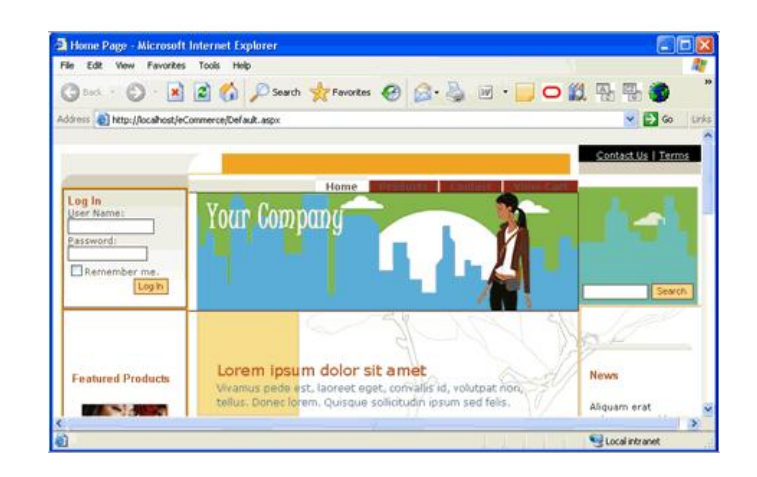

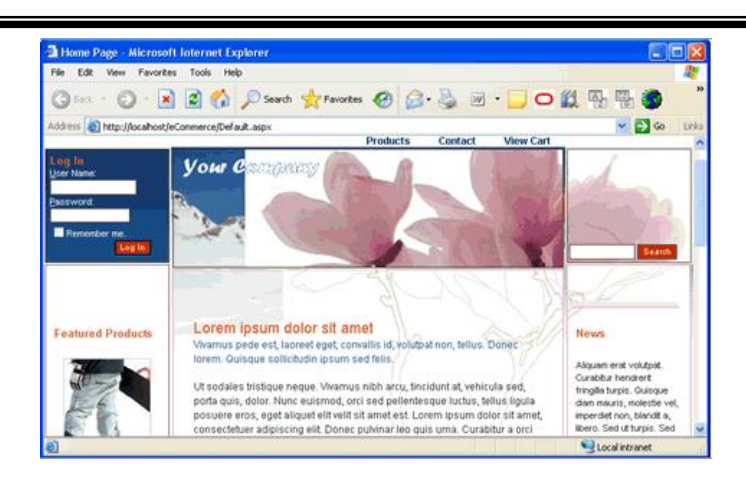

จากภาพตัวอย่างของ Theme ทั้งสองแบบ จะเห็นว่าผลของ Theme จะทำให้สีสัน และหน้าตาของ ตัวอักษรมีรูปแบบต่างกัน ที่น่าสนใจมากกว่านั้น คือรูปภาพที่แสดงในแต่ละ Theme จะแตกต่างกันด้วย ซึ่งตรง นี้เทคโลโลยีของสไตล์ชีตเดิมทำได้เหมือนกันผ่านสไตล์ที่ชื่อ background-image แต่จะไม่ยืดหยุ่นเท่า Theme ซึ่งสามารถกำหนดรูปภาพให้กับคอนโทรลที่ต้องการโดยตรง ในการสร้างเว็บไซต์ขึ้นมา เราสามารถใช้คอนโทรล พื้นฐานที่มีมาให้แล้วในทูลบ็อกส์ได้ แต่ในบ้างครั้งเราอาจไม่พอเพียงสำหรับงานที่ซับซ้อน เราสามารถสร้าง คอนโทรลของเราขึ้นมาเองได้ หรือในบางครั้ง เพื่อให้ได้ตามความต้องการ ก็ต้องเขียนโปรแกรมในเว็บฟอร์มที่ ซับซ้อนมากเพื่อตอบสนองความต้องการนี้

หากเรามองเห็นว่าหลายๆ เว็บฟอร์ม มีการใช้กลุ่มคอนโทรลในลักษณะที่เหมือนๆ กัน เราสามารถนำกลุ่ม คอนโทรลที่เหมือนๆ กันนี้ ไปสร้างเป็นคอนโทรลตัวใหม่ขึ้นมา 1 ตัว แล้วทำการแชร์ให้กับเว็บฟอร์มที่ต้องการ แทน วิธีการนี้ทำให้เราเขียนโค้ดในเว็บฟอร์มสั้นลงได้มาก และเมื่อมีการสร้างเว็บฟอร์มใหม่ที่ต้องการคอนโทรลนี้ อีก เราก็สามารถนำคอนโทรลตัวใหม่นี้มาใช้ได้ หรือเป็นการเพิ่ม Reusability อีกแบบหนึ่ง ในบริษัท ซอร์ฟแวร์ขนาดกลาง ไปถึงขนาดใหญ่ นิยมสร้างคอนโทรลเฉพาะของตัวเองขึ้นมา เพราะประหยัดเวลาในการ เขียนโปรแกรมได้มาก ลดจำนวนโค้ดที่เขียน ลดโอกาสผิดพลาดที่จะเกิดกับเว็บฟอร์มที่ซับซ้อน และ ปัญหาใน การควบคุมมาตรฐานของการเขียนโปรแกรมเมอร์ลดลง บ่อยครั้งที่เราเห็นบริษัทซอร์ฟแวร์ซื้อคอนโทรลจาก บริษัท Third Party เช่น Infragistic Dundas ChartFX ComponentOne หรือ Exceed มาใช้งาน

#### Control

#### User Control

เป็นคอนโทรลที่เกิดจาก คอนโทรลพื้นฐานได้หลายๆ ตัว ในตอนสร้าง เราสามารถลากคอนโทรลจาก ทูลบ๊อกส์มาวางได้เหมือนกับเว็บฟอร์ม เราสามารถจัดตำแหน่ง และคุณสมบัติได้จากหน้าจอออกแบบของ Visual Studio เลย นอกจากนี้เราสามารถเขียนโปรแกรมใน Code Behind ได้เหมือนกับเว็บฟอร์ม และเป็น การเขียนโปรแกรมในลักษณะ Event Procedure ก็เช่นเดียวกัน

#### Custom Server Control

เป็นคอนโทรลที่ไม่มีหน้าออกแบบให้ ทำให้เราต้องเขียนโปรแกรมเพื่อจัดวาง และกำหนดคุณสมบัติ ต่างๆ เอง ข้อดีของคอนโทรลประเภทนี้คือสามารถคอมไพล์กับคีย์ไฟล์ แล้วลงทะเบียนกับ GAC (Global Assembly Cache) เพื่อทำให้คอนโทรลของเราใช้งานได้กับหลายๆ .NET แอพพลิเคชั่น ในการสร้างคอนโทรล Third Party เพื่อขาย ก็จะสร้างคอนโทรลประเภทนี้

## รู้จักกับ User Control

User Control เป็นคอนโทรลที่ประกอบด้วยคอนโทรลพื้นฐานที่มีในทูลบ็อกซ์หลายๆ ตัวได้ นอกจากนี้ พฤติกรรมของมันยังเหมือนกับเว็บฟอร์มมาก คือมีหน้าจอในการออกแบบทั้งมุมมอง Design และมุมมอง Source เหมือนกัน เราสามารถลากคอนโทรลหลายๆ ตัวจากทูลบ็อกซ์มาวางที่มุมมอง Design ได้ นอกจากนี้มัน มี Event ในตัวมันเองได้เช่น Page\_Load และ Page\_Init และสามารถเรียกใช้อ็อปเจ็กต์ของเว็บไซต์ได้เช่น Session และ Application อาจจะบอกได้ว่าเว็บฟอร์ทำอะไรได้ User Control นี้ก็ทำได้แทบไม่ต่างกัน แต่เรา มักใช้ User Control เพื่อจุดประสงค์ในการเพิ่ม Reusability ให้กับเว็บไซต์ของเราดังภาพ

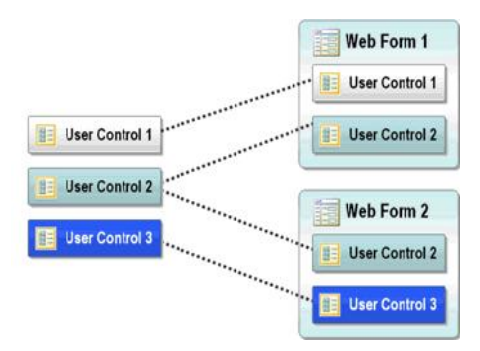

จากภาพ จะเห็นว่า User Control หนึ่งตัวสามารถนำไปใช้กับเว็บฟอร์มหลายๆ ตัวได้ ถ้าหากเราใน ตอนที่เราออกแบบเว็บฟอร์ม แล้วเรามองเห็นว่าหลายๆ เว็บฟอร์มีส่วนของหน้าจอที่เหมือนกัน เราสามารถส่วน ที่เหมือนกันนี้มาสร้างเป็น User Control ได้ User Control สามารถมี Event หลายๆ อย่างเกิดในตัวมันเองได้ ซึ่งปกติแล้ว เหตุการณ์ในคอนโทรลจะไม่สามารถส่งผ่านไปยังเว็บฟอร์ม หรือคอนโทรลตัวอื่นได้ ยกเว้นว่าเราจะ ตั้งใจส่งเหตุการณ์ออกไปให้เว็บฟอร์มรับรู้ ซึ่งจะได้พูดถึงในส่วนถัดไป นอกจากนี้มันยังสามารถมีอินเตอร์เฟส เช่น พร็อพเพอตี้ และเมธอดในตัวมันเองเพื่อให้สามารถติดต่อกับเว็บฟอร์ม หรือคอนโทรลตัวอื่นได้ดังภาพ

| Web F          | orm        |
|----------------|------------|
| User Control 1 | • Method   |
|                | - Property |
| User Control 2 | -• Method  |
|                |            |

## การสร้าง User Control

ในการสร้าง User Control จะขอยกตัวอย่างการสร้าง TimeControl ซึ่งเป็นคอนโทรลที่ใช้สำหรับ บันทึก เวลาของการนัดหมาย หรือการประชุมต่างๆ เหมือนใน Outlook เริ่มต้นหลังจากที่เราเปิดโปรเจค เว็บไซต์ขึ้นมาแล้ว ให้คลิกขวาที่โปรเจค แล้วเลือก Add New Item ? เลือก Web User Control จากนั้นตั้งชื่อ คอนโทรลว่า TimeControl จะได้หน้า Design ของ User Control เราสามารถลากคอนโทรล DropdownList และเพิ่มเติมคำพูดจนมีหน้าตาภาพ

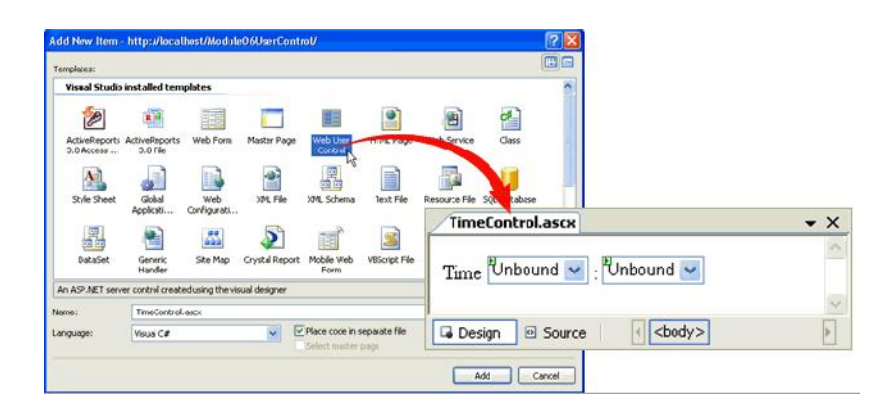

ค่าที่อยู่ใน DropdownList ตัวแรกชื่อ ddlHour ทำการเก็บค่าชั่วโมง และตัวที่สองชื่อ ddlMinute ทำ การเก็บค่านาที เราสามารถกำหนดค่าใน DropDownList ทั้งสองตัวได้ใน Code Behind (TimeControl.ascx.cs) สำหรับชั่วโมงควรกำหนดให้มีค่าตั้งแต่ 0 ถึง 23 และนาทีควรกำหนดให้มีค่าตั้งแต่ 0 ถึง 59 การกำหนดค่านี้เป็นค่าเริ่มต้นของคอนโทรล ดังนั้นเราต้องกำหนดในส่วนของโพรซีเดอร์ OnInit ซึ่งจะเกิด ก่อนเหตุกาณ์ Page\_Load

#### ADO.NET

ADO.NET นั้นก็คือกลุ่มของอ็อปเจ็กต์ภายใต้เนมเสปซ System.Data ซึ่งจะทำหน้าที่เป็นสื่อกลาง ระหว่าง โปรแกรมที่พัฒนาด้วยสถาปัตยกรรม .NET Framework กับ "แหล่งข้อมูล" ซึ่งในที่นี้ อาจจะหมายถึง ไฟล์ฐานข้อมูลของ Access ไฟล์ Excel ก็ และยังหมายรวมไปถึง ระบบจัดการฐานข้อมูลโดยเฉพาะอย่างเช่น Microsoft SQL Server หรือว่า Oracle ได้อีกดัว

ADO.NET นั้น ได้รับการปรุบปรุงจาก ADO เวอร์ชั่นก่อน ให้สนับสนุนการทำงานทั้งแบบ Connected และ Disconnected ซึ่งแต่เดิมนั้น จะสนับสนุนเพียงการทำงานแบบ Connected หรือ แบบเชื่อต่อกับ แหล่งข้อมูลตลอดเวลาเท่านั้น ด้วยการทำงานแบบ Disconnected คุณจึงสามารถที่จะปิดการติดต่อกับ แหล่งข้อมูล ในขณะที่ทำการเรียกดู หรือทำการแก้ไขข้อมูล และยังสามารถทำการจัดเรียง (Sort) ข้อมูล หรือ แม้กระทั่ง Filter ข้อมูลเพื่อการแสดงผลได้ เป็นการช่วยประหยัดทรัพยากรระบบ โดยเฉพาะอย่างยิ่ง เมื่อเป็น การทำงานร่วมกับระบบจัดการฐานข้อมูลอย่าง Microsoft SQL Server หรือ Oracle ที่เป็นการติดต่อกัน ระหว่างโปรเซสของ ASP และโปรเซสของตัวระบบจัดการฐานข้อมูล หรือการติดต่อกันระหว่างเครื่องเซิร์ฟเวอร์ 2 เครื่อง

## โครงสร้างหลักของ ADO.NET

หลังจากเราได้ทำความรู้จักกับ ADO.NET อย่างคร่าวๆ แล้ว เพื่อความเข้าใจในโครงสร้างและการทำงานของ ADO.NET ให้ชัดเจนขึ้น เราจะมาดูโครงสร้างหลักๆ ของ ADO.NET กัน ซึ่งใน ADO.NET นั้นจะประกอบไปด้วย คลาสจำนวนมาก แต่จะสามารถแบ่งออกได้เป็น 2 กลุ่ม คือ

### กลุ่มที่ทำงานกับข้อมูลบนหน่วยความจำ หรือทำงานแบบ Disconnected

คลาสในกลุ่มนี้อาจะเรียกได้ว่า เป็นตลาสในกลุ่มที่ได้รับการพัฒนาขึ้นมาใหม่ และเป็นเอกลักษณ์ของ ADO.NET เลยก็ว่าได้ ซึ่งคลาสกลุ่มนี้ จะเป็นกลุ่มที่ใช้ในการจำลองโครงสร้างของข้อมูล ให้มีลักษณะคล้ายคลึง กับข้อมูลจริงที่ถูกเก็บอยู่ในฐานข้อมูลให้มากที่สุด โดยการจำลอง ตาราง (Table) ฟิลด์ (Field) และเรคคอร์ด (Record) หรือแม้กระทั่งความสัมพันธ์ระหว่างตาราง (Data Relation) จากแหล่งข้อมูล มาไว้ในหน่วยความจำ หลัก ซึ่งผู้พัฒนาจะสามารถเรียกใช้ และแก้ไขข้อมูลที่อยู่ในคลาสกลุ่มนี้ได้ เสมือนว่ากำลังทำงานกับฐานข้อมูล จริง ก่อนที่จะทำการ Update ข้อมูลจากคลาสเหล่านี้ กลับไปยังแหล่งข้อมูล

## กลุ่มที่ทำงานกับแหล่งข้อมูลโดยตรง หรือทำงานแบบ Connected

คลาสในกลุ่มนี้จะเป็นคลาสที่ทำการสร้าง Connection กับแหล่งข้อมูลโดยตรง ไม่ว่าจะเป็นไฟล์ หรือ ระบบจัดการฐานข้อมูลก็ตาม และทำการอ่าน หรือแก้ไขข้อมูลไปยังแหล่งข้อมูลนั้น ซึ่งในคลาสกลุ่มนี้จะ เกี่ยวข้องกับการเปิด Connection ไปยังระบบจัดการฐานข้อมูล และการใช้คำสั่ง SQL เพื่อทำการเรียกดู หรือ ว่าแก้ไขข้อมูล โดยคลาสกลุ่มนี้ จะมีชื่อเรียกเป็นทางการว่า .NET Data Provider

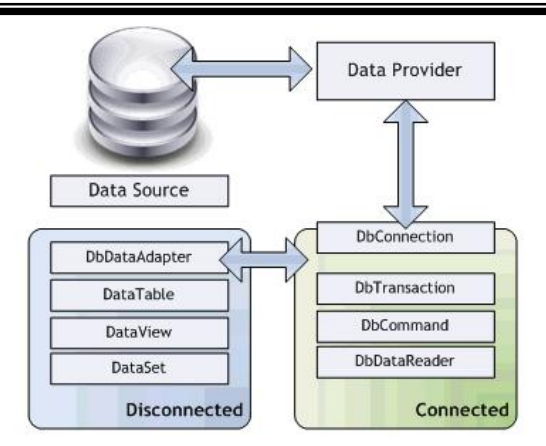

## ทำความรู้จักกับ .NET Data Provider

้อย่างที่เราทราบกันดีแล้วว่า "แหล่งข้อมูล" ในปัจจุบันนี้มีอยู่เป็นจำนวนมาก แม้ว่าผู้ที่พัฒนาด้วย ้สถาปัตยกรรม .NET Framework มักจะนิยมใช้งาน Microsoft SQL Server ก็ตาม แต่ก็อาจมีกรณีที่คุณ ้ต้องการสร้างโปรแกรมเพื่อติดต่อกับฐานข้อมูลอื่น ๆ เช่นกัน แต่ไม่ว่า "แหล่งข้อมูล" เบื้องหลังนั้นจะเป็นระบบ ใด ผู้พัฒนาก็ยังสามารถทำงานกับแหล่งข้อมูลเหล่านั้น ผ่าน ADO.NET ได้เหมือนเดิม นั่นก็เพราะว่า ADO.NET ้ได้มีการกำหนดโครงสร้างที่เรียกว่า .NET Data Provider เอาไว้นั่นเอง การที่ ADO.NET นั้น เลือกใช้การ ้กำหนดโครงสร้างโพรไวเดอร์ขึ้นมา แทนที่จะเป็นการสร้าง API ที่ สามารถทำงานได้กับฐานข้อมูลทุกประเภท ้อย่างที่เราเคยพบใน OleDB หรือ ODBC นั้นก็เป็นเพราะเหตุผลทางด้านประสิทธิภาพในการทำงาน ถึงแม้ว่า ระบบจัดการฐานข้อมูล แม้จะสามารถติดต่อกับโปรแกรมผ่านทางอินเตอร์เฟสกลางอย่าง OleDB หรือ ODBC ้ได้ แต่เบื้องหลังแล้ว การทำงาน หรือแม้กระทั่งวิธีที่ระบบจัดการฐานข้อมูลนั้นใช้ในการเก็บข้อมูลย่อมแตกต่าง กันโดยสิ้นเชิง ซึ่งแม้แต่วิธีที่ ODBC นั้นใช้ในการเก็บข้อมูล ก็อาจจะแตกต่างกับตัวภาษาที่นำ ODBC ไปใช้งาน อีกด้วย ทำให้เกิดการแปลงข้อมูลไป-มา ระหว่างตัวปรแกรมที่เรียกใช้ กับตัว ODBC เอง และยังอาจมีการแปลง ้ข้อมูลระหว่างตัว ODBC กับระบบจัดการฐานข้อมูลอีกชั้นหนึ่ง และการที่มีอินเทอร์เฟสกลางนั้น ก็จะเป็นการ ้จำกัดให้ผู้พัฒนา ไม่สามารถใช้ ความสามารถพิเศษ หรือแม้แต่รูปแบบข้อมูล ที่มีเฉพาะในระบบจัดการ ฐานข้อมูลนั้นๆ ได้ Provider จึงเป็นทางออกในการแก้ปัญหาความไม่ลงรอยกันระหว่างตัวภาษา ตัว API (เช่น ODBC) และระบบจัดการฐานข้อมูลได้เป็นอย่างดี เนื่องจาก .NET Data Provider นั้น เป็นที่แน่นอนว่าย่อมต้อง ได้รับการพัฒนาด้วยภาษา และ Data Type ที่ CLR (Common Language Runtime) รองรับ จึงตัดปัญหา ้ความไม่เข้ากันของข้อมูลระหว่างตัว API และภาษาที่เรียกใช้ได้ และเจ้าของโพรไวเดอร์เอง ก็สามารถพัฒนา เพื่อให้ผู้พัฒนาสามารถใช้งานฟีเจอร์พิเศษของระบบจัดการ อินเตอร์เฟสการติดต่อของตนได้อย่างเต็มที่ ฐานข้อมูลได้ (อย่างเช่น Fetch Size ใน Oracle Data Provider) รวมไปถึงการสร้าง Data Type ใหม่ขึ้นมา เพื่อรองรับรูปแบบของข้อมูลเฉพาะ ในระบบจัดการฐานข้อมูลของตนได้อีกด้วย

#### Provider มาตรฐานใน ADO.NET สำหรับ .NET Framework 2.0

ู้ใน .NET Framework 2.0 นั้น ทางทีมพัฒนา ได้มีการสร้างโพรไวเดอร์มาตรฐานไว้ดังนี้

| แหล่งข้อมูล                     | เนมเสปซของ Provider      |
|---------------------------------|--------------------------|
| Microsoft SQL Server 7.0 ขึ้นไป | System.Data.SqlClient    |
| Oracle 8.1.6 ขึ้นไป             | System.Data.OracleClient |
| SqlXml ใน SQL Server            | System.Data.SqlXml       |
| ODBC DataSource                 | System.Data.ODBC         |
| OleDb                           | System.Data.OleDb        |

จะเห็นได้ว่า ODBC และ OleDb นั้น ก็ยังคงได้รับการพัฒนาให้เป็น Data Provider ใน .NET Framework อยู่ นั่นก็เพื่อที่ว่า สถาปัตยกรรม .NET จะได้สามารถทำงานได้กับระบบจัดการฐานข้อมูลที่รองรับ ODBC และไฟล์ฐานข้อมูลของ Access และ Excel ผ่านทาง OleDb ได้ เช่นเดียวกับ ADO Classic แน่นอนว่า คุณสามารถเลือกที่จะติดต่อกับ SQL Server หรือ Oracle ผ่านทาง ODBC ได้เหมือนเคย แต่อย่าลืมว่า คุณ จะต้องประสบกับข้อจำกัดของ API ที่สามารถทำงานได้กับฐานข้อมูลทุกรูปแบบ อย่างที่ผู้เขียนได้กล่าวถึงไปแล้ว โดยสรุปอีกครั้งหนึ่งนั่นก็คือ

ประสิทธิภาพในการทำงานที่ลดลง จาก Overhead ในการแปลงข้อมูล ไป-มา

 ความไม่เข้ากันระหว่างรูปแบบการจัดเก็บข้อมูล ซึ่งใน .NET จะทำให้เกิดการ Boxing-Unboxing รวมไป ถึงความสามารถในการใช้งาน Type เฉพาะสำหรับระบบการจัดการฐานข้อมูลนั้นๆ

 และ ท้ายที่สุดคือ การสูญเสียความสามารถในการเรียกใช้ฟีเจอร์เฉพาะบางอย่าง ที่คุณอาจจะไม่สามารถ เรียกใช้ได้ผ่านทาง ODBC ภายใน Visual Studio 2010 โดยเฉพาะอย่างยิ่ง ในส่วนของ Web Development นั้น ได้รับการพัฒนาในด้านการเชื่อมต่อ และทำงานกับฐานข้อมูลไปมาก จนคุณสามารถสร้าง Website ด้วย ASP.NET ที่มีการแสดงผล แก้ไข หรือค้นหาข้อมูลได้ โดยแทบจะไม่จำเป็นจะต้องเขียนโค้ดเลยแม้แต่บรรทัด เดียว ซึ่งในความเห็นของผู้เขียนแล้ว นับว่าเป็นสิ่งที่อันตรายมาก สำหรับผู้ที่ไม่ได้ผ่านการใช้งาน ASP.NET ใน เวอร์ชั่นเก่า หรือการเขียนโปรแกรมด้วย .NET ในโปรเจคชนิดอื่นมาก่อน เพราะความสะดวก และง่ายของ Wizard และ Tool นี้ จะเป็นการซ่อนขั้นตอนพื้นฐานในการใช้งาน ADO.NET จริงๆ ไว้ทั้งหมด นั่นก็หมายความ ว่า คุณจะไม่สามารถใช้ความรู้ความชำนาญจากของการพัฒนา Web Application ด้วย ASP.NET ที่ติดต่อกับ ฐานข้อมูลไปใช้กับโปรเจคชนิดอื่นๆ ได้เลย พื้นฐานการติดต่อกับฐานข้อมูลนั้น อาจจะฟังดูเป็นเรื่องที่ยากและ ใกลตัว แต่อันที่จริงแล้ว มีอ็อปเจ็กต์ที่เกี่ยวข้องเพียงแค่ 4 ชนิดเท่านั้น และมีขั้นตอนการทำงานที่ตายตัว ไม่ว่า คุณจะใช้โพรไวเดอร์ตัวใดก็ตาม ซึ่งอือปเจ็กต์ทั่ง 4 ชนิดนั้น ประกอบไปด้วย Data Connection เป็นอ็อปเจ็กต์ที่ทำหน้าที่สร้างการเชื่อมต่อกับระบบจัดการฐานข้อมูล โดยคุณ สามารถระบุพารามิเตอร์ในการใช้งานระบบจัดการฐานข้อมูลได้ ผ่านทาง Connection String ที่ภายในจะ ประกอบไปด้วย ชื่อของเครื่องที่เป็นเซิร์ฟเวอร์ฐานข้อมูล ชื่อฐานข้อมูล ชื่อผู้ใช้ และพาสเวิร์ด แต่ทั้งนี้ สิ่งที่คุณ จะสามารถกำหนดได้ใน Connection String ก็จะแตกต่างกันไปในแต่ละโพรไวเดอร์

• Command เมื่อคุณสามารถสร้างการเชื่อต่อกับระบบจัดการฐานข้อมูลได้เรียบร้อยแล้ว ในขั้นตอน ต่อไป คุณก็จะเริ่มสั่งงานให้ระบบจัดการฐานข้อมูลทำงานด้วยคำสั่งในภาษา SQL โดยการใช้อ็อปเจ็กต์ประเภท Command ถ้าหากว่าคำสั่ง เป็นประเภท INSERT UPDATE DELETE การทำงานกับระบบฐานข้อมูลก็จะ สิ้นสุดที่การเรียกให้ Command สั่งงานไปยังฐานข้อมูล และปิดการเชื่อมต่อ แต่ถ้าหากว่าเป็นการเรียกดูข้อมูล จากฐานข้อมูล ด้วยคำสั่ง SELECT หรือการใช้ Stored Procedure ก็จะต้องมีขั้นตอนในการอ่านข้อมูลที่เป็น ผลลัพธ์เพิ่มขึ้นอีก

DataReader จะเป็นออบเจ็กที่ใช้ในการอ่านข้อมูลที่เป็นผลลัพธ์จากคำสั่ง SELECT หรือ Stored Procedure ในลักษณะครั้งละเรคคอร์ด จนหมด และไม่สามารถย้อนกลับไปอ่านเรคคอร์ดที่ผ่านมาได้ (Forward-Only) จึงเหมาะกับการใช้งานกับผลลัพทธ์ที่จะไม่มีการ Sort หรือ Filter ข้อมูลทางฝั่ง ASP ภายหลัง DataReader จึงมีจุดเด่นในเรื่องประสิทธิภาพ และการใช้งานหน่วยความจำที่น้อยกว่าการนำข้อมูลทั้งหมด ขึ้นมาในคราวเดียว การทำงานของ DataReader นั้น จำเป็นจะต้องมีการเชื่อมต่อกับแหล่งข้อมูลตลอดเวลา จนกว่าข้อมูลทั้งหมดจะถูกอ่านขึ้นมาได้ นับเป็นการทำงานกับข้อมูลในแบบ **Connected** 

Data Adapter นั้น จะเป็นอ็อปเจ็กต์ทำการอ่านข้อมูลทั้งหมดที่เป็นผลลัพทธ์ของคำสั่ง SELECT หรือ Stored Procedure ขึ้นมาเก็บไว้ในออกเจ็กต์ DataSet แล้วจึงตัดการเชื่อมต่อกับระบบจัดการฐานข้อมูล จึง เหมือนเป็นการจำลองโครงสร้างของตารางที่เป็นผลลัพธ์ไว้ภายในหน่วยความจำ (ลักษณะคล้ายการ Cache) คุณ จึงสามารถเรียกดูข้อมูลเรคคอร์ดใด ๆ ก็ได้แม้ว่าการติดต่อกับระบบจัดการฐานข้อมูลจะถูกปิดไปแล้วก็ตาม หรือ เป็นการทำงานกับข้อมูลแบบ Disconnected นั่นเอง และ นอกจากนี้ คุณยังสามารถใช้ฟีเจอร์ของ ADO.NET ในการ Sort หรือ Filter ข้อมูลจาก DataSet ได้อีกด้วย การใช้ DataAdapter และ DataSet นั้น จึงจะ เหมาะสมกว่ากับการใช้งานทั่วไปใน ASP.NET แต่ข้อเสียของการใช้ Data Adapter และ DataSet นั้นก็คือ ปริมาณหน่วยความจำที่ใช้ เนื่องจากข้อมูลทั้งหมดจะต้องถูกนำขึ้นมาเก็บไว้ในหน่วยความจำหลัก และยังมี Overhead จากการทำ Boxing-Unboxing เมื่อมีการเรียกดูข้อมูลอีกด้วย เนื่องจาก DataSet นั้นจะเก็บข้อมูล โดยใช้ตัวแปรประเภท Object

## การแสดงข้อมูลแบบ Connected

หลังจากที่เราได้ทราบถึงอ็อปเจ็กต์ที่เกี่ยวข้องกับการติดต่อฐานข้อมูลกันแล้ว เราจะทดลองนำอ็อป เจ็กต์เหล่านั้น มาใช้ในการเรียกดูข้อมูลจากฐานข้อมูล pubs ที่เราได้ทำการติดตั้งไว้ เพื่อมาแสดงผลใน GridView สิ่งแรกที่คุณจะต้องทำก็คือ สร้างเว็บไซต์ใหม่ใน Visual Studio 2010 หรือ Visual Web Developer Express จากนั้น ลาก GridView จากทูลบ็อกซ์นำออกมาวางไว้ในเว็บฟอร์ม Default.aspx และ ตั้งชื่อว่า Author สำหรับ GridView นั้น เราจะมาพูดถึงรายละเอียดการใช้งานอย่างละเอียดในบทถัดไป

| Defaul  | t.aspx Star | t Page                                                                                                    | - ×                 | Properties              | -              | τ×     |
|---------|-------------|----------------------------------------------------------------------------------------------------|---------------------|-------------------------|----------------|--------|
| 53      |             | D-                                                                                                    | *                   | Employee System         | m.Web.UI.Web   | Co -   |
| Colum   | n0 Colum    | nl Column2                                                                                                    |                     | @a A 1 im #             | 1 100          |        |
| abc     | abc         | abc                                                                                                    |                     |                         | 1 222          |        |
| abc     | abc         | abc                                                                                                    |                     | (Expressions)           | Constances     | - 6    |
| abc     | abc         | abc                                                                                                    |                     | AccessKey               | Employee       | -      |
| abc     | abc         | abc                                                                                                    |                     | AllowPaging             | False          |        |
| abc     | abc         | abc                                                                                                    |                     | AllowSorting            | False          |        |
|         |             |                                                                                                    |                     | AlternatingRom          |                |        |
|         |             |                                                                                                    |                     | AutoGenerate            | True           |        |
|         |             |                                                                                                    |                     | AutoGenerate            | False          |        |
|         |             |                                                                                                    |                     | AutoGenerate            | False          |        |
|         |             |                                                                                                    |                     | AutoGenerate            | False          |        |
|         |             |                                                                                                    |                     | BackColor               |                | *      |
| a Desig | n 🖻 Sour    | rce <asp:gri< td=""><td>+<br/>dview#gridview</td><td>(ID)<br/>Programmatic na</td><td>ame of the cor</td><td>ntrol.</td></asp:gri<> | +<br>dview#gridview | (ID)<br>Programmatic na | ame of the cor | ntrol. |

จากนั้น เราจะเขียนโค้ดในเหตุการณ์ Page\_Load เพื่อเปิดการติดต่อกับฐานข้อมูล ด้วยโค้ดด้านล่างนี้

```
using ( SqlConnection connection = new SqlConnection())
connection.ConnectionString =
@"Data Source=.\SQLEXPRESS;Initial Catalog=pubs;Integrated Security=True";
connection.Open();
```

เนื่องจากการเปิด Connection ไปยัง Microsoft SQL Server Express นั้น มีการเรียกใช้งาน Resource ภายนอก (สังเกตได้จากการที่อ็อปเจ็กต์นั้นมีคำสั่ง Dispose) ซึ่ง Garbage Collector ของ CLR ไม่สามารถช่วย เราจัดการหน่วยความจำได้ จึงควรจะต้องใช้ using block เพื่อเป็นการกำหนดให้ CLR นั้น เรียกคำสั่ง Dispose ของอ็อปเจ็กต์ และจัดการล้างหน่วยความจำให้เมื่อการทำงานของโค้ดนั้น ออกจาก block ของ using ไป ซึ่งอัน ที่จริงแล้ว จะมีผลเหมือนกับการเรียกคำสั่ง Dispose ด้วยตัวเอง แต่การใช้ using block นั้นจะทำให้ Code ดูง่ายขึ้น สามารถมองเห็นได้ชัดเจนว่าอ็อปเจ็กต์มีการใช้งานตั้งแต่ส่วนไหน จนถึงส่วนไหน และสามารถมั่นใจได้ ว่า อ็อปเจ็กต์นั้นจะถูก Dispose อย่างแน่นอน แม้ว่าจะมี Exception หรือว่าการเปลี่ยน Scope อย่างไม่ตั้งใจก็ ตาม หลังจากเปิด Connection แล้ว ขั้นตอนต่อไปคือการสร้าง Command ขึ้นมา เพื่อสั่งให้ Microsoft SQL Server นั้นดึงข้อมูลออกมาจากฐานข้อมูล อ็อปเจ็กต์ Command นั้นก็มีการเรียกใช้งาน Resource ภายนอก เช่นเดียวกัน ดังนั้น จึงควรใช้งานอ็อปเจ็กต์ Command นี้ใน using blockเช่นเดียวกับการใช้อ็อปเจ็กต์ Connection

| using ( SqlConnection connection = new SqlConnection()) |
|---------------------------------------------------------|
| connection.ConnectionString =                           |
| @"Data Source=.\SQLEXPRESS;Initial Catalog=pubs; " +    |
| "Integrated Security=True";                             |
| connection.Open();                                      |
| using (SqlCommand command = new SqlCommand())           |
| command.CommandText = "SELECT * FROM authors";          |
| command.Connection = connection;                        |

command.ExecuteReader();

จากนั้น เมื่อเราทำการเรียกใช้งานคำสั่ง ExecuteReader ก็จะเป็นการสั่งงานให้ Microsoft SQL Server นั้น Execute คำสั่ง SQL ที่กำหนดไว้ และคืนค่าออกมาเป็น SqlDataReader เพื่อใช้สำหรับการอ่านข้อมูล

## การใช้งาน Data Reader เพื่ออ่านข้อมูลจากแหล่งข้อมูล

การอ่านข้อมูลของ Data Reader นั้นจะเป็นการอ่านครั้งละฟิลด์ ภายใน 1 เรคคอร์ด คล้ายกับอ็อป เจ็กต์ Record Set ของคลาสสิค ADO โดยในครั้งแรกนั้น ตัว DataReader จะอยู่ที่ตำแหน่งเรคคอร์ดที่ **-1** หรือ อาจเรียกว่าเรคคอร์ด **ก่อน** เรคคอร์ดแรก ซึ่งถือเป็นเรคคอร์ดที่ใช้สำหรับระบุว่า DataReader นั้น ยังไม่ได้ทำ การอ่านเรคคอร์ดใดๆ ขึ้นมา คุณสามารถเลื่อนตำแหน่งการอ่านของ DataReader ไปข้างหน้า ครั้งละ 1 เรคค อร์ดได้เรื่อยๆ โดยการเรียกใช้ฟังก์ชั่น Read ของ Data Reader ซึ่งเมธอด Read จะคืนค่าเป็น True ถ้าหากว่า DataReader นั้น สามารถอ่านข้อมูลจากเรคคอร์ดตัวถัดไปขึ้นมาได้ หลังจากนั้นคุณสามารถใช้คำสั่ง GetInt หรือ GetString เพื่ออ่านข้อมูลจากฟิลด์ที่ต้องการจากเรคคอร์ดนั้นได้

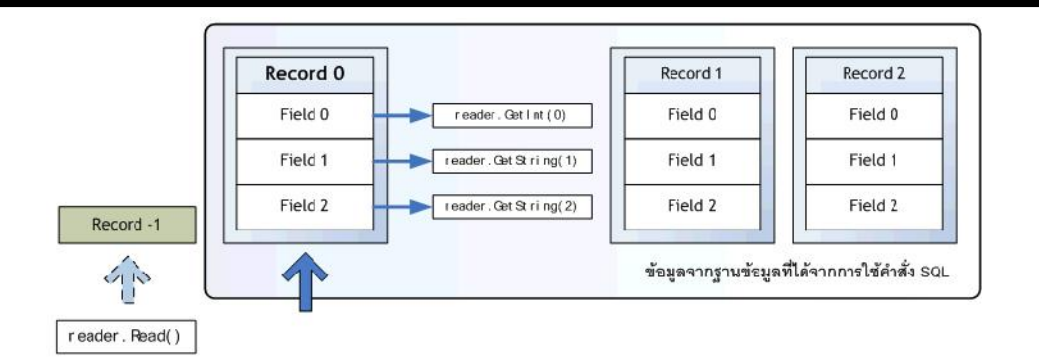

สำหรับโค้ดตัวอย่าง นี้ จะทำการอ่านข้อมูลจากตาราง authors ขึ้นมาแสดงผลภายในคอนโทรล Literal ซึ่ง ผลลัพธ์ที่ได้ ก็จะเป็นข้อความแสดงชื่อ และนามสกุลของนักเขียน จากตาราง authors นั่นเอง

```
using ( SqlConnection connection = new SqlConnection() )
connection.ConnectionString =
@"Data Source=.\SQLEXPRESS;Initial Catalog=pubs;" +
"Integrated Security=True";
connection.Open();
using ( SqlCommand command = new SqlCommand() )
command.CommandText = "SELECT * FROM authors";
command.Connection = connection;
using ( SqlDataReader reader = command.ExecuteReader() )
StringBuilder sb = new StringBuilder();
```

```
int record = 0;
while ( reader.Read() )
sb.AppendFormat( "Record #{0}:<BR />", record );
sb.AppendFormat( "au_lname: {0}<BR/>", reader.GetString( 2 ) );
sb.AppendFormat( "au_fname: {0}<BR/>", reader.GetString( 1 ) );
record += 1;
litOutput.Text = sb.ToString();
```

นอกจากนี้แล้ว คุณยังสามารถนำ DataReader นี้ไปเป็น DataSource ให้กับคอนโทรล GridView ได้ทันที โดย การกำหนด DataReader ให้กับพร็อพเพอตี้ DataSource ของคอนโทรล GridView และเรียกเมธอด DataBind เพื่อให้ GridView เริ่มอ่านข้อมูลจาก DataSource ซึ่ง DataReader นั้นก็ควรจะอยู่ใน using block เช่นเคย

```
using ( SqlConnection connection = new SqlConnection())
```

```
connection.ConnectionString = @"Data Source=.\SQLEXPRESS;Initial Catalog=pubs;Integrated Security=True";
```

connection.Open();

using (SqlCommand command = new SqlCommand())

command.CommandText = "SELECT \* FROM authors";

command.Connection = connection;

using (SqlDataReader reader = command.ExecuteReader())

this.Author.DataSource = reader;

#### this.Author.DataBind();

การทำงานของโค้ดข้างต้น จะให้ผลลัพธ์ตามรูป

| au_id       | au_Iname   | au_fname | phone        | address              | city          | state | zip   | contract |
|-------------|------------|----------|--------------|----------------------|---------------|-------|-------|----------|
| 172-32-1176 | White      | Johnson  | 408 496-7223 | 10932 Bigge Rd.      | Menlo Park    | CA    | 94025 | 2        |
| 213-46-8915 | Green      | Marjorie | 415 986-7020 | 309 63rd St. #411    | Oakland       | CA    | 94618 | 12       |
| 238-95-7766 | Carson     | Cheryl   | 415 548-7723 | 589 Darwin Ln.       | Berkeley      | CA    | 94705 | 2        |
| 267-41-2394 | O'Leary    | Michael  | 408 286-2428 | 22 Cleveland Av. #14 | San Jose      | CA    | 95128 | 12       |
| 274-80-9391 | Straight   | Dean     | 415 834-2919 | 5420 College Av.     | Oakland       | CA    | 94609 | Ð        |
| 341-22-1782 | Smith      | Meander  | 913 843-0462 | 10 Mississippi Dr.   | Lawrence      | KS    | 66044 |          |
| 409-56-7008 | Bennet     | Abraham  | 415 658-9932 | 6223 Bateman St.     | Berkeley      | CA    | 94705 |          |
| 427-17-2319 | Dull       | Ann      | 415 836-7128 | 3410 Blonde St.      | Palo Alto     | CA    | 94301 | R        |
| 472-27-2349 | Gringlesby | Burt     | 707 938-6445 | PO Box 792           | Covelo        | CA    | 95428 | 2        |
| 486-29-1786 | Locksley   | Charlene | 415 585-4620 | 18 Broadway Av.      | San Francisco | CA    | 94130 | 12       |
|             |            |          |              | 123                  |               |       |       |          |

อย่าลืมว่าถ้าหากว่าคุณไม่ได้ใช้งาน using block คุณจะต้องทำการปิด DataReader และ Connection เองทุกครั้ง หลังจากใช้งานเสร็จ ด้วยเมธอด Close หรือ Disposeเสมอ เพื่อคืนหน่วความจำที่ อ็ อปเจ็กต์นั้นเรียกใช้งานกลับสู่ระบบ

ส่วนประกอบที่สำคัญ และจำเป็นต้องมีในเว็บไซต์สมัยใหม่คือ ความเป็นสมาชิก หากเรามีความเป็น สมาชิกกับเว็บไซต์แห่งหนึ่งแล้ว เราจะได้รับสิ่งที่ติดตัวเราคือ สิ่งที่แสดงตัวตนของเรา หรือแอคเคาต์ (Account) และสิทธิ์ที่เราจะได้รับจากการเป็นสมาชิก (Authorization) ใน ASP.NET 1.x เราสามารถกำหนดแอคเคาต์ และ สิทธิ์ของสมาชิกแบบง่ายๆ ได้ในไฟล์คอนฟิกกูเรชั่น web.config แต่วิธีนี้จะใช้กับเว็บไซต์ที่มีขนาดเล็ก คือจะมี สมาชิกในเว็บไซต์ไม่มากนัก เช่น 10-20 คน เพราะไม่มีเครื่องมือตัวใดพิเศษที่ช่วยจัดการ แต่ถ้าหากมีสมาชิกมา กว่านั้น และต้องการจัดการกับแอคเคาต์ และสิทธิ์ของสมาชิกแบบที่ชับซ้อน เราต้องเขียนโค้ดที่ติดต่อกับ ฐานข้อมูลเอง ซึ่งจะต้องเสียเวลามากพอสมควร เพื่อจัดการกับความเป็นสมาชิกที่เป็นสิ่งจำเป็นนี้ ASP.NET 2.0 ได้สร้างคอนโทรล API และโพรไวเดอร์ที่ใช้ติดต่อกับฐานข้อมูลสำหรับความเป็นสมาชิกโดยเฉพาะ ซึ่งทำให้เรา ประหยัดเวลามาก บางทีเราแทบจะไม่ต้องเขียนโค้ดเลยหากใช้ฐานข้อมูล SQL Server แต่ถ้าใช้กับฐานข้อมูลอื่น เราต้องสร้างโพรไวเดอร์ขึ้นมาเองที่สามารถติดต่อกับฐานข้อมูลเอง แต่การเขียนโค้ดที่อยู่เหนือระดับของโพรไว เดอร์นั้นไม่ต้องมีเปลี่ยนแปลงใดๆ

## การสร้าง Member ใน ASP.NET 2.0

| Controls       | Password              | User    | Login            | Recovery         | Status     | Name          | View |
|----------------|-----------------------|---------|------------------|------------------|------------|---------------|------|
|                | -                     | +       | Ŧ                | 1                |            |               |      |
| Membership API |                       | Menbers | hip classes      |                  |            |               |      |
|                |                       |         | L                |                  | _          |               |      |
| [              |                       |         | Provid           | ier Base         |            |               |      |
| Membership     |                       |         | 1                |                  | _          | -             |      |
| Providers      | SQL Serve<br>Provider | er:     | Active D<br>Prov | irectory<br>ider | Cur<br>Pro | stom<br>vider |      |
| Alamination    | -                     | ~       |                  |                  | 7          |               |      |
| Membership     | (C)                   |         | A.               | five a           | Cu         | stom          |      |

โครงสร้างของความเป็นสมาชิกได้ถูกแบ่งออกเป็นส่วนๆ เพื่อง่ายในการจัดการ ดังภาพ

รายละเอียดของส่วนย่อยแต่ละส่วนของความเป็นสมาชิกมีดังนี้

คอนโทรลความเป็นสมาชิก (Membership Controls) เป็นคอนโทรลกลุ่ม Login ของทูลบ็อกซ์
 ใน Visual Studio 20005 ซึ่งจะเป็นกลุ่มคอนโทรลที่จัดการเกี่ยวกับความเป็นสมาชิกทั้งหมดตั้งแต่ การสร้าง
 สมาชิก การล็อกอิน การเปลี่ยนรหัสผ่าน และแจ้งรหัสผ่านในกรณีที่ลืม เราสามารถลากไปใช้งานบนเว็บฟอร์มได้
 ทันที ทำให้เราประหยัดเวลาในการเขียนโปรแกรมมาก นอกจากนี้คอนโทรลเหล่านี้ทำงานสัมพันธ์กับคลาส
 Membership API เพื่อรับ และส่งข้อมูลความสัมพันธ์อยู่แล้ว จึงทำให้เราไม่ต้องเสียเวลาเขียนโปรแกรมเพื่อ
 จัดการกับคอนโทรลในกลุ่มนี้มากนัก

- API ความเป็นสมาชิก (Membership API) เป็นกลุ่มของคลาสที่ทำงานร่วมกันเพื่อรับ และสั่ง ข้อมูลระหว่างคอนโทรลความเป็นสมาชิก และโพรไวเดอร์ของฐานข้อมูลแต่ละชนิด

- **โพรไวเดอร์ความเป็นสมาชิก (Membership Providers)** เป็นกลุ่มของคลาสที่ทำหน้าที่ติดต่อ กับฐานข้อมูลแต่ละประเภท ใน ASP.NET 2.0 จะมีโพรไวเดอร์ของฐานข้อมูล SQL Server และ Active Directory ติดมาด้วย และสามารถเรียกใช้งานได้เลย หากต้องการใช้ฐานข้อมูลอื่นจะต้องเขียนโพรไวเดอร์เฉพาะ ขึ้นมาเอง (Custom Providers)

- **ฐานข้อมูลความเป็นสมาชิก (Membership Stores)** เป็นฐานข้อมูลที่เก็บความเป็นสมาชิก ซึ่ง ปกติภายในฐานข้อมูลนี้ จะประกอบไปด้วยตารางที่เก็บข้อมูลสมาชิก และบทบาทของสมาชิก

## การเตรียมใช้งานความเป็นสมาชิก

จากโครงสร้างของความเป็นสมาชิกในหัวข้อที่ผ่านมา ส่วนของคอนโทรล และ API ความเป็นสมาชิกนั้น ถูกสร้างมาเรียบร้อยแล้ว และพร้อมใช้งานได้ทันที แต่ในส่วนของโพรไวเดอร์ที่ติดต่อกับฐานข้อมูล และตัว ฐานข้อมูลนั้น เราต้องทำการสร้างขึ้นมาเอง ดังนั้นการเตรียมการใช้งานความเป็นสมาชิกจึงมีงานหลักๆ คือการ สร้างโพรไวเดอร์ และเตรียมพร้อมฐานข้อมูลเป็นส่วนใหญ่ ใน Visual Studio 2010 ได้สร้างโพรไวเดอร์สำหรับ ฐานข้อมูล SQL Server และ Active Directory ไว้ให้แล้ว ซึ่งในที่นี้จะขอแสดงการใช้งานโพรไวเดอร์ และ ฐานข้อมูล SQL Server ก่อน เพราะมีการใช้งานไม่ซับซ้อนนัก และใช้งานได้ง่าย เมื่อเราเลือกใช้โพรไวเดอร์ที่ใช้ กับฐานข้อมูล SQL Server แล้ว งานหลักที่เหลือจะเป็นการเตรียมฐานข้อมูล SQL Server และการกำหนดค่า ต่างๆ เกี่ยวกับความเป็นสมาชิกในไฟล์คอนฟิกกูเรชั่น web.config เท่านั้น การเตรียมฐานข้อมูล SQL Server เพื่อใช้เก็บข้อมูลความเป็นสมาชิก เราสามารถเลือกฐานข้อมูลได้ 2 แบบคือ

 ฐานข้อมูล SQL Server ดีฟอลต์ เป็นฐานข้อมูลที่จะถูกสร้างขึ้นมาโดยอัตโนมัติ เมื่อคลิกที่แท็บความ ปลอดภัย (Security) ของเครื่องมือ Website Administration Tool (WAT)

2. **ฐานข้อมูล SQL Server ที่สร้างขึ้นมาเองโดยเฉพาะ** เป็นฐานข้อมูลที่เราต้องสร้างขึ้นมาเองใน SQL Server จากนั้นจึงรันสคริปต์ที่ติดมากับ Visual Studio 2010 เพื่อสร้างตารางความเป็นสมาชิกเอง

การใช้งานฐานข้อมูลทั้งสองแบบ จะกล่าวถึงรายละเอียดในหัวข้อถัดไป

## การใช้งานฐานข้อมูล SQL Server ดีฟอลต์

ฐานข้อมูลแบบนี้ สามารถสร้างได้ง่าย เพราะจะถูกสร้างขึ้นมาโดยอัตโนมัติผ่านเครื่องมือ WAT เหมาะ กับการสร้างฐานข้อมูลความเป็นสมาชิกสำหรับเว็บไซต์ขนาดเล็กถึงขนาดกลาง แต่ก็มีข้อเสียคือฐานข้อมูลชนิดนี้ จะถูกเก็บเอาไว้ในเว็บไซต์เอง ซึ่งจะเป็นไฟล์ที่ชื่อ ASPNETDB.MDF ที่เก็บอยู่ในโฟลเดอร์ App\_Data บางครั้ง ไฟล์นี้มีชื่อเรียกว่าเป็น ฐานข้อมูลแบบไฟล์ (File Database) เมื่อมันทำงาน ไฟล์นี้จะถูกนำไปผูกกับฐานข้อมูล (Attach Database) SQL Server Express โดยอัตโนมัติเมื่อถูกเรียกโดยเว็บฟอร์ม และทำงานอยู่ใน หน่วยความจำเท่านั้น ดังนั้นเราจึงไม่สามารถเข้าไปจัดการฐานข้อมูลชนิดนี้ผ่านเครื่องมือ SQL Server Management Studio ได้ แต่จะสามารถเข้าไปจัดการผ่าน Server Explorer ได้เท่านั้น นอกจากนี้ยังไม่เหมาะ กับเว็บไซต์ที่รันอยู่บนเว็บเซิร์ฟเวอร์หลายๆ ตัว (Web Farm)

วิธีการสร้างฐานข้อมูลนี้ ให้เราทำการเปิดเครื่องมือ WAT โดยคลิกที่ไอคอน ASP.NET Configuration ใน Solution Explorer ของ Visual Studio 2010 ดังภาพ

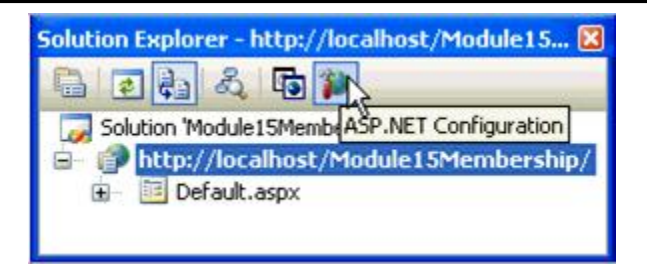

หลังจากที่คลิกที่ไอคอน ASP.NET Configuration แล้ว เครื่องมือ WAT จะถูกเปิดใน Internet Explorer ดังภาพ

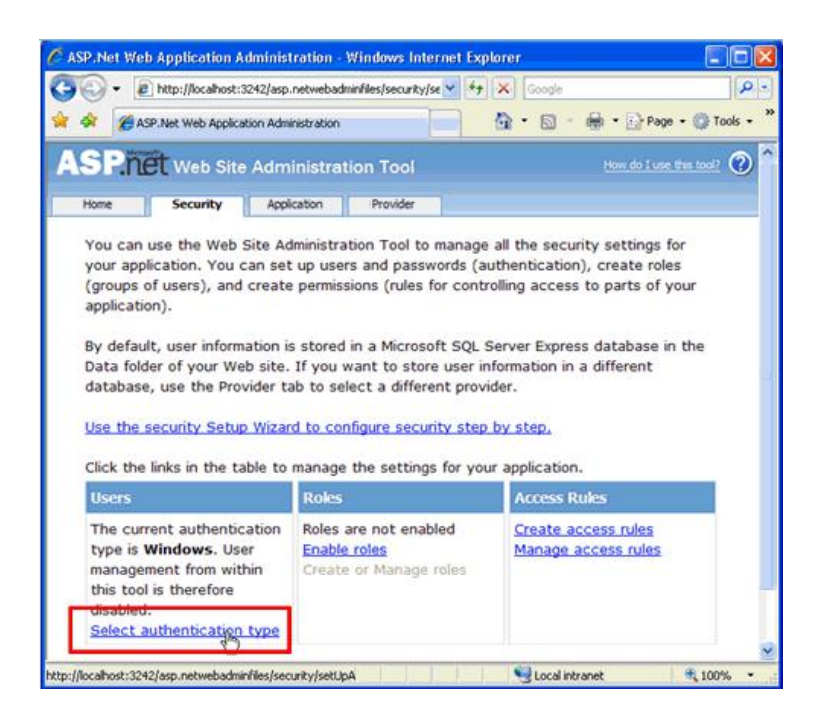

เครื่องมือ WAT สามารถจัดการค่าเกี่ยวกับความปลอดภัย กำหนดค่าเริ่มต้น และกำหนดค่าโพรไวเดอร์ ให้กับเว็บไซต์ ในที่นี้จะขอเริ่มต้นจากแท็บแรกคือ Security เมื่อเราเข้าคลิกเข้ามาที่แท็บนี้ Visual Studio 2010 จะทำการสร้างฐานข้อมูล ASPNETDB.MDF ที่ใช้สำหรับเก็บข้อมูลความเป็นสมาชิกในโฟลเดอร์ App\_Data ของ เว็บไซต์โดยอัตโนมัติ ดังภาพ

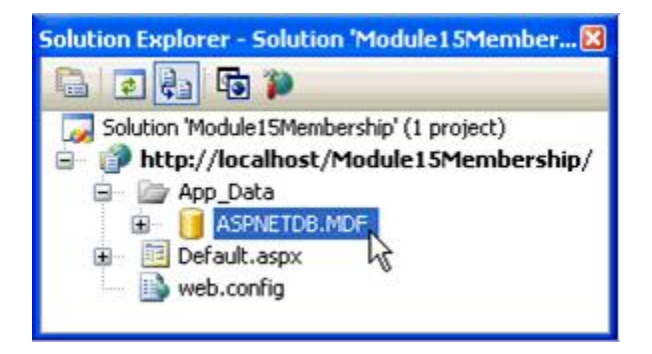

เพื่อให้เราสามารถใช้งานความเป็นเป็นสมาชิก ขั้นตอนแรกเราต้องทำการกำหนดวิธีการเข้าสู่ระบบให้ เป็นแบบฟอร์ม (Form Authentication) ก่อน เพราะความเป็นสมาชิกใน ASP.NET 2.0 นี้ได้สร้างต่อยอดจาก การเข้าสู่ระบบแบบฟอร์มของ ASP.NET 1.x ซึ่งหากการเข้าสู่ระบบด้วยการล็อกอินสำเร็จ เว็บไซต์จะทำการส่ง คุ๊กกี้ที่แสดงตัวตนของสมาชิกกลับไปเก็บไว้ที่ไคลเอนต์ และถ้าหากคุ๊กกี้ที่เก็บไว้ที่ไคลเอนต์หมดอายุ ผู้ใช้ระบบ จะต้องเข้าไปล็อกอินใหม่อีกที เพื่อที่จะให้มีการเข้าสู่ระบบแบบฟอร์ม ให้คลิกที่ลิงค์ Select authentication type หลังจากคลิกแล้ว จะพบหน้าจอให้เลือกวิธีที่ผู้ใช้ระบบจะสามารถเข้าถึงเว็บไซต์ดังภาพ

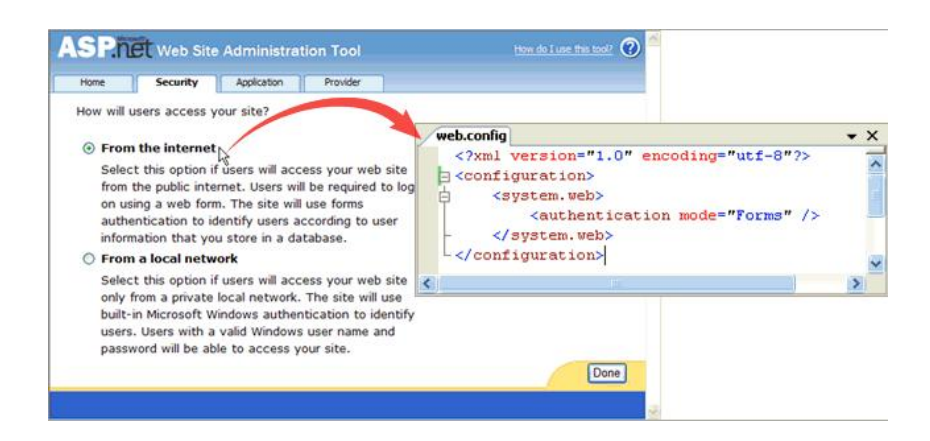

จากภาพ ให้เราเลือกตัวเลือกที่บอกว่าผู้ใช้ระบบจะเข้ามาจากอินเตอร์เน็ต (From the internet) แล้วกดปุ่ม Done ที่ด้านล่างขวา ผลจากการกำหนดค่าในเครื่องมือ WAT นี้ จริงๆ แล้วมันจะไปทำการกำหนดค่าแอตทริ บิวต์โหมดของอีเลเมนต์ authentication ในไฟล์คอนฟิกกูเรชั่น web.config ต่ออีกที ถึงตอนนี้เราได้เปิดใช้ ฐานข้อมูล SQL Server แบบดีฟอลต์เรียบร้อย แล้ว เราสามารถตรวจสอบได้โดยคลิกที่แท็บโพรไวเดอร์ จะเห็น หน้าจอที่บอกว่าตอนนี้ไพรไวเดอร์ AspNetSqlProvider ถูกใช้งานอยู่ดังภาพ

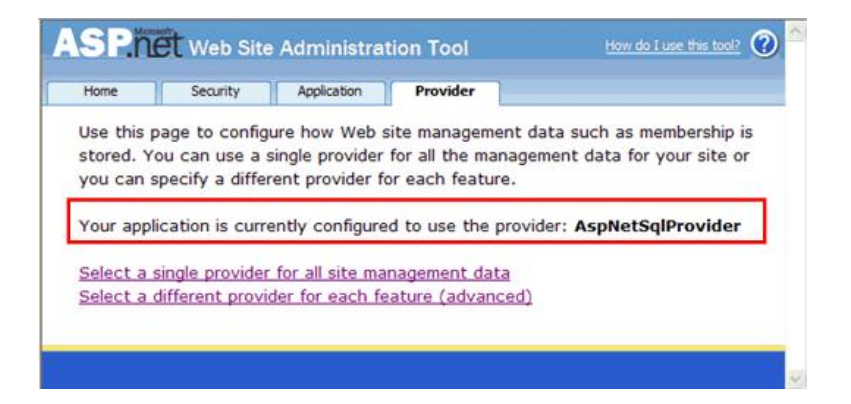

ในตอนนี้ เราพร้อมใช้งานความเป็นสมาชิกของเว็บไซต์แล้ว เราสามารถทดสอบได้โดยการเพิ่มสมาชิกในระบบ ผ่านเครื่องมือ WAT จากแท็บความปลอดภัย ดังภาพ

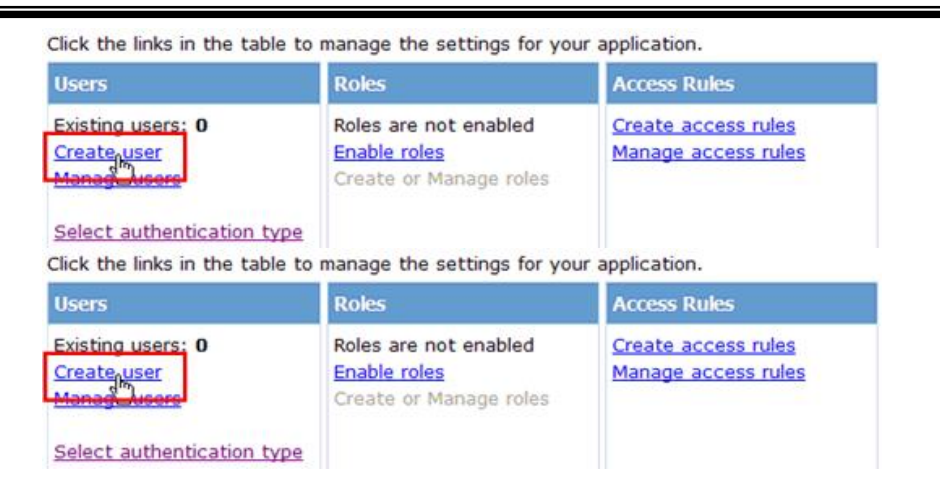

เมื่อเราคลิกที่ลิงค์ Create user จะพบหน้าจอสร้างสมาชิกระบบ ให้ทดลองกรอกข้อมูลต่างๆ แล้วกด ปุ่มสร้างสมาชิกระบบ (Create User)

| eate User                        | Roles                  |                     |
|----------------------------------|------------------------|---------------------|
| Sign Up for Your New A           | Roles are not enabled. |                     |
| User Name: Narate                |                        |                     |
| Password: ••••                   |                        |                     |
| Confirm Password: ••••           |                        |                     |
| E-mail: narate@myc               | mpany.com              |                     |
| Security Question: My favorite c | lor Comp               | lete                |
| Security Answer: blue            | Your account has been  | successfully create |

หากเราเข้าไปดูในฐานข้อมูล จะพบข้อมูลของสมาชิกที่เราสร้างขึ้นในตาราง aspnet\_Membership และ aspnet\_Users แยกตามแอพพลิเคชั่นแต่ละชนิด (โปรดสังเกตุคอลัมน์ ApplicationId) ดังภาพ

| New | Query 🔓 📴                                                            | BBBB                                            | 1 🐨 🖕 🖻                 |                         | oge Type = 1 🕴 👧 | (III 🖄 🍅                | æ.                                                 |
|-----|----------------------------------------------------------------------|-------------------------------------------------|-------------------------|-------------------------|------------------|-------------------------|----------------------------------------------------|
| Ta  | ble - dbo.aspnet_M                                                   | embership                                       | _                       |                         |                  |                         | -                                                  |
|     | ApplicationId                                                        | UserId                                          | Password                | PasswordFormat          | PasswordSalt     | MobilePIN               | Email                                              |
| •   | ac4f-e0dfa7e4c143                                                    | 320c3b71-04de                                   | Nh75D5CHID6nz           | 1                       | IjHVczj+FYuFkur  | MAL                     | narate@mycom                                       |
|     | 5db255a8-5ac8                                                        | a0a44033-c10e                                   | BXxw0r5GK4dg            | 1                       | vhQaGH6c2slWc    | NURL                    | user1@company                                      |
|     | 5db255a8-5ac8                                                        | bcaa614e-c4dd                                   | I0G3z5Lae2y/5+          | 1                       | i3cmTd1/v0dbN    | MAL                     | user2@mycomp                                       |
|     | 5db255a8-5ac8                                                        | 5aa7d418-0434                                   | UYYDRwj29WuR            | 1                       | idAwyY0o23Up85   | NULL                    | user3@mycomp                                       |
| *   | NULL                                                                 | ALLE                                            | NURL                    | NULL                    | NULL             | NERL                    | MAL                                                |
| 11  | 1 of 4                                                               | ► H ► ®                                         | 1                       |                         |                  |                         |                                                    |
|     | ApplicationId                                                        | UserId                                          | UserName                | LoweredUserN            | MobileAlias      | IsAnonymous             | LastActivityDat                                    |
|     |                                                                      |                                                 | Narate                  | narate                  | NULL             | False                   | 12/5/2006 4:20                                     |
| •   | ac4f-e0dfa7e4c143                                                    | 320c3b71-04de                                   | 1.4.46                  |                         |                  |                         |                                                    |
| •   | ac4f-e0dfa7e4c143<br>5db255a8-5ac8                                   | 320c3b71-04de<br>a0a44033-c10e                  | user1                   | user1                   | NULL             | False                   | 12/5/2006 4:33                                     |
| •   | ac4f-e0dfa7e4c143<br>5db255a8-5ac8<br>5db255a8-5ac8                  | 320c3b71-04de<br>a0a44033-c10e<br>bcaa614e-c4dd | user1<br>user2          | user1<br>user2          | NEEL             | False<br>False          | 12/5/2006 4:33<br>12/5/2006 4:33                   |
| •   | ac4f-e0dfa7e4c143<br>5db255a8-5ac8<br>5db255a8-5ac8<br>5db255a8-5ac8 | a0a44033-c10e<br>bcaa614e-c4dd<br>5aa7d418-0434 | user1<br>user2<br>user3 | user1<br>user2<br>user3 | NEEL<br>NEEL     | False<br>False<br>False | 12/5/2006 4:33<br>12/5/2006 4:33<br>12/5/2006 4:34 |

หากกล่าวถึงเรื่องความเป็นสมาชิกแล้ว จะพบว่าเกือบทุกเว็บไซต์มีส่วนประกอบที่จำเป็นนี้อยู่ แล้วก็มีความ คล้ายคลึงกันมาก เช่น การล็อกอินด้วยชื่อ และรหัสผ่าน การแจ้งเตือนรหัสผ่านในกรณีที่ลืม การสร้างแอคเคาต์ ให้สมาชิกใหม่ เพื่อให้เราจัดการกับสิ่งที่จำเป็นนี้ได้ง่าย ASP.NET 2.0 ได้สร้างคอนโทรลขึ้นมาใหม่สำหรับความ เป็นสมาชิกโดยเฉพาะซึ่งอยู่ถูกวางอยู่ในกลุ่ม Login ของทูลบ็อกซ์ของ Visual Studio 2010 ซึ่งจะมีคอนโทรล อยู่ทั้งหมด 7 ตัวดังตาราง

| คอนโทรล          | รายละเอียด                                                                    |
|------------------|-------------------------------------------------------------------------------|
| 2                | ใช้สำหรับการล็อกอิน เป็นคอนโทรลที่ประกอบไปด้วยคอนโทรลย่อยหลายตัว              |
| Login            | คือ คอนโทรล TextBox สำหรับกรอกชื่อ และรหัสผ่าน และคอนโทรล Button              |
|                  | สำหรับ Submit และ Reset                                                       |
| LoginName        | ใช้แสดงชื่อของผู้ใช้ระบบที่ได้ผ่านการล็อกอินมาแล้ว                            |
|                  | ใช้แสดงลิงค์ หรือปุ่มออกจากระบบ (Sign Out) ในกรณีที่ผู้ใช้ระบบได้ล็อกอิน      |
| LoginStatus      | แล้ว หรือหากผู้ใช้ระบบยังไม่ล็อกอิน จะแสดงลิงค์ หรือปุ่มที่ลิงค์ไปหน้าล็อกอิน |
|                  | (Sign In)                                                                     |
|                  | ใช้แสดงกลุ่มของคอนโทรลใน 2 มุมมอง คือ มุมมองผู้ใช้ระบบที่ยังไม่ได้ล็อกอิน     |
| LoginView        | (Anonymous) และมุมมองผู้ใช้ระบบที่ล็อกอินแล้ว (Logged In)                     |
| Q                | ใช้สำหรับเปลี่ยนรหัสผ่าน ผู้ใช้ระบบต้องกรอกรหัสผ่านเก่า รหัสผ่านใหม่ และ      |
| ChangePassword   | ยืนยันรหัสผ่านใหม่                                                            |
| R.*              | ใช้สำหรับแจ้งเตือนรหัสผ่านด้วยอีเมล์ในกรณีที่ลืม ด้วยค่าดีฟอลต์ ระบบจะทำ      |
| PasswordRecovery | การถามคำถาม และคำตอบก่อนที่จะส่งรหัสผ่านไปให้ แต่ถ้ากำหนดค่าแอตทริ            |
|                  | บิวต์ requiresQuestionAndAnswer ให้มีค่าเป็น false ระบบจะถามเพียงชื่อ         |

|                  | อย่างเดียว โดยไม่มีการถามคำถาม และคำตอบ ก็จะส่งอีเมล์ไปให้ทันที            |
|------------------|----------------------------------------------------------------------------|
| 20               | วิซาร์ดที่ใช้สร้างสมาชิกใหม่ หรือผู้ดูแลระบบใหม่ให้เว็บไซต์ ด้วยค่าดีฟอลต์ |
| CreateUserWizard | ระบบจะบังคับให้กรอกคำถาม และคำตอบเพื่อใช้สร้างสมาชิกใหม่ แต่ถ้า            |
|                  | กำหนดค่าแอตทริบิวต์ requiresQuestionAndAnswer ให้มีค่าเป็น false           |
|                  | ระบบจะไม่มีส่วนคำถาม และคำตอบมาให้กรอกเพื่อใช้สร้างสมาชิกใหม่              |

คอนโทรลในกลุ่มนี้ส่วนใหญ่ ซึ่งได้แก่ คอนโทรล ChangePassword คอนโทรล CreateUserWizard คอนโทรล Login และคอนโทรล PasswordRecovery จะทำงานร่วมกับ API และโพรไวเดอร์ความเป็นสมาชิก เพื่อติดต่อกับฐานข้อมูล ดังนั้นคอนโทรลเหล่านี้จึงมีพร็อพเพอตี้ MembershipProvider มาให้เรากำหนดค่าได้ ซึ่งเราสามารถกำหนดค่านี้ได้ในวินโดว์พร็อพเพอตี้ หรือในไฟล์ Code Behind ของเว็บฟอร์ม แต่ถ้าหากเราละ ค่านี้ไว้ หรือไม่มีการกำหนดค่า คอนโทรลเหล่านี้จะใช้ค่าโพรไวเดอร์ดีฟอลต์ที่ได้กำหนดไว้ในแอตทริบิวต์ defaultProvider ของเซคชั่น membership ของไฟล์คอนฟิกกูเรชั่น web.config แทน นอกจากนี้คอนโทรล เหล่านี้ยังอนุญาตให้เรากำหนดเทมเพลตของเราเองได้ เพื่อความยืดหยุ่นในการใช้งาน

สำหรับคอนโทรลอีกกลุ่มที่ไม่ได้ทำงานร่วมกับ API และโพรไวเดอร์ความเป็นสมาชิกคือ คอนโทรล LoginName คอนโทรล LoginStatus และคอนโทรล LoginView คอนโทรลเหล่านี้จะดึงชื่อผู้ใช้ระบบ สถานะการล็อกอินปัจจุบันมาใช้งาน สำหรับรายละเอียดของคอนโทรลแต่ละตัวจะกล่าวในหัวข้อถัดไป

## การใช้งานคอนโทรล Login

คอนโทรล Login เป็นคอนโทรลตัวแรกสำหรับการเข้าสู่ระบบ เมื่อเราลากจากทูลบ็อกซ์มาวางใน มุมมอง Design แล้วเราสามารถเปลี่ยนสไตล์แบบง่ายๆ ด้วยการกำหนด Auto Format หากต้องการปรับ ข้อความต่างๆ ในคอนโทรล เราสามารถปรับค่าทุกค่าได้ในวินโดว์พร็อพเพอตี้ หรือหากต้องการปรับเปลี่ยนแก้ไข หน้าตาให้ตามความต้องการ เราสามารถแปลงคอนโทรล Login ให้เป็นเทมเพลตได้โดยเลือก Convert to Template ใน Login Tasks ได้ดังภาพ

|       | A wadressed to be a second to be a second to be a s |  |
|-------|----------------------------------------------------------------------------------------------------|--|
| < ( ) | Log In<br>User Name:<br>Password:<br>Remember me next time.<br>Log In                                                                                                    |  |

หากเราเลือก Convert to Template จะได้หน้าตาของคอนโทรล Login ดังภาพ จากภาพจะเห็นว่า คอนโทรลถูกแปลงให้เป็นตารางที่บรรุคอนโทรลชนิดต่างๆ ในตอนนี้เราสามารถลากคอนโทรลตัวอื่นจาก ทูลบ์ อกซ์มาวางในคอนโทรล Login เพิ่มเติมได้ แต่เราไม่สามารถที่จะลบคอนโทรล TextBox ที่ชื่อ UserName และ Password ออกได้ เพราะคอนโทรลทั้งสองจำเป็นต้องถูกใช้งานในคอนโทรล Login ในกรณีที่คอนโทรล Login ได้ถูกแปลงให้เป็นเทมเพลตแล้ว หากต้องการกลับมายังค่าเริ่มต้นใหม่ก่อนถูกแปลงเป็นเทมเพลตให้เลือก Reset ที่ Login Tasks

| Log In Auto Exercise                   |   |
|----------------------------------------|---|
| Auto Format                            |   |
| Password:                              |   |
| Remember me next time.                 | _ |
| [ <sup>1</sup> Literal "FailureText" ] |   |
| BLog In                                |   |

สำหรับการเข้าสู่ระบบแบบฟอร์มนี้ เว็บไซต์จะต้องมีหน้าล็อกอินอยู่อย่างน้อย 1 หน้า เพื่อทำการ ตรวจสอบผู้ใช้ระบบว่าเป็นสมาชิกของระบบหรือไม่ หากผู้ใช้ระบบสามารถกรอกชื่อ และรหัสผ่านได้ถูกต้อง เว็บไซต์จะทำการเขียนคุ๊กกี้ที่ชื่อ .ASPXAUTH ไปให้กับไคลเอนต์ เพื่อให้สามารถถูกอ้างอิงได้จากทุกๆ เว็บฟอร์ม ในเว็บไซต์ คุ๊กกี้ที่เขียนไปให้กับไคลเอนต์นี้มี 2 ชนิด ชนิดแรกเป็นคุ๊กกี้แบบชั่วคราว (Temporary Authentication Cookie) จะถูกลบไปเมื่อปิดเบราเซอร์ ชนิดที่สองจะเป็นแบบถาวร (Permanent Authentication Cookie) จะไม่ถูกลบเมื่อมีการปิดเบราเซอร์ แต่จะหมดอายุไปเองเมื่อครบเวลาตามที่กำหนดไว้ ในไฟล์คอนฟิกกูเรชั่น web.config คุ๊กกี้แบบถาวรนี้สามารถกำหนดได้ในคอนโทรล Login โดยการคลิกเลือกที่ คอนโทรล CheckBox ที่มีข้อความว่า Remember me next time

เพื่อที่จะทำการทดสอบคอนโทรล Login เราจะสร้างเว็บไซต์ที่อนุญาตเฉพาะผู้ที่ได้ผ่านการล็อกอินแล้วเท่านั้น หากผู้ใช้ระบบที่ไม่ได้ล็อกอินพยายามที่จะเข้าไปเปิดเว็บฟอร์มใดเว็บฟอร์มหนึ่งในเว็บไซต์ ผู้ใช้ระบบคนนั้นจะถูก บังคับให้ไปหน้าล็อกอินเพื่อให้ทำการล็อกอินก่อน การกำหนดให้เว็บไซต์อนุญาตให้ผู้ใช้ระบบที่ได้ล็อกอินแล้ว เท่านั้นเข้ามาใช้งานได้ดังโค้ดตัวอย่าง

<?xml version="1.0" encoding="utf-8"?> <configuration>

| <system.web></system.web>       |
|---------------------------------|
| <authorization></authorization> |
| <deny users="?"></deny>         |
|                                 |
|                                 |
|                                 |
|                                 |

จากโค้ดตัวอย่าง เราสามารถเพิ่มอีเลเมนต์ authorization ใต้เซคชั่น system.web เพื่อกำหนดให้ ปฏิเสธผู้ใช้ระบบที่ไม่ได้ล็อกอินเข้ามาใช้เว็บไซต์ อีเลเมนต์ deny จะบอกว่าให้ทำการปฏิเสธผู้ใช้ระบบที่ไม่รู้จัก (?) หรือ Anonymous แต่ถ้าผู้ใช้ได้ผ่านการล็อกอินแล้ว ผู้ใช้คนนั้นจะเป็นผู้ใช้ระบบที่รู้จักแล้ว หรือเป็นสมาชิก ของเว็บไซต์จริงก็จะเข้ามาเรียกใช้เว็บฟอร์มต่างๆ ในเว็บไซต์ได้ ถ้าผู้ใช้ระบบไม่ได้ล็อกอิน แต่พยายามจะเรียกใช้ เว็บฟอร์ม การเรียกนั้นจะถูกปฏิเสธ และจะถูกบังคับให้ไปหน้าล็อกอินที่เราสามารถกำหนดได้ในไฟล์คอนฟิก กูเรชั่น web.config ดังโค้ดตัวอย่าง

```
<?xml version="1.0" encoding="utf-8"?>
<configuration>
<system.web>
<authentication mode="Forms">
<forms loginUrl="~\LogIn.aspx" timeout="30" />
</authentication>
...
</system.web>
```

</configuration>

จากโค้ดตัวอย่าง ผู้ใช้ระบบที่ไม่ได้ล็อกอินจะถูกบังคับให้ไปหน้าล็อกอิน LogIn.aspx ซึ่งปกติแล้วแอ ตทริบิวต์ loginUrl นี้สามารถถูกละได้หากเว็บฟอร์มล็อกอินมีชื่อว่า LogIn.aspx เพราะเป็นค่าดีฟอลต์ แต่ถ้า หากเป็นชื่ออื่นให้เรากำหนดค่าให้กับแอตทริบิวต์นี้ สำหรับการกำหนดเวลาหมดอายุของคุ๊กกี้แบบถาวร สามารถ กำหนดในแอตทริบิวต์ timeout ซึ่งมีค่าเป็นช่วงเวลาในหน่วยนาที หลังจากสร้างหน้าเว็บฟอร์มที่มีคอนโทรลล็อกอิน และกำหนดค่าในไฟล์คอนฟิกกูเรชั่น web.config แล้ว ต่อไปเราจะสร้างหน้า Default.aspx ขึ้น เพื่อเป็นหน้าแรกหากผู้ใช้ระบบทำการล็อกอินสำเร็จ เพื่อให้ง่าย หน้านี้อาจจะเขียนเพียงข้อความ Welcome เท่านั้น ให้ลองทดสอบเปิดไฟล์ Default.aspx นี้ในเบราเซอร์ จะ พบว่าเราจะถูกบังคับให้ไปหน้าล็อกอินก่อนโดยมี Query String ที่ชื่อ ReturnUrl ที่บอกว่าหากล็อกอินสำเร็จ แล้ว ให้ไปที่หน้า Default.aspx ดังภาพ

| C Untitleo | l Page - Windows Internet Exp | lorer                               |                |                      |
|------------|-------------------------------|-------------------------------------|----------------|----------------------|
| 00         | /LogIn.aspx?ReturnUrl=%2fM    | lodule15Membership%2fDefault.aspx 🍟 | Google         | P -                  |
| * *        | 🝘 Untitled Page               |                                     |                | 👌 Page 🔹 🌍 Tools 🔹 🎽 |
|            | Log In                        |                                     |                | 8                    |
| User Na    | me:                           |                                     |                |                      |
| Reme       | ember me next time.           |                                     |                |                      |
|            |                               |                                     |                | 55                   |
|            |                               |                                     | Local intranet | 🔍 100% 🔹 💡           |

ปกติแล้วคอนโทรล Login จะทำการกับโพรไวเดอร์ความเป็นสมาชิกดีฟอลต์ที่เราได้กำหนดไว้ในไฟล์ คอนฟิกกูเรชั่น web.config (กำหนดผ่านแอตทริบิวต์ defaultProvider) แต่ถ้าเราต้องการใช้โพรไวเดอร์ตัวอื่น เราสามารถกำหนดค่าของพร็อพเพอตี้ MembershipProvider ได้ในวินโดว์พร็อพเพอตี้ของคอนโทรล Login หากเราต้องการทดสอบคอนโทรล Login เราอาจจะใช้แอคเคาต์ที่สร้างจากเครื่องเมื่อ WAT หรืออาจจะใช้ คอนโทรล CreateUserWizard ที่จะกล่าวถึงในหัวข้อถัดไป

## การ Setup Project

การติดตั้งเว็บไซต์ที่เว็บเซิร์ฟเวอร์ในบางครั้ง เราอาจจะไม่สามารถเข้าถึงเว็บเซิร์ฟเวอร์ได้โดยตรง อาจจะเนื่องจากเรื่องความปลอดภัยในบริษัทใหญ่ หรือหน่วยงานขนาดใหญ่ของราชการ กรณีนี้เราสามารถสร้าง แพ็คเกจเพื่อส่งให้กับผู้ดูแลระบบทำการติดตั้งให้ได้ วิธีการสร้างแพ็จเกจนี้ให้เราสรางโปรเจค Web Setup โดย คลิกขวาที่โซลูชั่น แล้วเลือก Add --> New Project... จะปรากฏไดอะล็อก Add New Project ให้เราเลือกชนิด ของโปรเจคแบบ Other Project Types --> Setup and Deployment จากนั้นคลิกเลือกที่ Web Setup Project ดังภาพ

| Project types:                                                                                                    |                                                                                                 | Templates:                                                                    |       |
|----------------------------------------------------------------------------------------------------|-------------------------------------------------------------------------------------------------|-------------------------------------------------------------------------------|-------|
| Visual C#     Winds     Winds     Smart     Datab     Starte     LINQ I     Web     Other Pro     Setup     Datab     Exten | wws<br>Device<br>base<br>Preview<br>uguages<br>ject Types<br>and Deployment<br>base<br>sibility | Visual Studio installed templates                                             | *     |
| Create a Wind                                                                                                    | iows Installer web proj                                                                         | ect to which files can be added                                               |       |
| Name:                                                                                                    | Module11Web5                                                                                    | etup                                                                          |       |
|                                                                                                    | C.I.D                                                                                           | nd SettingelNarate Naptaburgen/My Documents/Vigual Studio 2005/Projects/M 😼 🚺 | rowce |

จากภาพ ให้เราตั้งชื่อโปรเจค Web Setup พร้อมระบุตำแหน่งที่ต้องการวางโปรเจคนี้ แล้วกดปุ่ม OK จะได้ดัง ภาพ

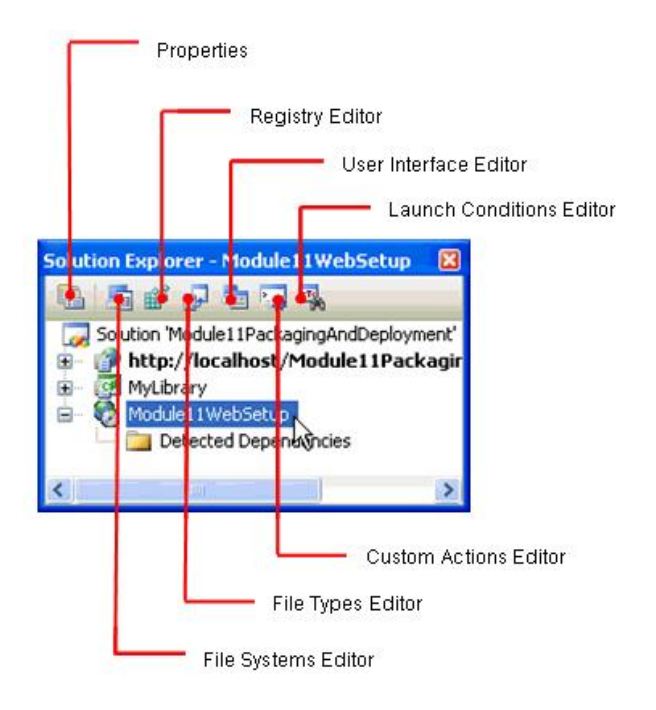

เมื่อเราคลิกเลือกที่โปรเจค Web Setup จะปรากฏอีดิเตอร์ ที่ด้านบนดังภาพ ซึ่งจะมีอีดิเตอร์ 6 ชนิด ซึ่งจะ ได้กล่าวในหัวข้อถัดไป การเราคลิกที่ไอคอน Properties จะปรากฏไดอะล็อก Property Page ดังภาพ

| onfiguration:       | Active(Release) | Platform: N/A     | Configurati                  | on Manager |
|---------------------|-----------------|-------------------|------------------------------|------------|
| Configural<br>Build | tion Properties | Output file name: | Release\Module11WebSetup.msi |            |
|                     |                 | Package files:    | In cabinet file(s)           | ~          |
|                     |                 | Compression:      | Optimized for speed          | ~          |
|                     |                 | CAB size:         | Unlimited     Custom:     Kb |            |
|                     |                 | Installation URL: |                              |            |
|                     |                 |                   | Pre                          | equisites  |
|                     |                 |                   |                              |            |
|                     |                 |                   |                              |            |
|                     |                 |                   |                              |            |

้สำหรับการกำหนดค่าต่างๆ ในไดอะล็อก Property Pages ของโปรเจค Web Setup มีดังนี้

- Output file name อนุญาตให้เรากำหนดชื่อ และโฟลเดอร์ของไฟล์ติดตั้งซึ่งจะมีนามสกุลเป็น msi

- Package files จะมี 3 ตัวเลือกดังนี้

 As loose, uncompressed files จะเป็นการกำหนดให้มีการแยกไฟล์ต่างๆ ที่อยู่ในเว็บไซต์ไว้ต่างหาก จากไฟล์ไฟล์ติดตั้ง (ไฟล์นามสกุล msi) และในเวลาติดตั้ง เราต้องทำการส่งทั้งติดตั้ง และไฟล์ที่อยู่ในเว็บไซต์ ทั้งหมดไปด้วยกัน ตัวเลือกนี้จึงค่อนข้างยุ่งยากในการจัดการ

 In Setup File ตัวเลือกนี้จะรวมไฟล์ต่างๆ ไว้ในไฟล์ต่างๆ ในเว็บไซต์ไว้ในไฟล์ติดตั้งเรียบร้อยแล้ว ตัวเลือกนี้จึงง่ายในการจัดการมาก เราสามารถนำไฟล์นี้ไปติดตั้งได้ทันที

 In Cabinet File(s) ตัวเลือกนี้อนุญาตให้เราแบ่งไฟล์ที่จะติดตั้งออกเป็นหลายๆ ไฟล์ได้ ซึ่งจะ ประกอบด้วยไฟล์ติดตั้ง และไฟล์นามสกุล CAB ที่บรรจุไฟล์ต่างๆ ในเว็บไซต์

- **Compression** เราสามารถกำหนดให้มีการบีบอัด CAB ไฟล์เพื่อความรวดเร็วในการติดตั้ง (Optimized for speed) หรือเพื่อให้มีขนาดเล็กที่สุด (Optimized for size) หรือไม่อนุญาตให้มีการบีบอัด (None) ได้

- **CAB size** เราสามาถกำหนดขนาดของ CAB ไฟล์ได้ เพื่อให้เหมาะกับขนาดของแผ่น Floppy Disk แผ่นซีดี หรือแผ่นดีวีดี หากขนาดของไฟล์ต่างๆ ในเว็บไซต์มากกว่าขนาดของ CAB ที่กำหนด คอมไพเลอร์จะ สร้างไฟล์ CAB ตัวใหม่ขึ้นมาเพื่อบันทึกข้อมูลของเว็บไซต์โดยอัตโนมัติ - Prerequisites จะเป็นโปรแกรมที่จำเป็นต้องลงก่อนที่จะติดตั้งเว็บไซต์ ซึ่งเราสามาถกำหนดโปรแกรม ที่จำเป็นนี้ได้จากไดอะล็อก Prerequisites โดยการคลิกที่ปุ่ม Prerequisites... ที่ด้านล่างขวาจะปรากฏ ไดอะล็อกดังภาพ

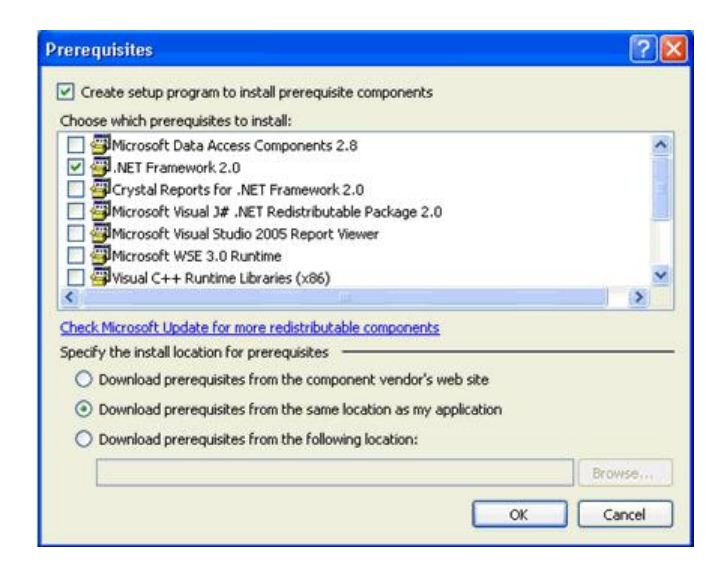

จากภาพ เราสามารถเลือกโปรแกรมที่จำเป็น และเลือกว่าจะติดตั้งโปรแกรมนี้จากที่ไหน โดยตัวเลือกแรกจะ ดาวน์โหลดจากเว็บไซต์ของไมโครซอร์ฟ ตัวเลือกที่สองจะโหลดจากโฟล์เดอร์ของโปรแกรมติดตั้ง และตัวเลือกที่ สามจะดาวน์โหลดจากเว็บไซต์ หรือไฟล์เซิร์ฟเวอร์ที่เรากำหนดเอง นอกจากการกำหนดค่าในการติดตั้งจาก ไดอะล็อก Property Pages แล้ว เราสามารถกำหนดค่าเพิ่มเติมได้จากพร็อพเพอตี้วินโดว์ส

| addat tillah Cabua Daala   | unant Desirat Description       |
|----------------------------|---------------------------------|
| Indule I I websecup Depio  | symenc Project Properties       |
| 1 21 🖾                     |                                 |
| AddRemoveProgramsIcon      | (None)                          |
| Author                     | Reuters                         |
| Description                |                                 |
| DetectNewerInstalledVersio | True                            |
| Keywords                   |                                 |
| Localization               | English (United States)         |
| Manufacturer               | Reuters                         |
| ManufacturerUrl            |                                 |
| PostBuildEvent             |                                 |
| PreBuildEvent              |                                 |
| ProductCode                | {DC7807E3-F635-4373-8E36-00D064 |
| ProductNanie               | Module:1WebSetup                |
| RenovePreviousVersions     | True                            |
| RestartWWWService          | False                           |
| RunPostBuildEvent          | On successful build             |
| SearchPath                 |                                 |
| Subject                    |                                 |
| SupportPhone               |                                 |
| SupportUrl                 |                                 |
| TargetPlatform             | ×86                             |
| Title                      | Module:1WebSetup                |
| UpgradeCode                | {48CBB85F-1030-4CB2-A1E4-65F5C2 |
| Version                    | 1.0.0                           |

สำหรับพร็อพเพอตี้ที่น่าสนใจของโปรเจค Web Setup มีดังนี้

- DetectNewerInstalledVersion เป็นตัวบอกให้แพ็คเกจตรวจสอบเว็บไซต์ที่ได้ติดตั้งไว้ก่อนหน้า หากเว็บไซต์ที่ติดตั้งไว้ก่อนมีเวอร์ชั่นใหม่กว่า ตัวแพ็คเกจจะหยุดทำการติดตั้งทันที

- PreBuildEvent บอกให้แพ็คเกจทำการรันคอมมานไลน์ที่กำหนดไว้ก่อนการติดตั้ง
- PostBuildEvent บอกให้แพ็คเกจทำการรันคอมมานไลน์ที่กำหนดหลังการติดตั้ง
- RemovePreviousVersions บอกให้แพ็คเกจทำการลบเวอร์ชั่นเก่าที่มีอยู่ก่อนการติดตั้ง
- RestartWWWService บอกให้แพ็คเกจทำการรีสตาร์ท IIS หลังการติดตั้งสำเร็จ

- RunPostBuildEvent บอกเหตุการณ์ที่จะรันคอมมานไลน์หลังการติดตั้ง ซึ่งปกติจะรันในเมื่อมี เหตุการณ์ติดตั้งสำเร็จ (On successful build) เท่านั้น หรืออีกเหตุการณ์คือรันทุกครั้งไม่ว่าการติดตั้งจะสำเร็จ หรือไม่ (Always)

- SearchPath บอกให้แพ็คเกจทราบพาร์ธที่สามารถใช้ค้นหาไฟล์ แอสเซมบลี หรือ Merge Module

## การทดสอบการติดตั้ง และยกเลิกการติดตั้งที่เครื่องนักพัฒนา

การทดสอบการติดตั้ง หรือการยกเลิกการติดตั้งที่เครื่องนักพัฒนาสามารถทำได้ง่ายโดยการคลิกขวาที่ โปรเจค Web Setup แล้วเลือก ติดตั้ง (Install) หรือยกเลิกการติดตั้ง (Uninstall) ดังภาพ

| olution Explorer                                               | - Module11WebSetup                                                                               | 8   |
|----------------------------------------------------------------|--------------------------------------------------------------------------------------------------|-----|
| a 5 4 5                                                        | l 🛅 🖼 🖏                                                                                          |     |
| Solution 'Mode<br>+ P http://le<br>- P MyLibrary<br>- Module11 | ule11PackagingAndDeployment" (4 p<br>ocalhost/Module11PackagingA<br>,<br>MergeModule<br>WebSetup | ndD |
| ÷ 📮 🔞                                                          | Update                                                                                           |     |
| - 40                                                           | Diff                                                                                             | 1   |
| - 3 0                                                          | Commit                                                                                           |     |
| (23)                                                           | Build                                                                                            | -   |
|                                                                | Rebuild                                                                                          |     |
|                                                                | View                                                                                             |     |
|                                                                | Add                                                                                              |     |
|                                                                | Install N                                                                                        |     |
| 2                                                              | Uninstall                                                                                        |     |
| 2                                                              | Add Solution to Source Control                                                                   |     |
| *                                                              | Cut                                                                                              |     |
| ×                                                              | Remove                                                                                           |     |
|                                                                | Rename                                                                                           |     |
| -                                                              | Properties                                                                                       |     |
|                                                                | Ankh                                                                                             |     |

IIS 6.0 ทำหน้าที่ให้บริการต่างๆ ทางด้านอินเตอร์เน็ต โดยบริการที่มีจะประกอบด้วย บริการเว็บ (www) บริการรับส่งอีเมล์ (SMTP) บริการข่าว (NNTP) และบริการรับส่งไฟล์ (FTP) หากเราต้องการเปิดใช้บริการต่างๆ เหล่านี้บนอินเตอร์เน็ต เราต้องนำเซิร์ฟเวอร์ของเราไปเชื่อมต่อกับอินเตอร์เน็ต โดยปกติเพื่อให้ได้รับความเร็ว อินเตอร์เน็ตที่สูงๆ เราต้องตั้งเซิร์ฟเวอร์ของเราไว้กับ Inter Service Provider หรือ ISP ตามภาพ

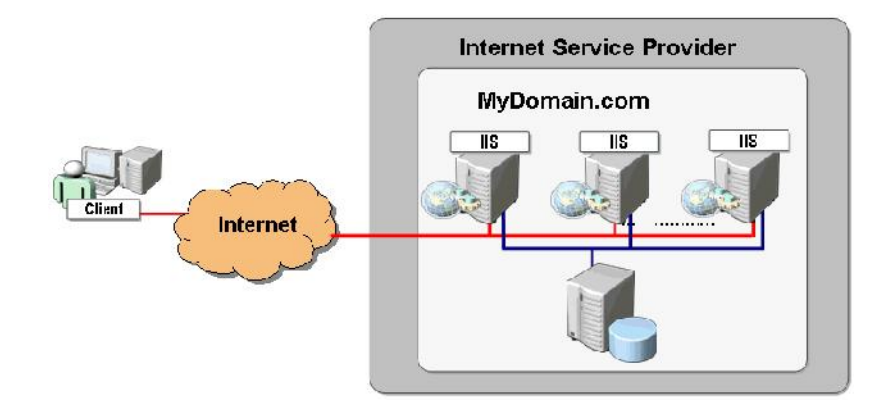

ในแต่ละ ISP จะมีบริษัทต่างๆ เข้ามาตั้งเซิร์ฟเวอร์อยู่มากมายอยู่รวมกัน เราสามารเช่าเป็นห้องรวม หรือห้องส่วนตัวให้กับเซิร์ฟเวอร์ได้ (ยังกะบ้านคนเลย ต้องเอาใจหน่อย) ในบางครั้งเราอาจจะตั้งเป็นเน็ตเวิร์ค ย่อยๆ ที่มีทั้ง DNS, เว็บเซิร์ฟเวอร์ และฐานข้อมูลด้วยก็ได้

# การติดตั้ง IIS บน Windows Server

เพื่อที่จะติดตั้งเราต้องเข้าไปที่ Add/Remove Program แล้วคลิกที่ Add/Remove Windows Components ดังภาพ

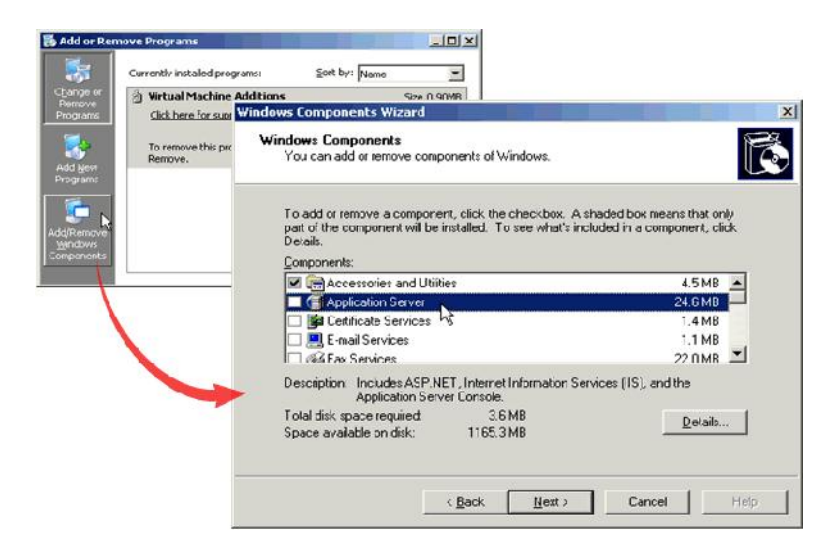

จะพบไดอะล็อกซ์ Windows Component Wizard แล้วคลิกเลือกที่ Application Server แล้ว คลิกปุ่ม Detail... ที่ด้านล่างขวาจากพบไดอะล็อกซ์ Application Server ด้านล่าง

| 7                                                                             |                                                                                                    |                                                                         |
|-------------------------------------------------------------------------------|----------------------------------------------------------------------------------------------------|-------------------------------------------------------------------------|
| part of the component will be installed. To see what's included i<br>Details. | Application Server                                                                                                    |                                                                         |
|                                                                               | To add or remove a component, click the check box. A st<br>of the component will be installed. To see what's included<br>Subcomponents of Application Server:               | naded box means that only p<br>in a component, click Detail             |
| Description: Includes ASP NET, Internet Information Services (                | C Console                                                                                                    | 0.0 MB                                                                  |
| Application Server Console.<br>Total disk space required: 3.6 MB              | ASP.NET                                                                                                    | 0.0 MB                                                                  |
| Space available on disk: 1785.3 MB                                            | Enable network COM+ access                                                                                                    | 0.0 MB                                                                  |
|                                                                               | Enable network DTC access                                                                                                    | 0.0 MB                                                                  |
| < Back New >                                                                  | Internet Information Services (IIS)                                                                                                    | 18.1 MB                                                                 |
|                                                                               | 🗆 🚅 Message Queuing 😽                                                                                                    | 6.5 MB                                                                  |
|                                                                               | Description: IIS Includes Web, FTP, SMTP, and NNTP<br>for FrontPage Server Extensions and Active<br>Total disk space required: 3.6 MB<br>Space available on disk: 1165.3 MB | support, along with support<br>a Server Pages (ASP).<br><u>D</u> etails |

จากนั้นคลิกเลือกที่ Internet Information Server (IIS) แล้วคลิกที่ปุ่ม Detail... ที่ด้านล่างขวาอีกครั้ง จะพบ ไดอะล็อกซ์ด้านล่าง

| Control of the network DDM+ access     Control on network DDM+ access     Control on network DDM+ access     Control | add or remove a component, click the check box. A shad<br>he component will be installed. To see what's included in<br>gomponents of Internet Information Services (IIS).<br>File Transfer Protocol (FTP) Service<br>FontPage 2002 Server Extensions<br>The Internet Information Services Manager | ed box means that only part<br>a component, click Details.<br>0.1 MB<br>5.1 MB |
|----------------------------------------------------------------------------------------------------|----------------------------------------------------------------------------------------------------|--------------------------------------------------------------------------------|
| Description: 15 Include web, FTP, SMTP, and NM<br>for FrontPace Server Extensions and Ac<br>Total disk space required: 36MB<br>Space available on disk: 155, 3MB                                                                                                    | File Transfer Protocol (FTP) Service     FortPage 2002 Service Extensions     TorntPage 2002 Services Manacer                                                                                                    | 0.1 MB 🛋<br>5.1 MB                                                             |
|                                                                                                    | Winternet Printing<br>NITP Service                                                                                                    | 1.3 MB<br>0.0 MB<br>1.2 MB<br>1.3 MB                                           |
| De                                                                                                    | World Wide Web Service<br>scription: A core component of IIS that uses HTTP to en<br>Web clients on a TCP/IP network                                                                                                    | 8.0 MB 💌                                                                       |

ให้คลิกเลือกที่บริการที่ต้องการ ซึ่งอาจจะเป็น FTP, NNTP, SMTP หรือ World Wide Web Service ในหน้าจอนี้ให้เลือก Internet Information Services Manager เอาไว้ด้วย เพื่อใช้เป็นหน้าจอ Admin สำหรับ ที่ World Wide Web Serive ยังสามารถเข้าไปเลือก option ต่ออีกด้วยการคลิกที่ปุ่ม Detail... ด้านล่างขวาจะ พบไดอะล็อกซ์ด้านล่าง

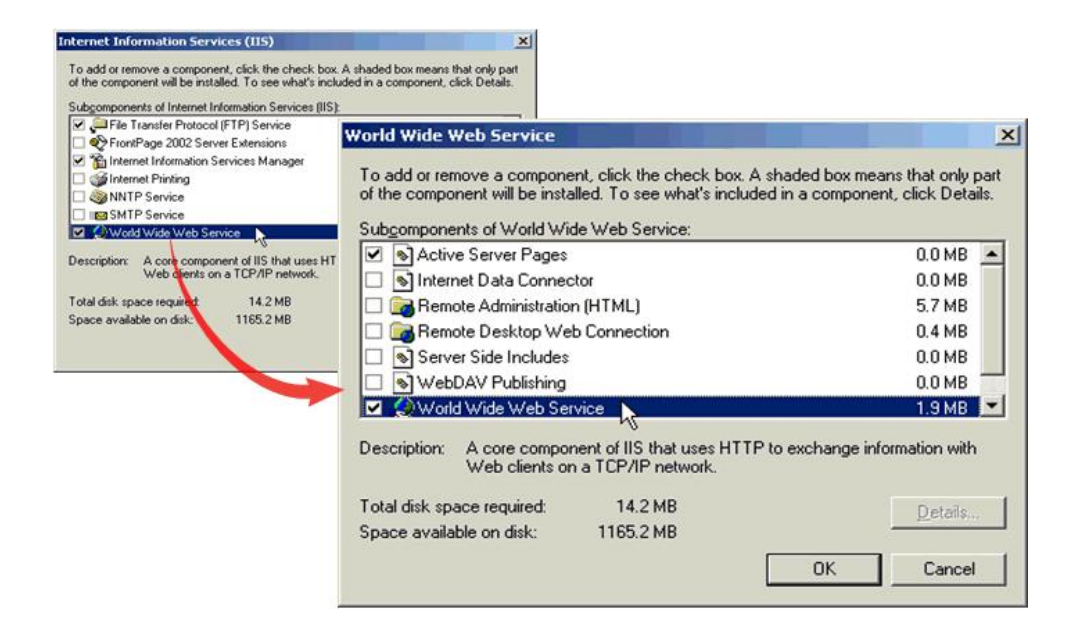

หากต้องการให้รัน ASP ได้ให้คลิกเลือกที่ Active Server Pages ด้วย

## การสร้างเว็บไซต์ และการสร้าง Virtual Directory ใต้เว็บไซต์

เพื่อให้เว็บแอพพลิเคชั่น (หรือเว็บไซต์ใน Visual Studio 2010) สามารถทำงานในโพรเซสของตัว มันเอง มีค่าของตัวแปร Application ตัวแปร Session และมีค่าคอนฟิกจากไฟล์ web.config ของมันเอง เรามี วิธีการสร้างอยู่ 2 แบบ คือ

1. สร้าง Web Site ใต้โฟลเดอร์ IIS WebSite ดังภาพ

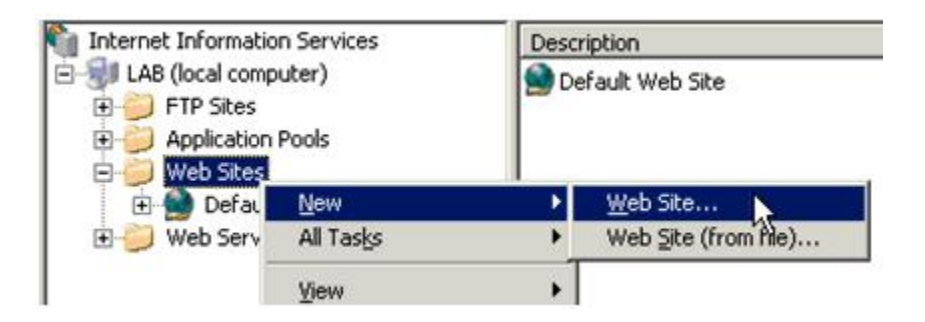

2. สร้าง Virtual Directory ที่อยู่ใต้ Web Site ต่ออีกที

| Web Sites | Explore<br>Open<br>Permissions |                                                  |
|-----------|--------------------------------|--------------------------------------------------|
|           | Start<br>Stop<br>Pguse         |                                                  |
|           | New All Tasks                  | Web Site<br>Web Site (from file)                 |
| 80        | View                           | Virtual Directory<br>Virtual Directory (from Ve) |

สำหรับการสร้างเว็บไซต์ จะมีรายละเอียดที่ต้องระบุอยู่ 3 ส่วนที่ต้องระบุเพื่อประกอบขึ้นมาเป็น Web Site คือ IP, Port และ Host Header ดังภาพ

| Address and Port Settings<br>Specify an IP address, port setting, a | and host header for the ne   | w Web site. |    |
|---------------------------------------------------------------------|------------------------------|-------------|----|
| Enter the IP address to use for this V                              | Veb site:                    |             | +2 |
| (All Unassigned)                                                    | <b>*</b>                     |             |    |
| ICP port this       Web site should use (D         80               | )efault: 80):<br>ılt: None): |             |    |
| 1                                                                   |                              |             |    |
| For more information, read the IIS pro                              | oduct documentation.         |             |    |

แต่ละWeb Site ที่อยู่ในเว็บเซิร์ฟเวอร์ตัวหนึ่งจะต้องมีค่า 3 ค่านี้ไม่ซ้ำกัน ไม่เช่นนั้นตัวที่ซ้ำจะ Start ไม่ขึ้น โดย ปกติแล้ว Web Site ที่ไม่ซับซ้อนมาก เรากำหนดเพียง IP และ Port (IP Port = Socket) ก็เพียงพอ โดยปกติ แล้วสำหรับบริการที่เปิดใช้บนอินเตอร์เน็ตจะใช้ Port 80 แต่ถ้าหากเป็น SSL จะใช้พอร์ต 443 แต่ในบางครั้งมี ปัญหาว่ามีไอพีไม่พอกับแต่ละเว็บไซต์ เราจึงแก้ปัญหาด้วยการเพิ่ม Host Header เข้าไปเพื่อให้ 1 IP และ สามารถรองรับได้หลายเว็บไซต์ ซึ่งค่าที่จะกรอกลงในช่อง Host Header นี้จะเป็น Domain Name เช่น ASPNETTHAI.COM และ <u>WWW.ASPNETTHAI.COM</u> เบื้องหลังของการรันเว็บไซต์